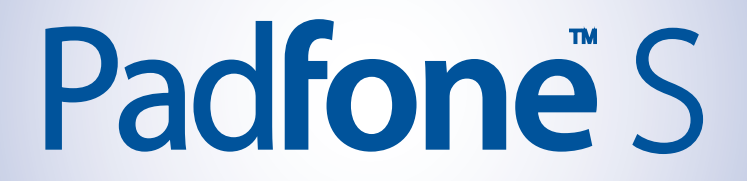

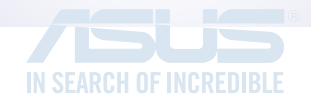

# Panduan Pengguna Elektronik

ID9341 Edisi Pertama Desember 2014

Nama model: ASUS\_T00N (ASUS Phone), ASUS\_T00NP (PadFone Station)

#### Hak cipta © 2014 ASUSTek Computers, Inc. Semua Hak Dilindungi Undang-Undang

Dilarang memproduksi ulang, mengirim, mentranskripsi bagian dari panduan ini, yang tersimpan dalam sistem, termasuk produk dan perangkat lunak yang diuraikan di dalamnya, atau menerjemahkannya ke dalam bahasa apa pun dalam bentuk atau cara apa pun, kecuali sebagai dokumen yang disimpann oleh pembeli untuk keperluan cadangan, tanpa izin tertulis dari ASUS Telecom ("ASUS").

Jaminan Produk atau pelayanan tidak akan di perpanjang jika; (1) produk tersebut diperbaiki, dimodifikasi atau diubah, kecuali seperti perbaikan, modifikasi perubahan tersebut diizinkan secara tertulis oleh ASUS; atau (2) nomor seri produk tersebut rusak atau hilang.

ASUS MENYEDIAKAN PANDUAN INI "SEBAGAIMANA ADANYA" TANPA ADA JAMINAN APAPUN, BAIK TERSURAT MAUPUN TERSIRAT, TERMASUK NAMUN TIDAK TERBATAS PADA JAMINAN TERSIRAT ATAU KEADAAN YANG DAPAT DIPERJUALBELIKAN ATAU KESESUAIAN UNTUK TUJUAN TERTENTU. DALAM KONDISI APAPUN ASUS, DIREKSINYA, PEJABAT, KARYAWAN ATAU AGEN-AGENNYA TIDAK BERTANGGUNG JAWAB ATAS KERUGIAN YANG TIDAK LANGSUNG, KHUSUS, KEBETULAN, ATAU SEBAGAI AKIBAT DARI TERJADINYA SESUATU HAL (TERMASUK KERUGIAN ATAS HILANGNYA KEUNTUNGAN, HILANGNYA BISNIS, HILANGNYA PENGGUNAAN ATAU DATA, GANGGUAN BISNIS DAN SEMACAM ITU) MESKIPUN ASUS TELAH DIBERITAHU TENTANG KEMUNGKINAN KERUSAKAN YANG TIMBUL AKIBAT KECACATAN ATAU KESALAHAN DALAM PANDUAN ATAU PRODUK.

SPESIFIKASI DAN INFORMASI YANG TERKANDUNG DI DALAM PANDUAN INI DISEDIAKAN SEBAGAI INFORMASI SAJA, DAN DAPAT BERUBAH SETIAP SAAT TANPA PEMBERITAHUAN, DAN TIDAK BISA DITAFSIRKAN SEBAGAI KOMITMEN OLEH ASUS. ASUS TIDAK BERTANGGUNG JAWAB ATAU BERKEWAJIBAN ATAS KESALAHAN ATAU KETIDAKTEPATAN YANG MUNGKIN TERJADI DI DALAM PANDUAN INI, TERMASUK PRODUK-PRODUK DAN PERANGKAT LUNAK YANG DIJELASKAN DI DALAMNYA.

Produk dan nama perusahaan yang muncul pada panduan ini mungkin atau bukan merupakan merek dagang terdaftar atau hak cipta dari masing-masing perusahaan, dan digunakan hanya untuk identifikasi atau penjelasan dan manfaat bagi pemiliknya, tanpa ada maksud untuk melanggar.

# Daftar isi

| Ketentuan yang berlaku    | 9  |
|---------------------------|----|
| Perawatan dan keselamatan |    |
| Panduan                   | 10 |
| Pembuangan yang tepat     | 11 |

### 1 Menyiapkan PadFone!

| Komponen dan fitur                          | 14 |
|---------------------------------------------|----|
| Ponsel Anda                                 | 14 |
| Tablet Anda                                 | 15 |
| Memasang kartu SIM Mikro                    | 16 |
| Memasang kartu memori                       | 20 |
| Mengisi Daya PadFone Anda                   | 24 |
| Memasukkan/melepaskan ponsel ke/dari tablet | 26 |
| Menghidupkan dan mematikan PadFone Anda     | 27 |
| Menggunakan perangkat                       | 30 |
| Mode ponsel                                 | 30 |
| Mode Tampilan Dinamis                       | 30 |

### 2 Rumahku Istanaku

| Fitur Layar Awal PadFone |    |
|--------------------------|----|
| Mode ponsel              | 32 |
| Mode tablet              | 33 |
| Menggunakan gerakan      |    |
| Mengelola layar awal     |    |
| Mengelola pemberitahuan  |    |
| Pengaturan cepat         |    |
| Pengaturan keyboard ASUS | 41 |
| Pencarian Dengan Suara   | 42 |
| Layar Penguncian         | 45 |
| Tampilan Dinamis         |    |
| Manajemen Daya           |    |

## 3 Kontak

| Menge | elola kontak                         |    |
|-------|--------------------------------------|----|
| _     | Menambah kontak                      |    |
|       | Mengimpor/mengekspor kontak          |    |
| Memb  | buat dan menerima panggilan          |    |
|       | Membuat panggilan                    |    |
|       | Menerima panggilan                   | 50 |
| Penca | dangan/pengembalian log panggilan    | 51 |
|       | Membuat cadangan log panggilan       | 51 |
|       | Mengembalikan cadangan log panggilan | 51 |
| Pesan | suara                                |    |
| 4     | Mengirim pesan dan sebagainya        |    |
| Olahp | esan                                 | 54 |
|       | Mengirim atau membalas pesan         | 54 |
|       | Mengkonfigurasi pilihan pesan        | 55 |
| Omlet | t Chat                               |    |
|       | Mendaftar ke Omlet Chat              | 56 |
| 5     | Mengakses email                      |    |
| Email |                                      |    |
|       | Mengkonfigurasi account email        | 62 |
|       | Menambah account email               | 63 |
| Gmail |                                      |    |
|       | Mengkonfigurasi account Gmail        | 64 |
| 6     | Mengambil foto                       |    |
| Menja | ılankan aplikasi Kamera              |    |
|       | Dari layar penguncian                | 66 |
|       | Menggunakan widget kamera            | 66 |
|       | Dari layar awal                      | 66 |
|       | Menggunakan tombol volume            | 66 |
| Meng  | gunakan Kamera untuk pertama kalinya | 67 |

|       | l okasi Foto       | 68 |
|-------|--------------------|----|
| Lavar | r awal Kamera      | 69 |
| Layar | Pengaturan foto    | 70 |
|       | Pengaturan video   |    |
| Fitur | kamera laniutan    |    |
|       | Waktu Mundur Cepat |    |
|       | HDR                |    |
|       | Panorama           | 74 |
|       | Malam              | 75 |
|       | Cahaya redup       | 75 |
|       | Selfie             |    |
|       | Miniatur           | 77 |
|       | Kedalaman bidang   | 77 |
|       | Hapus pintar       |    |
|       | Semua Tersenyum    |    |
|       | Mempercantik       | 79 |
|       | Animasi GIF        | 79 |
| Hubu  | ungan Kelompok     |    |
|       | Berbagi foto       |    |
|       | Menerima foto      |    |
| ASUS  | 5 Story            |    |
| 7     | Galeri             |    |

### Galeri

| Meng | Igunakan Galeri                                         | 88 |
|------|---------------------------------------------------------|----|
| 5    | Layar utama                                             |    |
|      | Melihat file dari lokasi sumber lainnya                 | 89 |
|      | Berbagi file dari galeri                                | 90 |
|      | Menghapus file dari galeri                              | 90 |
|      | Mengedit foto                                           | 91 |
|      | Memperbesar/memperkecil tampilan gambar kecil atau foto | 91 |
| 8    | Bekerja dan bermain                                     |    |

# 

|       | Membuat buku catatan                      | 96                    |
|-------|-------------------------------------------|-----------------------|
|       | Berbagi buku catatan di Cloud             | 96                    |
|       | Berbagi catatan ke Cloud                  | 96                    |
| Kaleı | nder                                      | 97                    |
|       | Membuat acara dari PadFone                | 97                    |
|       | Menambahkan account ke Kalender           |                       |
|       | Membuat acara dari account Anda           |                       |
| Acar  | a Berikutnya                              |                       |
| Laku  | ıkan Nanti                                |                       |
|       | Mengakses atau membuat tugas agenda       |                       |
| Cuac  | ca                                        |                       |
|       | Layar awal Cuaca                          |                       |
| Jam   |                                           |                       |
|       | Membuka Jam                               |                       |
|       | Jam Dunia                                 |                       |
|       | Jam alarm                                 |                       |
|       | Stopwatch                                 |                       |
|       | Timer                                     |                       |
| Man   | ajer File                                 | 110                   |
|       | Mengakses penyimpanan internal            |                       |
|       | Mengakses perangkat penyimpanan eksternal |                       |
|       | Mengakses Penyimpanan Cloud               |                       |
| 9     | Internet                                  |                       |
| Brow  | vser                                      |                       |
| 10    | Hiburan                                   |                       |
| Men   | agunakan headset                          | 116                   |
| wien  | Menyambungkan konektor audio              | 116                   |
| Wiza  | ard Audio                                 | 117                   |
| 71120 | Menggunakan Wizard Audio                  |                       |
| lalar | nkan Permainan                            | 118                   |
| Juiul | Menggunakan Jalankan Permainan            | 110 مىلىيى 110<br>118 |
|       | mengganakan yalamatri ermanarian          |                       |

| Musik                      | 119 |
|----------------------------|-----|
| Membuka Musik              | 119 |
| Memutar lagu               | 119 |
| Memutar lagu dari kartu SD | 119 |
| Memutar musik di Cloud     | 120 |
| Radio FM                   | 121 |
| Layar awal Radio FM        | 121 |
| Perekam suara              | 122 |
| Mengaktifkan Perekam Suara |     |
| Layar awal Perekam Suara   |     |

### 11 Memelihara PadFone

| Memperbarui perangkat             | 124 |
|-----------------------------------|-----|
| Memperbarui sistem                | 124 |
| Penyimpanan                       | 124 |
| Pencadangan dan pengaturan ulang  | 125 |
| Mengamankan PadFone               | 126 |
| Mengaktifkan layar                |     |
| Menetapkan identitas PadFone Anda | 134 |

### 12 Menyambungkan PadFone

| Wi-Fi  |                                                           |     |
|--------|-----------------------------------------------------------|-----|
|        | Mengaktifkan Wi-Fi                                        |     |
|        | Menyambung ke jaringan Wi-Fi                              |     |
|        | Menonaktifkan Wi-Fi                                       | 137 |
| Blueto | ooth®                                                     | 137 |
|        | Mengaktifkan Bluetooth®                                   |     |
|        | Memasangkan PadFone ke perangkat Bluetooth®               |     |
|        | Membatalkan pasangan PadFone dengani perangkat Bluetooth® |     |
| Berba  | ıgi Link                                                  | 139 |
| Cloud  | -                                                         |     |
|        | ASUS WebStorage                                           |     |

## 13 Aplikasi

| Mengelola aplikasi                             | 144 |
|------------------------------------------------|-----|
| Menambahkan cara pintas aplikasi ke layar awal | 144 |
| Menghapus cara pintas aplikasi dari layar awal | 144 |
| Mengatur aplikasi                              | 145 |
| Melihat aplikasi yang terakhir dibuka          | 146 |
| Menjalankan aplikasi                           | 146 |
| Beralih aplikasi                               | 147 |
| Mengunci aplikasi                              | 147 |
| Men-download aplikasi                          | 148 |

### 14 Fitur PadFone lainnya

| Penghemat daya                 | 150 |
|--------------------------------|-----|
| Mengkonfigurasi Penghemat Daya | 150 |
| Menyesuaikan Penghemat Daya    | 151 |
| Splendid                       | 152 |
| TalkBack                       | 153 |

# Ketentuan yang berlaku

Untuk menegaskan informasi penting pada panduan pengguna ini, beberapa teks akan ditampilkan sebagai berikut:

PENTING! Pesan ini berisi informasi penting yang harus diikuti untuk menyelesaikan tugas.

CATATAN: Pesan ini berisi informasi tambahan dan tips yang dapat membantu Anda menyelesaikan tugas.

PERHATIAN! Pesan ini berisi informasi penting yang harus diikuti untuk menjaga Anda tetap aman sewaktu menjalankan tugas serta mencegah kerusakan data dan komponen PadFone.

# Perawatan dan keselamatan

### Panduan

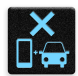

Utamakan keselamatan di jalan. Kami sangat menyarankan untuk tidak menggunakan perangkat saat mengemudi atau mengoperasikan kendaraan jenis apapun.

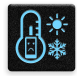

Perangkat ini hanya boleh digunakan di lingkungan dengan suhu ruang antara 5°C (41°F) hingga 35°C (95°F).

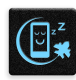

Matikan perangkat di area yang melarang penggunaan perangkat bergerak. Selalu patuhi aturan dan peraturan yang berlaku bila berada di area terlarang, misalnya, di dalam pesawat terbang, bioskop, rumah sakit atau di dekat peralatan medis, di dekat gas atau bahan bakar, lokasi pembangunan, lokasi peledakan, serta area lainnya.

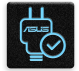

Gunakan hanya adaptor AC dan kabel yang disetujui oleh ASUS untuk digunakan dengan perangkat ini. Lihat label arus di bagian bawah perangkat dan pastikan adaptor daya Anda sesuai dengan nilai ini.

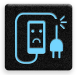

Jangan gunakan kabel daya, aksesori, dan periferal yang rusak lainnya dengan perangkat.

| 14 |   |
|----|---|
|    | • |

Jaga perangkat tetap kering. Jangan gunakan atau simpan perangkat dekat tempat yang basah, terkena hujan, atau uap air.

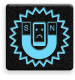

Anda dapat menempatkan perangkat melalui mesin x-ray (seperti yang digunakan pada ban berjalan untuk keamanan bandara), namun jauhkan perangkat dari detektor dan tongkat magnet.

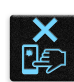

Layar perangkat terbuat dari kaca. Jika kaca pecah, hentikan penggunaan perangkat dan jangan sentuh bagian kaca yang pecah. Segera kirim perangkat untuk diperbaiki oleh teknisi servis resmi ASUS.

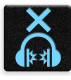

Jangan mendengarkan pada tingkat volume suara tinggi dalam waktu lama untuk mencegah kemungkinan kerusakan pendengaran.

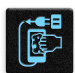

Lepas sambungan daya AC sebelum membersihkan perangkat. Hanya gunakan spons bersih atau kain kanebo saat membersihkan layar perangkat.

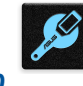

Kirim perangkat untuk diperbaiki hanya oleh teknisi servis resmi ASUS.

### Pembuangan yang tepat

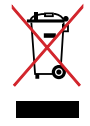

Jangan buang perangkat ini ke dalam sampah umum. Produk ini telah dirancang agar komponennya dapat digunakan kembali dan didaur ulang dengan benar. Simbol tempat sampah disilang menunjukkan bahwa produk ini (listrik, peralatan listrik, dan baterai sel koin yang mengandung merkuri) tidak boleh dibuang di tempat sampah umum. Untuk membuang produk elektronik, patuhi peraturan yang berlaku di kota Anda.

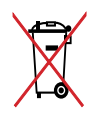

Jangan buang baterai ke dalam sampah umum. Simbol tempat sampah disilang menunjukkan bahwa baterai ini tidak boleh dibuang di tempat sampah umum.

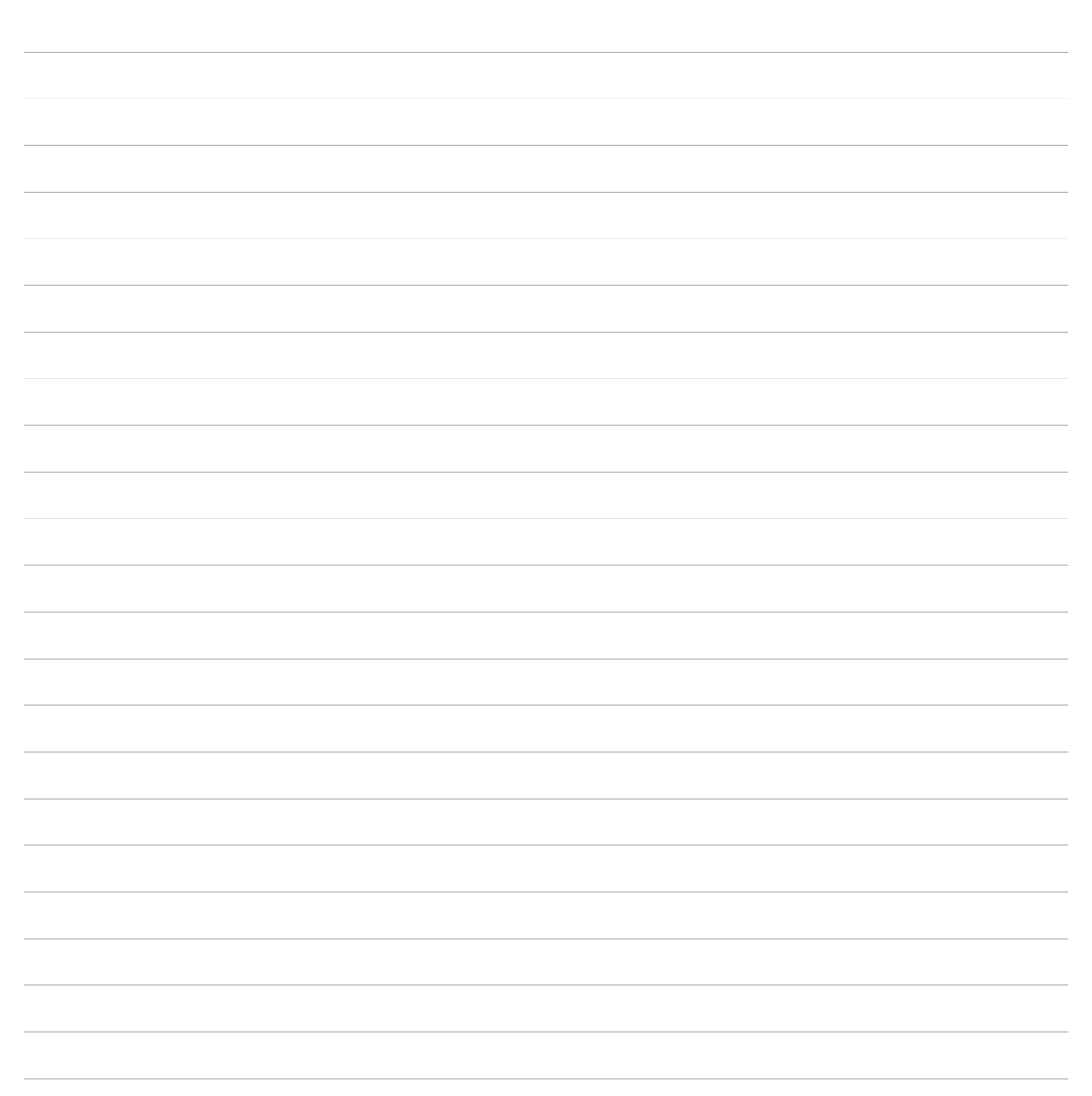

# Menyiapkan PadFone!

## Komponen dan fitur

Palajari dan aktifkan perangkat dalam sekejap.

### **Ponsel Anda**

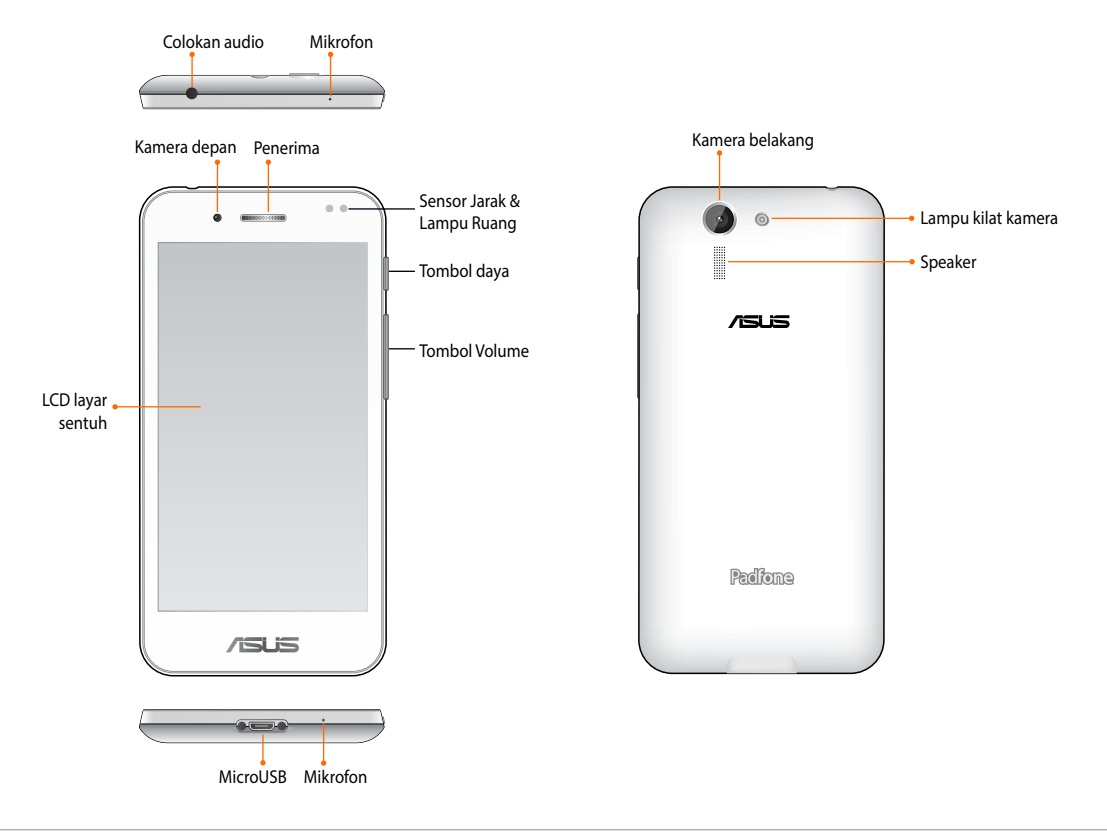

- Lepas penutup belakang untuk melihat slot kartu SIM mikro ganda dan slot kartu microSD.
- Slot kartu SIM mikro mendukung gelombang jaringan WCDMA, DC-HSPA, dan GSM/EDGE.
- Slot kartu microSD mendukung format kartu microSD dan microSDHC.

### **Tablet Anda**

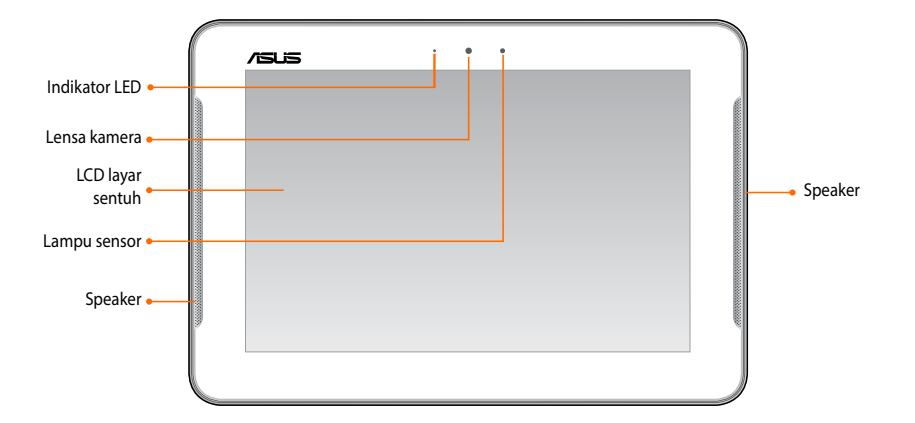

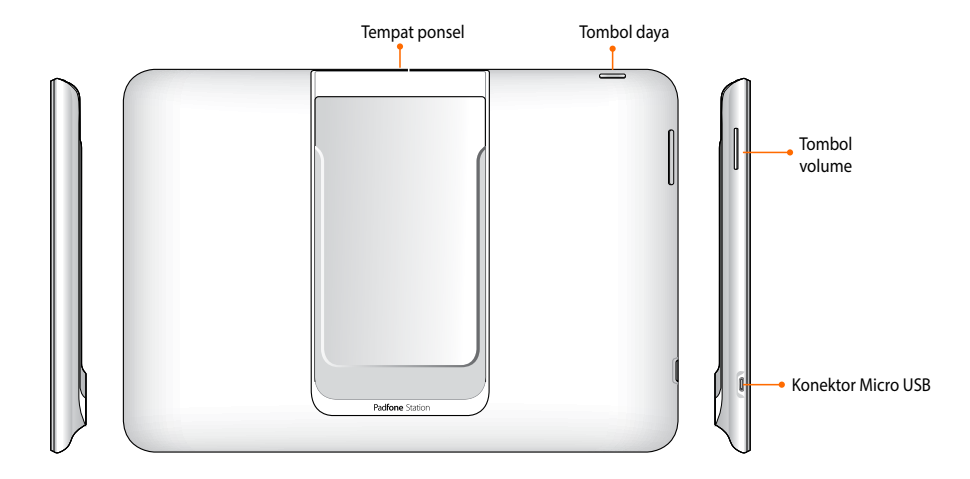

# Memasang kartu SIM Mikro

Kartu modul identitas pelanggan mikro (micro-SIM) menyimpan informasi, seperti nomor ponsel, kontak, pesan, dan data lainnya yang memberi Anda akses ke jaringan seluler.

#### PERHATIAN:

- Perangkat ini dirancang untuk digunakan hanya dengan kartu micro-SIM yang disetujui operator seluler.
- Kami tidak menyarankan penggunaan kartu SIM yang dipotong dalam slot kartu micro-SIM.
- Matikan perangkat sebelum memasukkan kartu micro-SIM.
- Hati-hati saat memegang kartu micro-SIM. ASUS tidak bertanggung jawab atas kerugian atau kerusakan apapun yang ditimbulkan pada kartu micro-SIM.
- Jangan masukkan kartu memori ke dalam slot kartu micro-SIM! Jika kartu memori tanpa sengaja dimasukkan ke dalam slot micro-SIM, kirim perangkat ke teknisi servis resmi ASUS.

### Memasang kartu SIM Mikro:

- 1. Matikan perangkat.
- 2. Cungkil penutup, lalu tarik penutup belakang.

**PERHATIAN!** Hati-hati, jangan sampai merusak kuku saat Anda melepaskan penutup belakang.

- **JANGAN** gunakan alat seperti obeng untuk melepaskan penutup belakang.
- JANGAN cungkil port USB.

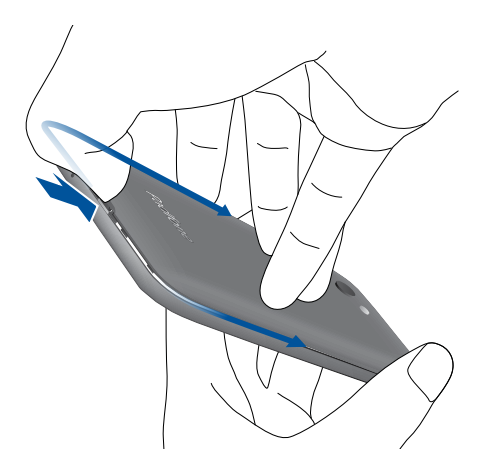

- 3. Sejajarkan dan masukkan kartu micro-SIM ke slot kartu micro-SIM dengan kontak berwarna emas menghadap ke bawah.
- 4. Dorong kartu micro-SIM ke dalam slot hingga terpasang dengan benar pada tempatnya.

- 5. Pasang kembali penutup belakang.
- 6. Tekan penutup belakang pada semua sisinya untuk mengunci pada tempatnya.

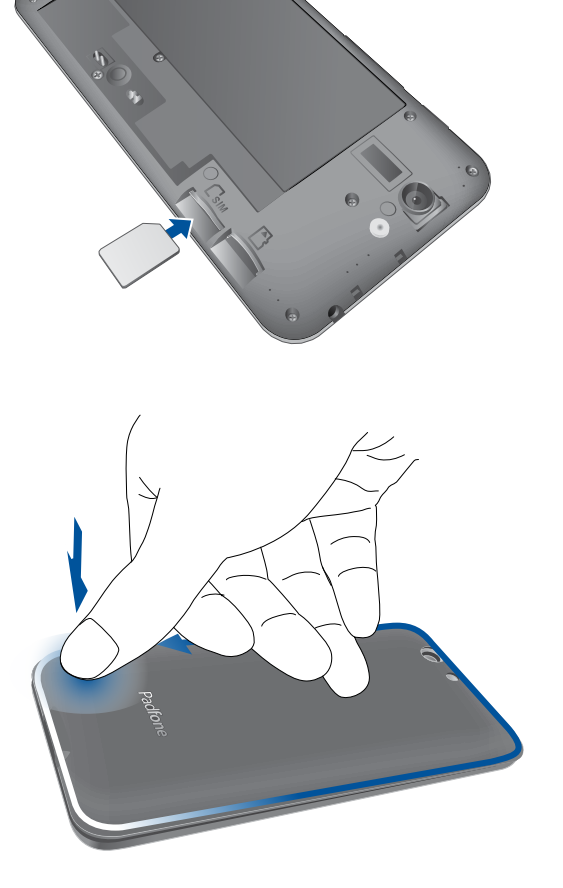

### Mengeluarkan kartu micro-SIM

**PERHATIAN:** Hati-hati saat memegang kartu micro-SIM. ASUS tidak bertanggung jawab atas kerugian atau kerusakan apapun yang ditimbulkan pada kartu micro-SIM.

### Untuk mengeluarkan kartu micro-SIM:

- 1. Matikan perangkat.
- 2. Cungkil penutup, lalu tarik penutup belakang.

**PERHATIAN!** Hati-hati, jangan sampai merusak kuku saat Anda melepaskan penutup belakang.

- **JANGAN** gunakan alat seperti obeng untuk melepaskan penutup belakang.
- JANGAN cungkil port USB.
- 3. Tekan kartu micro-SIM card yang akan dikeluarkan, lalu tarik.

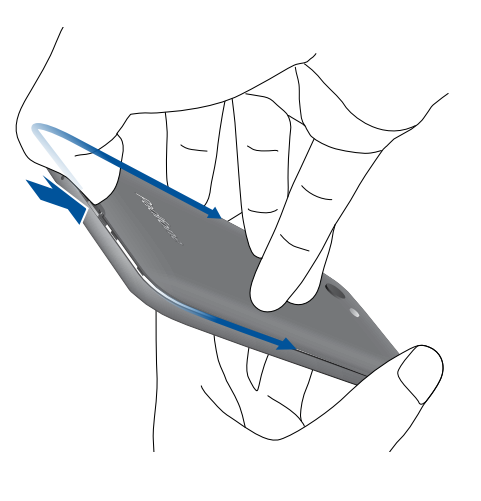

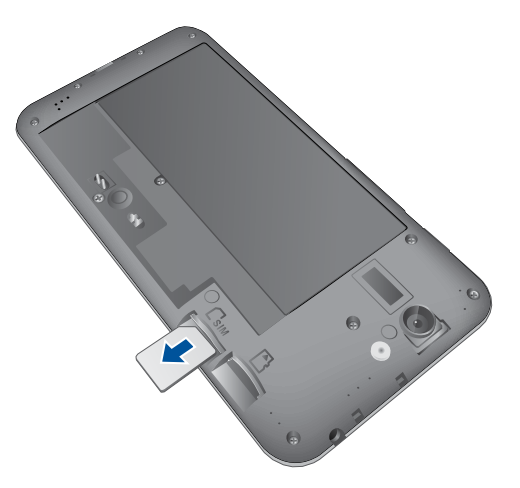

- 4. Pasang kembali penutup belakang.
- 5. Tekan penutup belakang pada semua sisinya untuk mengunci pada tempatnya.

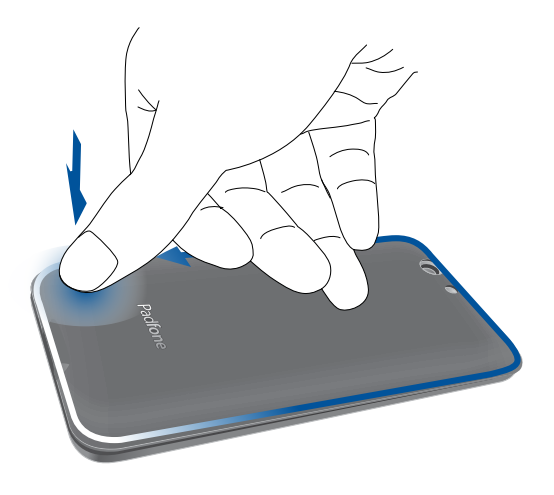

## Memasang kartu memori

PadFone Anda mendukung kartu microSD™, microSDHC™, dan microSDXC™ dengan kapasitas hingga 64 GB.

**CATATAN:** Beberapa kartu memori mungkin tidak kompatibel dengan PadFone. Pastikan Anda hanya menggunakan kartu memori yang 100% kompatibel untuk mencegah kehilangan data, kerusakan pada perangkat, kartu memori, atau keduanya.

#### PERHATIAN!

- Hati-hati saat menangani kartu memori. ASUS tidak bertanggung jawab atas kerugian atau kerusakan apapun yang ditimbulkan pada kartu memori.
- Jangan masukkan kartu micro-SIM ke dalam slot kartu memori! Jika kartu micro-SIM tanpa sengaja dimasukkan ke dalam slot kartu memori, kirim perangkat ke teknisi servis resmi ASUS.

### Untuk memasang kartu memori:

- 1. Matikan perangkat.
- 2. Cungkil penutup, lalu tarik penutup belakang.

**PERHATIAN!** Hati-hati, jangan sampai merusak kuku saat Anda melepaskan penutup belakang.

- JANGAN gunakan alat seperti obeng untuk melepaskan penutup belakang.
- JANGAN cungkil port USB.

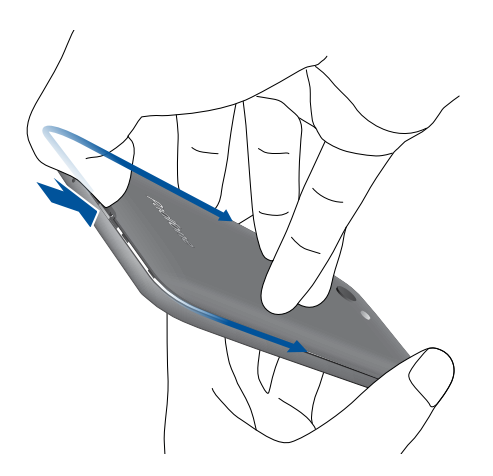

- 2. Sejajarkan dan masukkan kartu memori ke dalam slot kartu memori.
- 3. Dorong kartu memori ke dalam slot hingga terpasang dengan benar pada tempatnya.

- 4. Pasang kembali penutup belakang.
- 5. Tekan penutup belakang pada semua sisinya untuk mengunci pada tempatnya.

**CATATAN:** Anda dapat mengakses konten kartu memori dari **File Manager (Manajer File)** > **MicroSD** dalam baki Aplikasi.

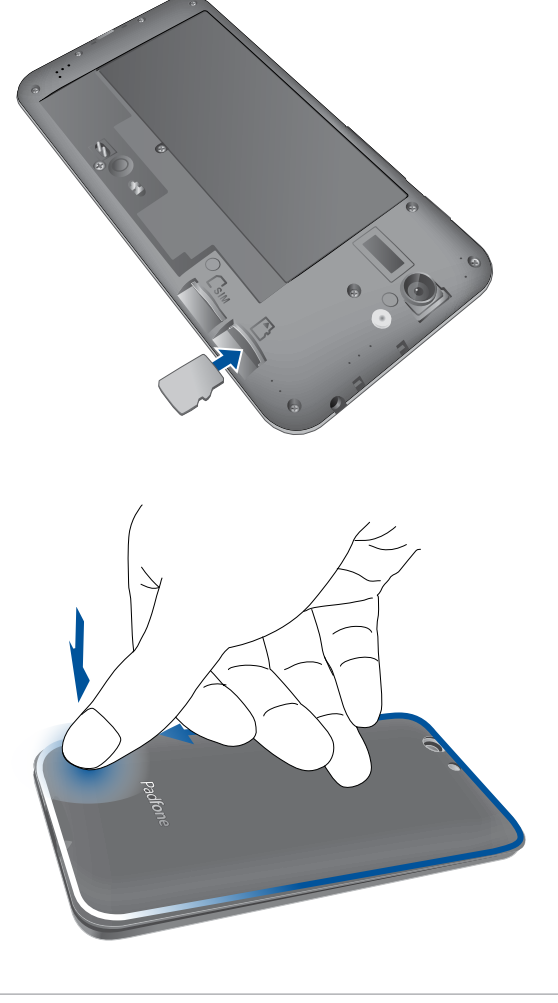

### Mengeluarkan kartu memori

### PERHATIAN!

- Hati-hati saat menangani kartu memori. ASUS tidak bertanggung jawab atas kerugian atau kerusakan apapun yang ditimbulkan pada kartu memori.
- Keluarkan kartu memori dengan benar untuk mengeluarkannya dengan aman dari perangkat. Untuk mengeluarkan kartu memori, buka Settings (Pengaturan) > Storage (Penyimpanan) > Unmount external storage (Lepas penyimpanan eksternal).

#### Untuk mengeluarkan kartu memori:

- 1. Matikan perangkat.
- 2. Cungkil penutup, lalu tarik penutup belakang.

**PERHATIAN!** Hati-hati, jangan sampai merusak kuku saat Anda melepaskan penutup belakang.

- **JANGAN** gunakan alat seperti obeng untuk melepaskan penutup belakang.
- JANGAN cungkil port USB.
- 3. Tekan kartu memori untuk mengeluarkannya, lalu tarik.

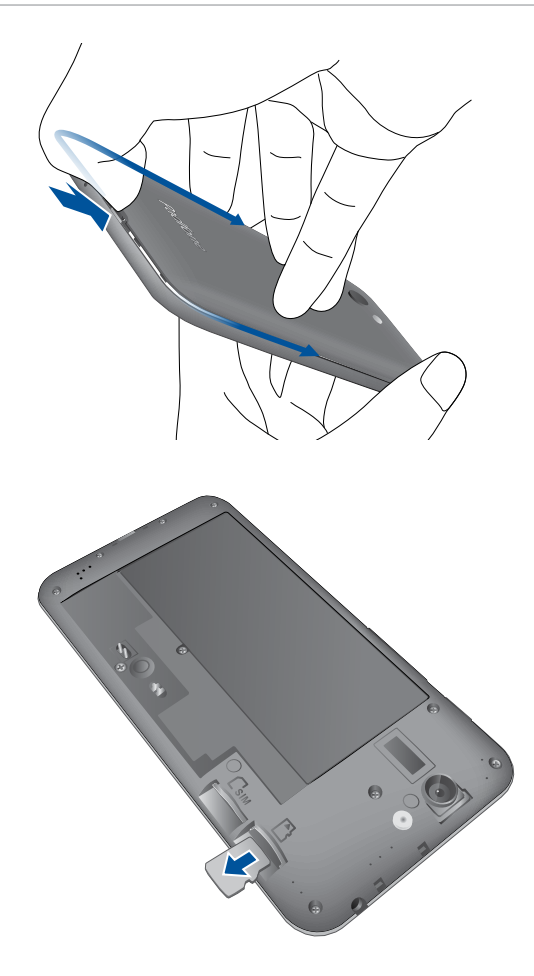

- 4. Pasang kembali penutup belakang.
- 5. Tekan penutup belakang pada semua sisinya untuk mengunci pada tempatnya.

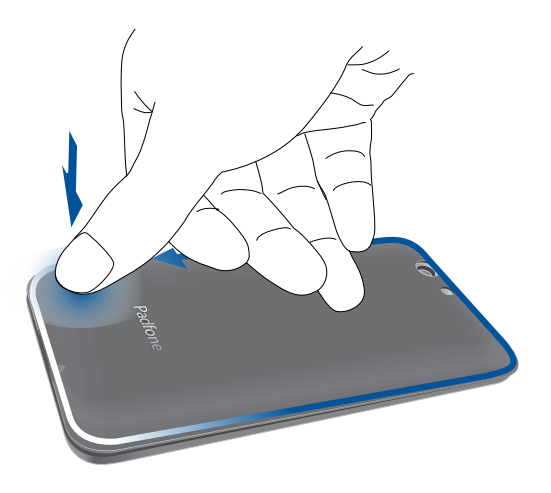

# Mengisi Daya PadFone Anda

Daya PadFone Anda terisi sebagian, namun Anda harus mengisi daya baterai hingga penuh sebelum menggunakannya untuk pertama kali. Baca informasi penting dan peringatan berikut sebelum mengisi daya perangkat.

#### PENTING:

- Gunakan hanya adaptor daya AC dan kabel micro-USB yang disertakan untuk mengisi daya PadFone. Menggunakan adaptor daya AC dan kabel lain dapat merusak perangkat.
- Lepaskan lapisan pelindung pada adaptor daya AC dan kabel micro-USB sebelum menggunakannya dengan perangkat.
- Pastikan untuk memasang adaptor daya AC ke stopkontak yang kompatibel. Anda dapat memasang adaptor daya AC ke stopkontak 100~240 V manapun yang kompatibel.
- Tegangan output adaptor daya AC untuk perangkat ini adalah DC 5V, 2A, 10W.
- Bila Anda menggunakan PadFone sewaktu terpasang ke stopkontak, maka stopkontak harus berada di dekat perangkat dan mudah dijangkau.
- Untuk menghemat listrik, lepaskan adaptor daya AC dari stopkontak bila tidak digunakan.
- Jangan letakkan benda berat di atas PadFone.

#### **PERHATIAN!**

- Saat diisi daya, PadFone dapat menjadi panas. Hal ini normal, namun, jika perangkat Anda menjadi sangat panas, lepaskan sambungan kabel micro-USB dari perangkat, lalu kirim perangkat (termasuk adaptor daya AC dan kabel) ke teknisi servis resmi ASUS.
- Untuk mencegah kerusakan pada PadFone, adaptor AC, atau kabel micro-USB. Pastikan kabel micro-USB, adaptor AC, dan perangkat tersambung dengan benar sebelum mengisi daya.

### Mengisi Daya PadFone Anda:

- 1. Sambungkan kabel micro USB ke adaptor daya AC.
- 2. Pasang adaptor daya AC ke stopkontak yang diarde.
- 3. Sambungkan kabel micro USB ke PadFone.

#### **PENTING:**

- Isi daya PadFone selama 8 (delapan) jam sebelum menggunakannya dalam mode baterai untuk pertama kalinya.
- Status pengisian daya baterai ditunjukkan oleh ikon berikut:

Lemah Tidak Mengisi Daya Mengisi Daya Penuh

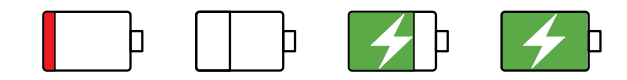

4. Setelah daya terisi penuh, lepaskan terlebih dulu kabel USB dari PadFone sebelum melepaskan adaptor daya AC dari stopkontak.

#### CATATAN:

- Anda dapat menggunakan perangkat saat mengisi namun mungkin memerlukan waktu lebih lama untuk mengisi penuh daya perangkat.
- Pengisian daya perangkat melalui port USB komputer mungkin memerlukan waktu lebih lama untuk mengisi penuh daya perangkat.
- Jika komputer tidak menyediakan cukup daya untuk mengisi daya melalui port USB, isi daya PadFone menggunakan adaptor daya AC yang terpasang ke stopkontak.

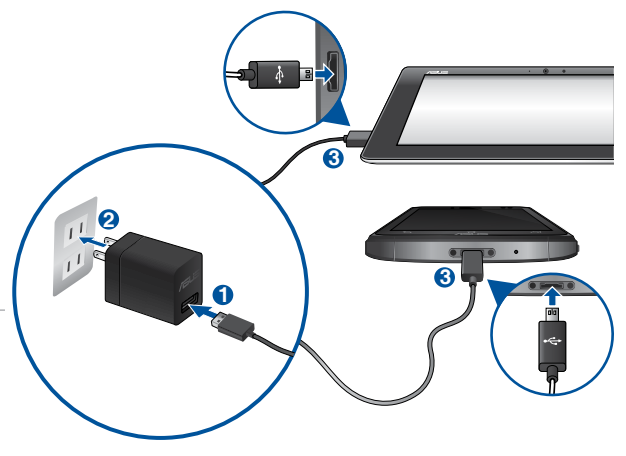

# Memasukkan/melepaskan ponsel ke/dari tablet

**PERHATIAN!** Jangan tambahkan lapisan pelindung atau penutup ke ponsel karena dapat menyulitkan untuk memasukkan/melepaskan ponsel ke/dari tablet.

**CATATAN:** Tempat ponsel pada tablet harus selalu bersih agar debu atau kotoran tidak menggores atau merusak ponsel Anda.

### Untuk memasukkan ponsel ke tablet:

- 1. Luruskan ponsel ke jalur geser tempat ponsel.
- 2. Masukkan ponsel ke dalam tempatnya pada tablet hingga tersambung dengan benar ke tablet. Ponsel akan bergetar sesaat bila sambungan telah terpasang dengan aman.

Setelah tersambung dengan benar, layar aplikasi akan menyesuaikan secara otomatis untuk beroperasi di lingkungan tablet.

#### Untuk melepaskan ponsel dari tablet:

Lepaskan ponsel dari tablet.

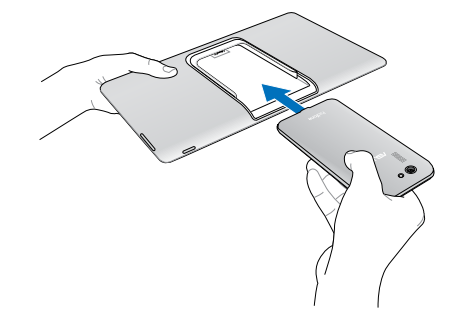

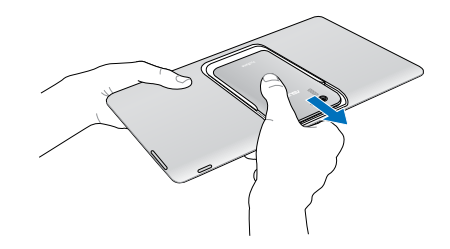

# Menghidupkan dan mematikan PadFone Anda

### Menghidupkan perangkat

Untuk menghidupkan perangkat, tekan terus tombol daya hingga perangkat bergetar dan hidup.

CATATAN: Tablet akan hidup secara otomatis setelah ponsel yang dimasukkan telah aktif.

**PERINGATAN!** Jika Anda lupa pola pembuka kunci layar pribadi atau tidak ada sambungan data yang tersedia, maka Anda harus mengatur ulang perangkat. Pengaturan ulang perangkat akan menghapus data.

### Mematikan perangkat

Untuk mematikan perangkat:

- 1. Jika layar mati, tekan tombol daya untuk menghidupkannya. Jika layar terkunci, buka kunci layar perangkat.
- 2. Tekan terus tombol daya, lalu saat diminta, sentuh **Power off (Matikan)**, lalu sentuh **OK**.

### Mode tidur

Untuk mengalihkan perangkat ke mode tidur, tekan tombol daya sekali hingga layar mati.

### Penggunaan pertama kali

Saat Anda menghidupkan perangkat PadFone untuk pertama kalinya, Wizard Konfigurasi akan memandu Anda melakukan proses konfigurasi. Ikuti petunjuk di layar untuk memilih bahasa, memilih metode input, mengkonfigurasi jaringan seluler dan wi-fi, mensinkronisasi account, serta mengkonfigurasi layanan lokasi.

Gunakan account Google atau ASUS Anda untuk mengkonfigurasi perangkat. Buat account jika Anda tidak memiliki account Google atau ASUS.

### Account Google

Menggunakan Account Google memungkinkan Anda untuk sepenuhnya memanfaatkan fitur OS Android ini:

- Mengatur dan melihat semua informasi dari manapun.
- Mencadangkan semua data secara otomatis.
- Memanfaatkan layanan Google dengan mudah dari manapun.

### Account ASUS

Memiliki Account ASUS membuat Anda dapat menikmati manfaat berikut:

- Layanan dukungan ASUS yang dipersonalisasi dan perpanjangan jaminan untuk produk yang didaftarkan.
- Gratis 5 GB ruang penyimpanan Cloud.
- Menerima pembaruan perangkat dan firmware terkini.

**CATATAN:** Anda juga dapat menggunakan Wizard Konfigurasi untuk mengkonfigurasi ulang perangkat, kapan pun Anda inginkan. Dari Home Screen (Layar Awal) buka **All Apps (Semua Aplikasi)** > **Setup Wizard (Wizard Konfigurasi)**.

### Tips menghemat daya baterai

Daya baterai adalah nyawa perangkat PadFone Anda. Berikut adalah beberapa tips yang akan membantu menghemat daya baterai perangkat PadFone Anda.

- Bila tidak digunakan, tekan tombol daya untuk mengalihkan perangkat ke mode tidur.
- Aktifkan fitur Smart Saving (Hemat Daya Pintar) dalam aplikasi Power Saver (Penghemat Daya).
- Tetapkan audio ke mode Power Saving (Hemat Daya).
- Kurangi kecerahan layar.
- Atur volume speaker ke rendah.
- Nonaktifkan fitur Wi-Fi.
- Nonaktifkan fitur Bluetooth.
- Nonaktifkan GPS.
- Nonaktifkan fitur putar posisi layar otomatis.
- Nonaktifkan semua fitur sinkronisasi otomatis di perangkat.

# Menggunakan perangkat

### **Mode ponsel**

Gunakan ponsel untuk menikmati fitur dan teknologi sistem operasi Android 4.4.2 terbaru. Ponsel Anda dilengkapi dengan sejumlah besar aplikasi dan fitur interaktif yang dapat Anda gunakan untuk bekerja dan bermain. Android 4.4.2 membuat solusi konektivitas dapat bekerja secara sempurna dalam berbagi data dan melakukan komunikasi.

**PENTING!** Untuk mencegah cedera atau kerusakan pada perangkat, pastikan Anda telah membaca semua petunjuk perawatan dan keselamatan sebelum memulai.

### Membuka penguncian ponsel

Geser layar untuk membuka penguncian.

### **Mode Tampilan Dinamis**

Pasang ponsel ke tablet untuk memperpanjang masa pakai baterainya dan beroperasi di lingkungan tablet. Perangkat Anda memberikan fungsi Tampilan Dinamis yang mengoptimalkan tampilan aplikasi agar sesuai dengan mode tablet.

### CATATAN:

- Beberapa layar aplikasi, seperti Browser, Calendar (Kalender), Camera (Kamera), atau Calculator (Kalkulator) dioptimalkan agar sesuai dengan mode tablet. Layar aplikasi lainnya, seperti Play Store, Facebook, Maps (Peta), atau Youtube tidak dioptimalkan dalam mode tablet.
- Untuk rincian tentang cara mengkonfigurasi pengaturan Tampilan Dinamis, lihat bagian Tampilan Dinamis.

**PENTING!** Ponsel harus dimasukkan ke tablet agar tablet dapat beroperasi.

### Membuka kunci tablet

Geser layar untuk membuka penguncian.

# Rumahku Istanaku

# Fitur Layar Awal PadFone

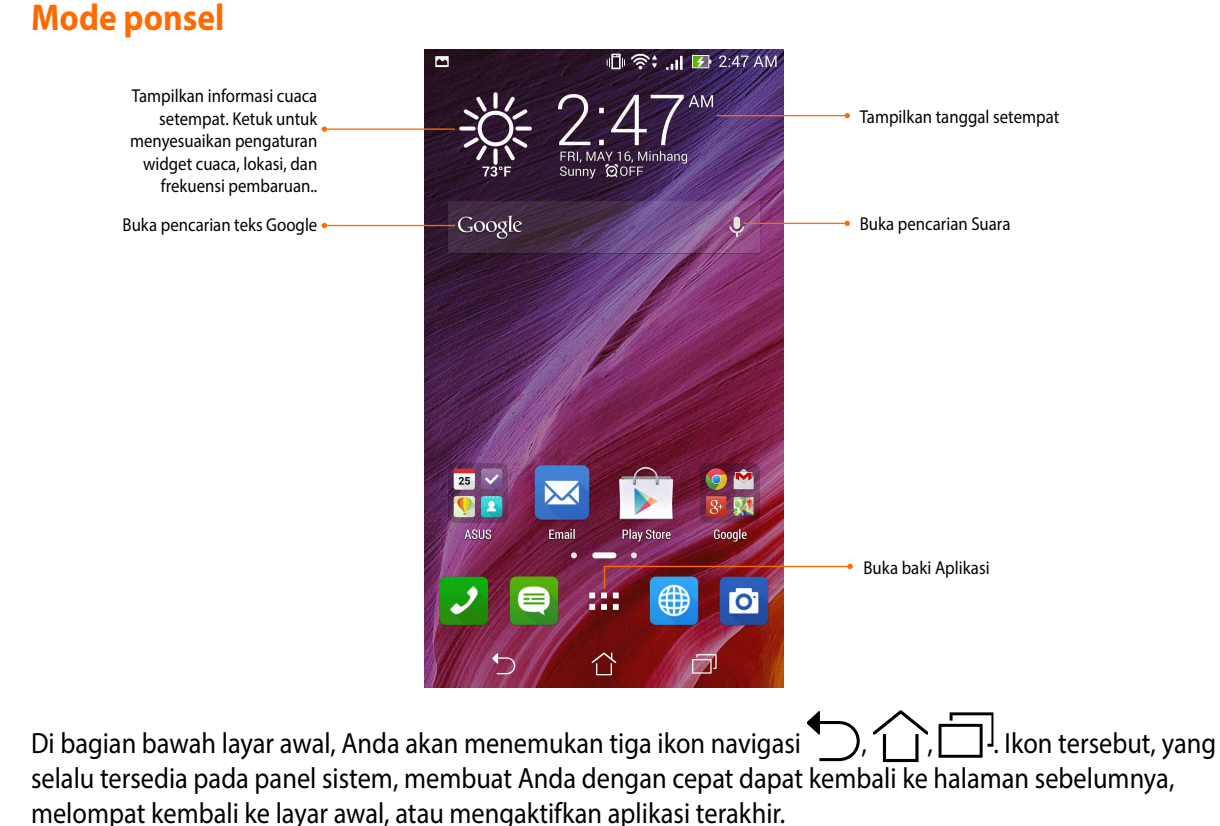

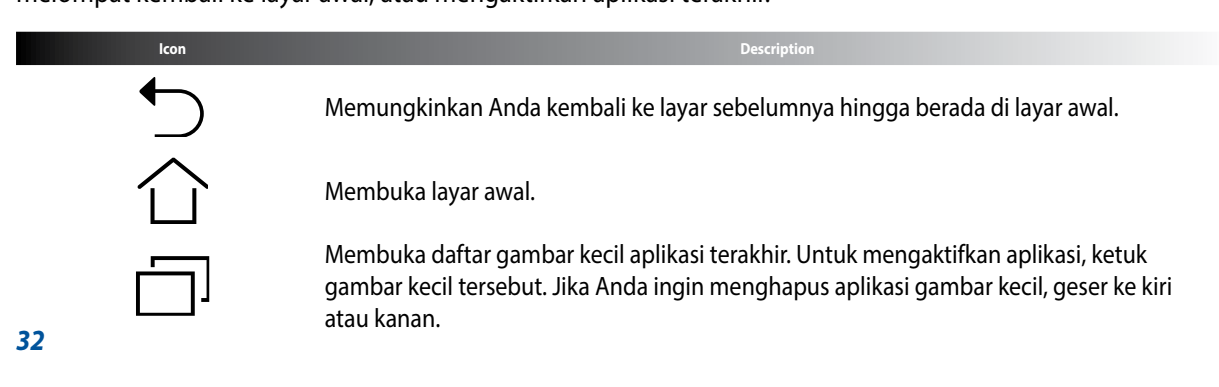

### **Mode tablet**

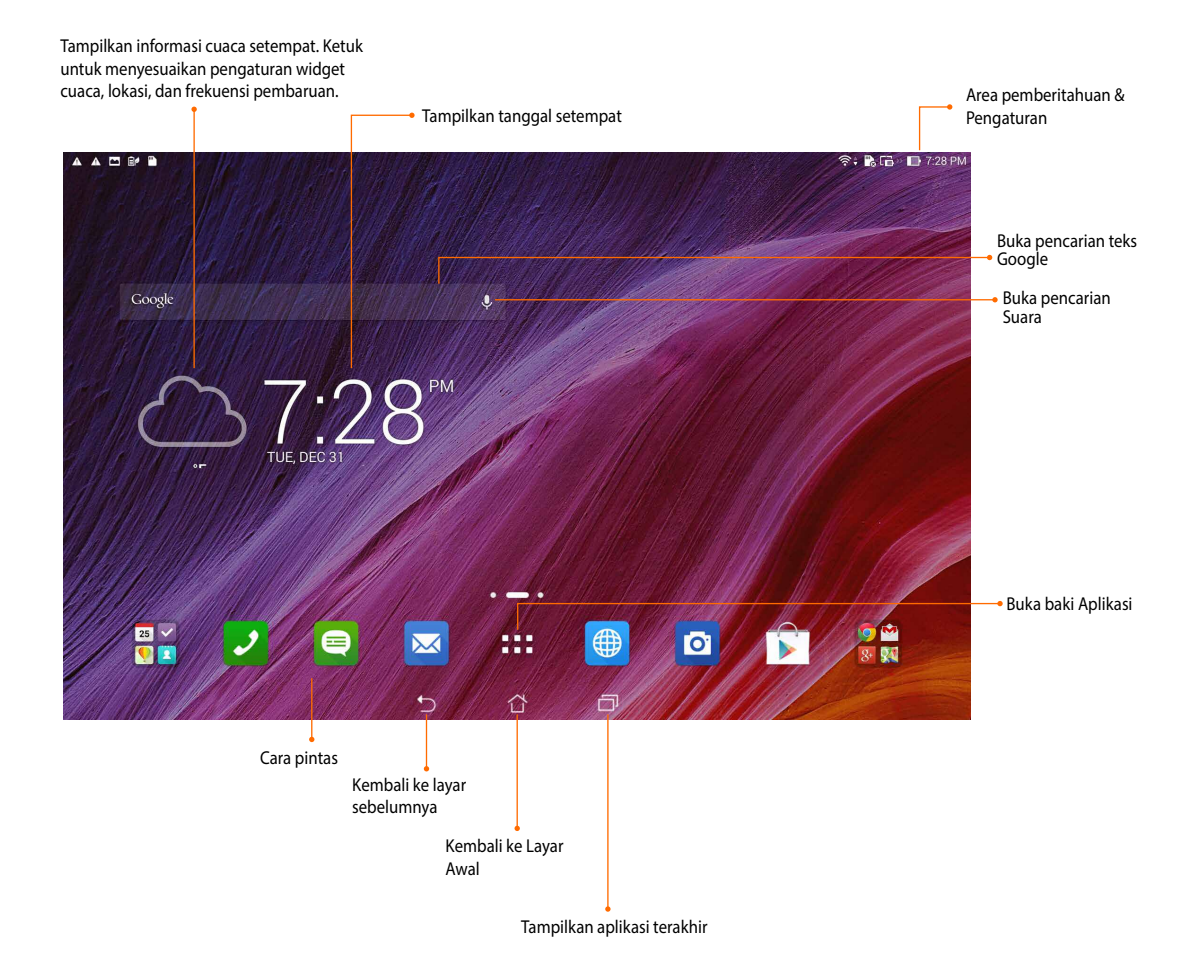

# Menggunakan gerakan

Gunakan jari Anda untuk mengaktifkan aplikasi, memindahkan ikon, memilih item menu, menekan tombol, mengetik di keyboard layar, dan melakukan gerakan berguna lainnya pada layar sentuh perangkat.

Untuk memasukkan atau mengetik sesuatu, ketuk bagian yang akan diketik, lalu keyboard layar akan ditampilkan.

Tabel berikut menjelaskan gerakan berguna lainnya.

| Gerakan     | Keterangan                                                                                                    |
|-------------|----------------------------------------------------------------------------------------------------|
| Jepit       | Letakkan dua jari pada layar, lalu geser menjauh masing-masing jari agar Anda<br>dapat memperbesar tampilan. Untuk memperkecil tampilan, geser mendekat<br>kedua jari tersebut. Gerakan ini dapat digunakan dalam aplikasi tertentu,<br>termasuk Peta, Galeri, dan Browser. |
| Tarik       | Ketuk terus ikon atau item lalu tanpa mengangkat jari Anda, gerakkan jari<br>tersebut pada layar untuk memindahkan ikon atau item.                                                                                                    |
| Ketuk terus | Ketuk terus item hingga terjadi tindakan.                                                                                                    |
| Menggeser   | Gerakkan jari Anda dengan cepat di layar dalam satu gerakan menggeser.                                                                                                    |

# Mengelola layar awal

Tunjukkan karakter Anda di layar Awal. Pilih desain menarik sebagai wallpaper, tambahkan cara pintas untuk akses cepat ke aplikasi favorit, dan tambahkan widget untuk melihat info penting dengan cepat. Anda juga dapat menambahkan beberapa halaman agar dapat menambahkan dan dengan cepat mengakses atau meninjau lebih banyak aplikasi maupun widget di layar Awal.

- Untuk menambahkan item ke layar awal, sentuh terus bidang kosong di layar Awal, lalu pilih salah satu kategori ini: Apps (Aplikasi), Widgets (Widget), Wallpaper, dan Edit page (Edit halaman).
- Untuk membuka halaman di layar Awal, geser ke kiri atau kanan.

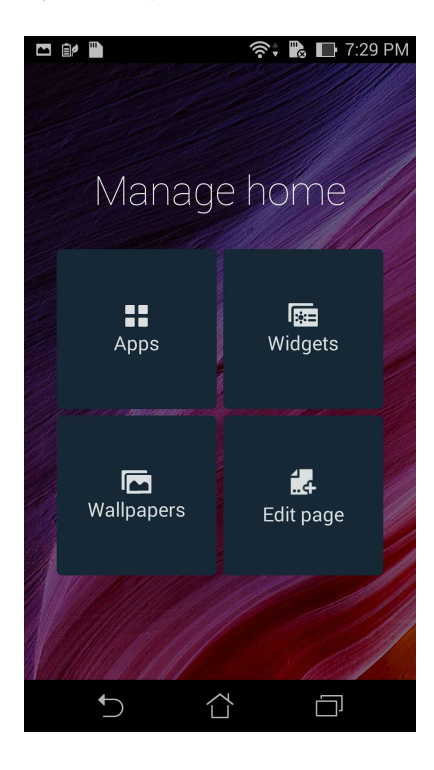

### Cara pintas aplikasi

Tambahkan cara pintas agar dapat dengan cepat mengakses aplikasi yang sering digunakan langsung dari layar Awal.

Untuk menambahkan cara pintas aplikasi:

- 1. Sentuh terus bidang kosong di layar Awal, lalu pilih Apps (Aplikasi).
- 2. Dari All Apps (Semua Aplikasi), sentuh terus aplikasi, lalu tarik ke bidang kosong di layar Awal.

Untuk menghapus cara pintas aplikasi:

Dari Home screen (layar Awal), sentuh terus aplikasi, lalu tarik ke X Remove (X Hapus) di bagian atas layar.

### Widget

Tambahkan widget untuk dengan cepat melihat kalender, peta, status baterai, dan sebagainya. Untuk menambahkan widget:

- 1. Sentuh terus bidang kosong di layar Awal, lalu pilih Widgets (Widget).
- 2. Dari Widget (Widget), sentuh terus widget, lalu tarik ke bidang kosong di layar Awal.

Untuk menghapus cara pintas aplikasi:

Dari Home screen (layar Awal), sentuh terus widget, lalu tarik ke X Remove (X Hapus) di bagian atas layar.

**CATATAN:** Anda juga dapat menyentuh di layar Awal untuk melihat **All Apps (Semua Aplikasi)** dan **Widgets (Widget)**.
#### Wallpaper

Tampilkan aplikasi, ikon, dan elemen PadFone lainnya dengan latar wallpaper yang dirancang dengan menarik. Anda dapat menambahkan latar belakang warna transparan ke wallpaper agar mudah dibaca dan jelas. Anda juga dapat memilih wallpaper animasi agar layar lebih hdup.

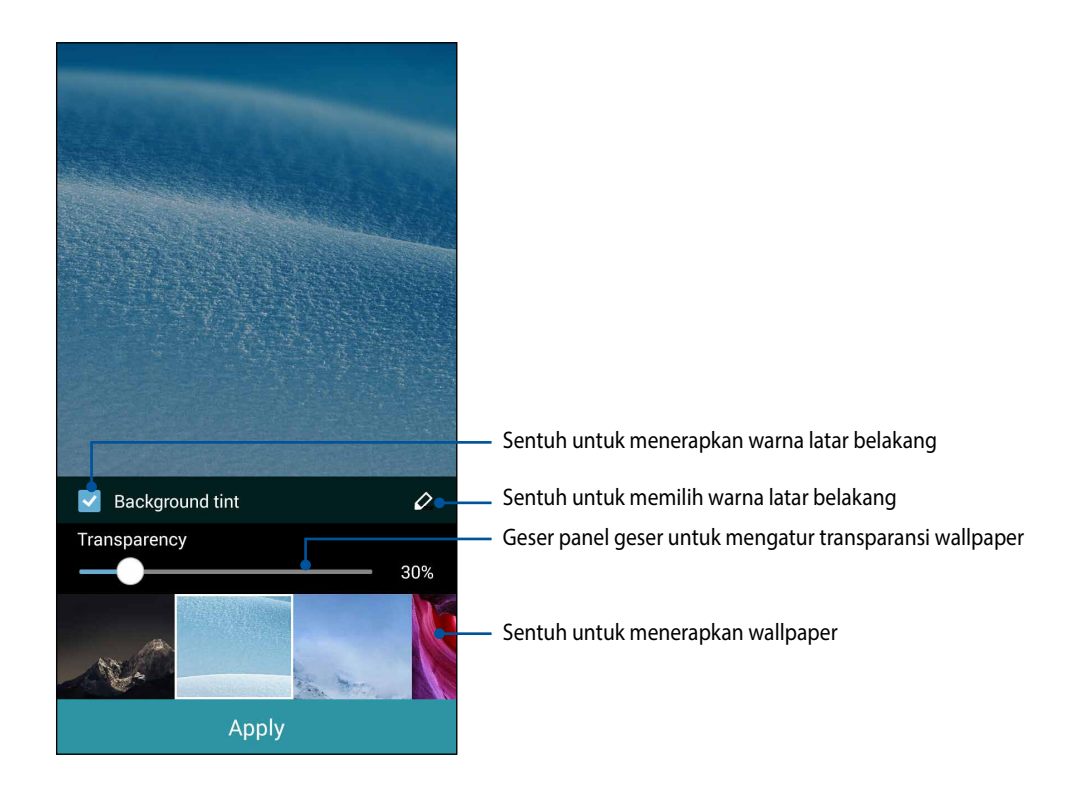

#### Menerapkan wallpaper dan latar belakang warna

Untuk menerapkan wallpaper dan latar belakang warna:

- 1. Sentuh terus bidang kosong di layar Awal, lalu pilih Wallpapers (Wallpaper).
- 2. Pilih lokasi penerapan wallpaper: di **Home screen (layar Awal)**, **Layar penguncian**, atau **layar Awal dan Layar penguncian**. Jika Anda tidak ingin menambahkan warna latar belakang ke wallpaper, lanjutkan langsung ke langkah 5.
- 3. Centang Background tint (Warna latar belakang), lalu atur tingkat transparansi.
- 4. Sentuh <sup>4</sup>, lalu pilih warna.
- 5. Pilih wallpaper, lalu sentuh Apply (Terapkan).

#### CATATAN:

- Warna latar belakang dapat diterapkan ke Home screen (layar Awal),, atau layar Awal dan Layar penguncian.
- Anda juga dapat mengkonfigurasi pengaturan wallpaper dari Settings (Pengaturan) > Display (Tampilan) > Wallpaper.

#### Menerapkan wallpaper animasi

Untuk menerapkan wallpaper animasi:

- 1. Sentuh terus bidang kosong di layar Awal, lalu pilih Wallpapers (Wallpaper).
- 2. Pilih lokasi penerapan wallpaper: di Home screen (layar Awal), atau layar Awal dan Layar penguncian.
- 3. Pilih wallpaper animasi, lalu sentuh Apply (Terapkan).

CATATAN: Anda juga dapat mengkonfigurasi pengaturan wallpaper dari **E E Settings (Pengaturan) > Display** (Tampilan) > Wallpaper.

# Mengelola pemberitahuan

Pemberitahuan akan menginformasikan kepada Anda pesan baru, aktivitas kalender, sambungan layanan media, informasi sinkronisasi PC, alarm, dan lainnya.

- Untuk melihat pemberitahuan, geser jari Anda ke bawah dari bagian atas layar.
- Geser pemberitahuan ke kanan atau ke kiri untuk menghapus item dari daftar.

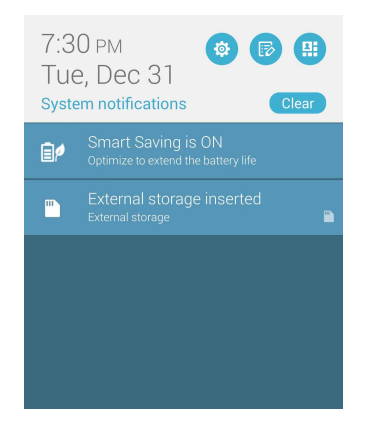

## Pengaturan cepat

Aktifkan atau nonaktifkan fungsi atau aplikasi dengan cepat dari Pengaturan Cepat ASUS. Untuk mengaktifkan Pengaturan Cepat ASUS, geser dari bagian atas, lalu ketuk 🔛 .

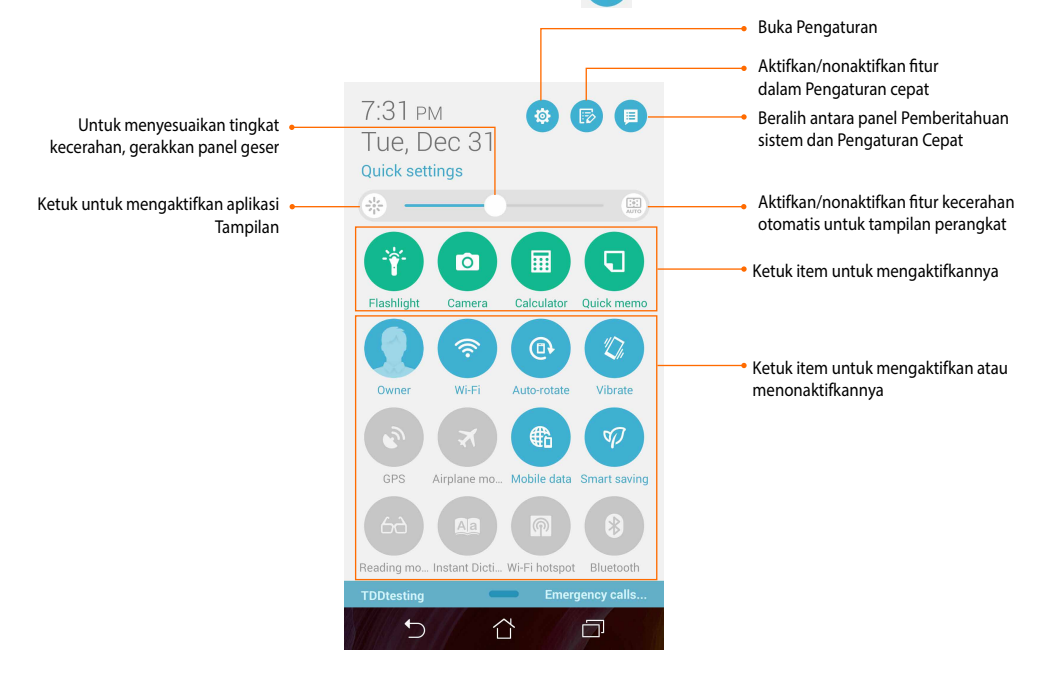

## Menggunakan Panel Pemberitahuan Pengaturan cepat

Panel Pemberitahuan Pengaturan cepat memberikan akses sekali sentuh ke beberapa fitur nirkabel dan pengaturan PadFone. Setiap fitur tersebut diwakili oleh tombol.

CATATAN: Tombol biru menunjukkan bahwa fitur tersebut aktif sedangkan tombol abu-abu berarti fitur dinonaktifkan. Ketuk tombol hijau untuk mengaktifkan aplikasi.

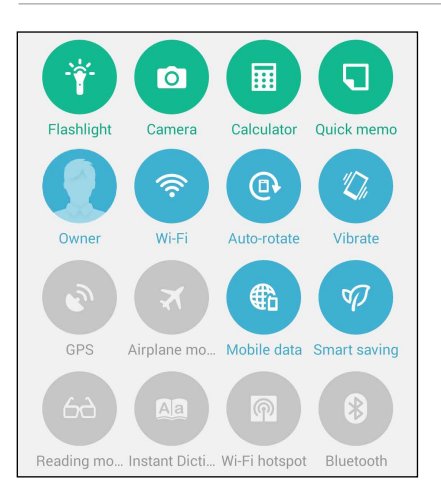

#### Menambah atau menghapus tombol

Untuk menambah atau menghapus tombol yang ada dari panel pemberitahuan Pengaturan Cepat ASUS:

- 1. Aktifkan Pengaturan cepat, lalu sentuh 🐵
- 2. Sentuh kotak di sebelah fitur untuk menambahkan atau menghapusnya dari Panel Pemberitahuan Pengaturan Cepat ASUS.

CATATAN: Kotak yang dicentang menunjukkan bahwa tombol fitur tersebut dapat diakses melalui Panel Pemberitahuan Pengaturan Cepat ASUS sedangkan kotak yang tidak dicentang berarti sebaliknya.

- 3. Sentuh Suntuk kembali dan melihat panel pemberitahuan Pengaturan Cepat ASUS saat ini.
- **40**

## Pengaturan keyboard ASUS

Buat pesan SMS, email, dan sandi login menggunakan keyboard sentuh PadFone.

Untuk mengakses pengaturan keyboard ASUS:

- 1. Aktifkan Pengaturan cepat, lalu sentuh 🤨.
- 2. Gulir ke bawah layar Settings (Pengaturan), lalu pilih Language & input (Bahasa & input).

| ē/ 🖺                     | 🕕 奈 🖏 🖿 1:16 PM |  |
|--------------------------|-----------------|--|
| Settings                 |                 |  |
| 🔞 Power managem          | nent            |  |
| ASUS customized settings |                 |  |
| Personal                 |                 |  |
| Location                 | OFF             |  |
| 🙃 Security               |                 |  |
| Lock screen              |                 |  |
| \land Language & inpu    | ıt              |  |
| Ø Backup & reset         |                 |  |
| Accounts                 |                 |  |
| Add account              |                 |  |

- 3. Sentuh 🔅 di sebelah pengaturan keyboard ASUS.
- 4. Konfigurasikan pengaturan sesuai preferensi Anda.

## **Pencarian Dengan Suara**

Buat perintah suara di PadFone, lalu amati perangkat tersebut mendengarkan dan melakukan tindakan menggunakan aplikasi Voice Search (Pencarian Dengan Suara). Menggunakan Pencarian Dengan Suara, Anda dapat membuat perintah suara untuk melakukan yang berikut:

- Mencari data dan informasi secara online atau di PadFone
- Membuka aplikasi dalam PadFone
- Mendapatkan arah untuk pergi ke sebuah lokasi

**PENTING!** PadFone Anda harus tersambung ke Internet agar dapat menggunakan fitur ini.

#### Menjalankan Pencarian Dengan Suara

- 1. Sentuh **Sentuh** > Voice Search (Pencarian Dengan Suara).
- 2. Setelah ikon mikrofon berwarna merah, mulai ucapkan perintah suara.

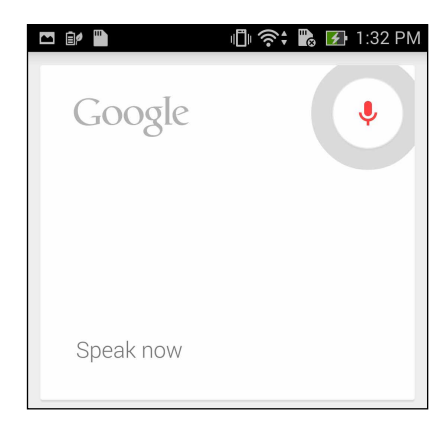

**CATATAN:** Bicaralah secara jelas dan gunakan frasa ringkas saat berbicara pada PadFone Anda. Anda juga dapat memulai perintah dengan kata kerja yang terkait dengan fitur PadFone yang akan digunakan.

## Menyesuaikan hasil pencarian dengan suara dari Grup pencarian di ponsel

Jika Anda ingin menetapkan parameter untuk hasil pencarian dengan suara yang dikumpulkan dari account Google dan data PadFone, Anda dapat melakukannya dengan mengikuti langkah-langkah berikut:

- 1. Di layar awal PadFone, sentuh
- 2. Sentuh > Settings (Pengaturan).

|           | 🕕 奈 🖍 🛃 1:32  | РM |
|-----------|---------------|----|
| Google    | Ŷ             |    |
| Speak now |               |    |
|           | Quitare       |    |
|           | Send feedback | _  |
|           | Help          |    |
|           |               | •  |
| ¢         |               |    |

3. Sentuh Phone search (Pencarian di ponsel).

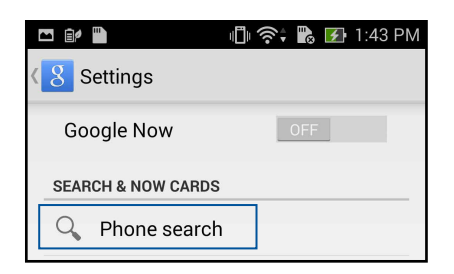

4. Centang kotak grup pencarian yang ingin disertakan sebagai sumber bila menggunakan Voice Search (Pencarian Dengan Suara).

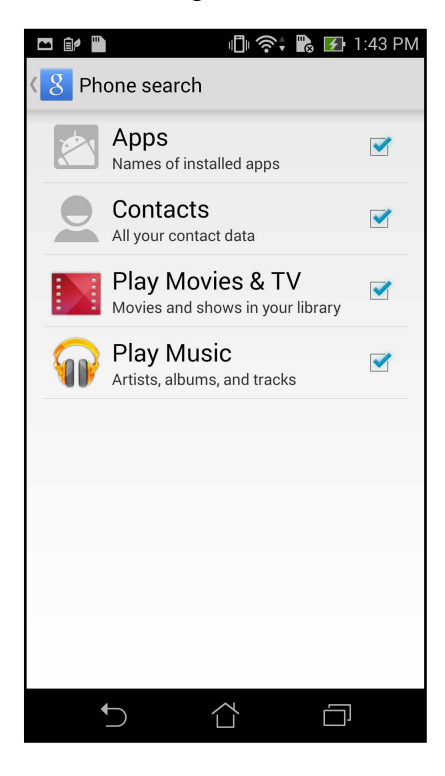

## **Layar Penguncian**

Secara default, layar penguncian akan ditampilkan setelah perangkat dihidupkan dan sewaktu mengaktifkannya dari mode tidur. Dari layar penguncian, Anda dapat membuka sistem Android<sup>®</sup> perangkat dengan menggeser di panel layar sentuh.

Layar penguncian perangkat juga dapat disesuaikan dengan mengatur akses ke data dan aplikasi perangkat bergerak Anda.

### Menyesuaikan layar penguncian

Jika Anda ingin mengubah pengaturan layar penguncian dari pilihan Swipe (Geser) default, ikuti langkahlangkah berikut:

- 1. Aktifkan Pengaturan cepat, lalu sentuh 🥸
- 2. Gulir ke bawah layar Settings (Pengaturan), lalu pilih Lock screen (Layar penguncian).

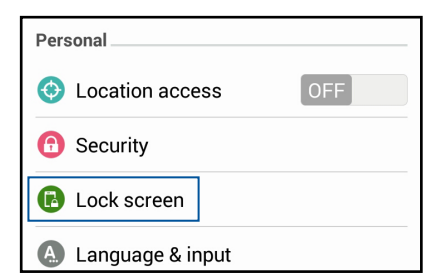

3. Di layar berikutnya, sentuh Screen lock (Kunci layar).

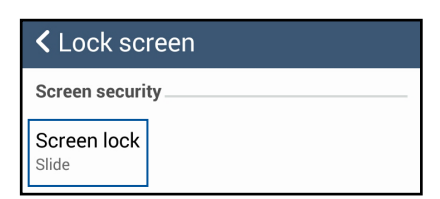

4. Sentuh pilihan layar penguncian yang akan digunakan.

# **Tampilan Dinamis**

Mengelola reaksi aplikasi saat Anda memasukkan atau melepaskan ponsel dari tablet.

#### Untuk mengkonfigurasi pengaturan Tampilan Dinamis:

- 1. Geser jari ke bawah dari bagian atas layar, lalu ketuk 🔅
- 2. Ketuk ASUS customized settings (Pengaturan kustom ASUS) > PadFone Settings (Pengaturan PadFone) > Dynamic Display list (Daftar Tampilan Dinamis).
- 3. Pilih aplikasi dari daftar agar tetap berjalan saat Anda memasukkan ponsel ke tablet.

# Manajemen Daya

Perhatikan jumlah pemakaian daya yang digunakan untuk menjalankan aplikasi dan mengelola pengaturan daya.

- 1. Geser jari ke bawah dari bagian atas layar, lalu ketuk 🤹 .
- 2. Ketuk Power management (Manajemen daya).

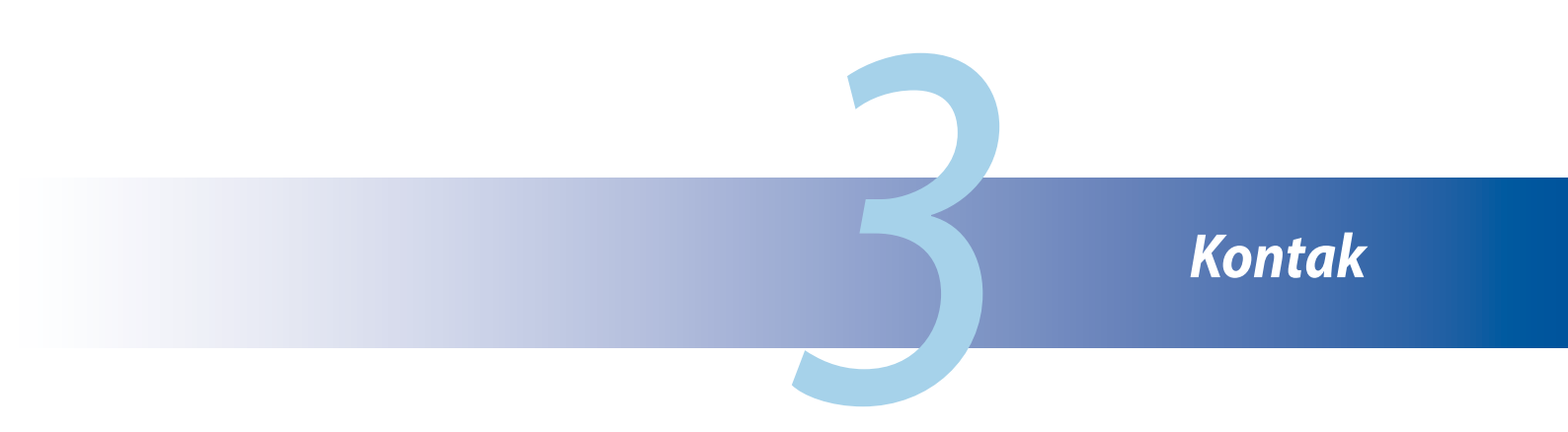

# Mengelola kontak

Tambahkan, impor, maupun ekspor kontak dari SIM atau account email ke PadFone dan sebaliknya.

## Menambah kontak

#### Untuk menambah kontak:

- 1. Ketuk aplikasi Contacts (Kontak) dari layar Semua aplikasi, lalu sentuh Create a new contact (Buat kontak baru).
- 2. Pada layar **Add contact (Tambah kontak)**, ketuk **OK** untuk menyimpan kontak Anda ke ponsel, atau sentuh **Add account (Tambah account)** untuk menyimpan kontak Anda ke account Google atau email.
- 3. Masukkan rincian kontak baru, lalu ketuk Done (Selesai).

## Mengimpor/mengekspor kontak

#### Untuk mengimpor/mengekspor kontak:

- 1. Ketuk aplikasi Contacts (Kontak) dari layar Semua aplikasi, lalu ketuk **a** > Manage contacts (Kelola kontak).
- 2. Ketuk Import/export (Impor/ekspor), lalu pilih dari pilihan pengimporan berikut ini:
  - a. Impor dari kartu SIM
  - b. Ekspor ke kartu SIM
  - c. Impor dari penyimpanan
  - d. Ekspor ke penyimpanan
- 3. Centang untuk memilih kontak yang ingin Anda impor/ekspor dan setelah selesai, ketuk **Import (Impor)**/ **Export (Ekspor)**.

# Membuat dan menerima panggilan

## Membuat panggilan

Ponsel dan tablet Anda menawarkan berbagai cara untuk membuat panggilan. Hubungi teman dari daftar kontak tersimpan, hubungi langsung nomor telepon, atau bahkan hubungi nomor tanpa memasukkan kode akses pada layar penguncian.

#### CATATAN:

- Gunakan headset Bluetooth saat membuat atau menerima panggilan pada tablet.
- Bila menggunakan headset Bluetooth dengan tablet Anda, pastikan tablet dan headset Bluetooth telah dipasangkan. Untuk rincian, lihat bagian **Menggunakan Bluetooth**.

## Menghubungi dari aplikasi Kontak

Gunakan aplikasi Kontak untuk membuat panggilan dari daftar kontak.

Untuk membuat panggilan melalui aplikasi Kontak:

1. Dari layar Awal, sentuh Contacts (Kontak), lalu cari nama kontak yang akan dihubungi.

**CATATAN:** Untuk melihat semua kontak dari semua account kontak, sentuh daftar dropdown **Contacts to display** (Kontak yang akan ditampilkan), lalu centang semua account.

2. Sentuh nama kontak, lalu sentuh nomor.

#### Menghubungi nomor telepon

Gunakan aplikasi Telepon untuk langsung menghubungi nomor telepon.

Untuk membuat panggilan melalui aplikasi Telepon:

- 1. Ada dua cara untuk mengaktifkan aplikasi **Phone (Ponsel)**, tergantung pada status perangkat:
- Jika perangkat aktif, ketuk aplikasi **Phone (Ponsel)** dari layar Awal, lalu sentuh tombol angka.
- Jika perangkat terkunci, tarik ke salah satu arah untuk mengaktifkan aplikasi **Phone (Ponsel)**, lalu ketuk tombol angka.
- 2. Ketuk Call (Panggilan) untuk memanggil nomor.

## Menerima panggilan

Layar sentuh ponsel atau tablet akan menyala saat ada panggilan masuk. Tampilan panggilan masuk juga dapat beragam, tergantung pada status PadFone.

### Menjawab panggilan

Ada dua cara untuk menjawab panggilan, tergantung pada status PadFone:

- Jika perangkat aktif, sentuh **Answer (Jawab)**. Untuk menolak panggilan, sentuh **Decline (Tolak)**.
- Jika perangkat terkunci, tarik 💽 ke 🥄 untuk menjawab atau ke 🚾 untuk menolak panggilan.

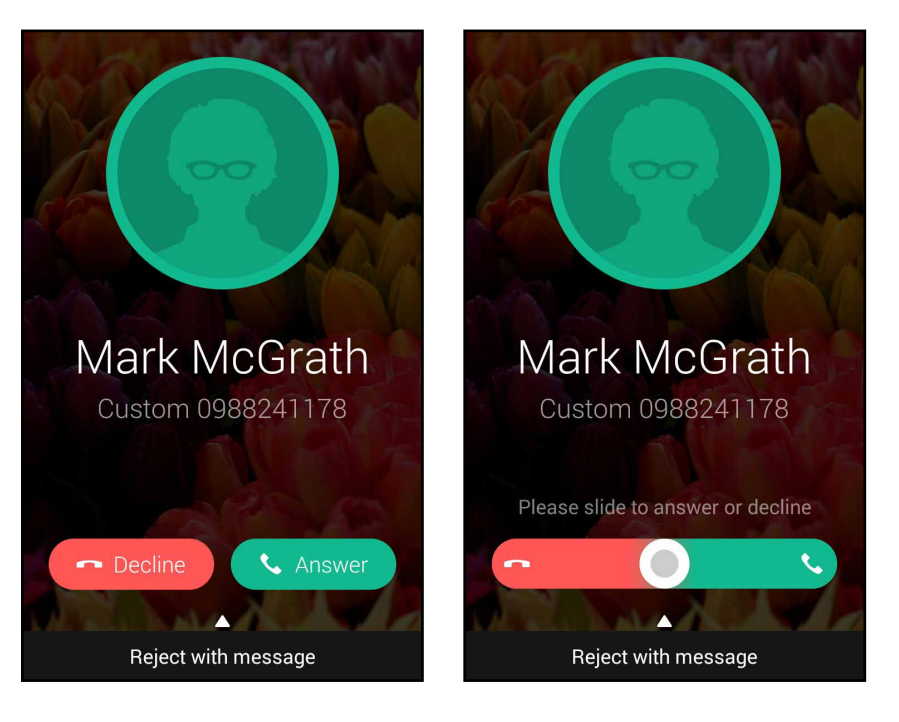

**CATATAN:** Anda juga dapat mengirim pesan untuk menolak panggilan. Geser ke atas **Reject with message (Tolak dengan pesan)**, lalu pilih dari pilihan yang ditampilkan untuk mengirim pesan.

# Pencadangan/pengembalian log panggilan

Simpan log panggilan di PadFone untuk melacak panggilan yang diterima, dibuat, atau tidak terjawab. Anda juga dapat mengirim log panggilan tersimpan ke account penyimpanan online atau mengirim melalui email menggunakan aplikasi email yang diinstal di PadFone.

## Membuat cadangan log panggilan

Untuk membuat cadangan log panggilan:

- 1. Dari layar Awal, sentuh **Phone (Telepon)**, lalu sentuh wutuk menyembunyikan keypad.
- 2. Sentuh , lalu sentuh Backup call log (Cadangkan log panggilan).
- 3. Sentuh **Backup call log to device (Cadangkan log panggilan ke perangkat)** untuk menyimpan cadangan log panggilan di PadFone. Untuk mengirim cadangan log panggilan melalui email, sentuh **Backup call log to device and send out (Cadangkan log panggilan ke perangkat, lalu kirim)**.
- 4. Masukkan nama file cadangan, lalu sentuh OK. Setelah pencadangan berhasil, sentuh OK.

## Mengembalikan cadangan log panggilan

Untuk mengembalikan cadangan log panggilan:

- 1. Dari layar Awal, sentuh **Phone (Telepon)**, lalu sentuh wutuk menyembunyikan keypad.
- 2. Sentuh , lalu sentuh Restore call log (Kembalikan log panggilan).
- 3. Pilih cadangan log panggilan yang ingin dikembalikan, lalu sentuh OK.
- 4. Setelah pengembalian log panggilan berhasil, sentuh **OK**.
- 5. Sentuh <sup>1</sup> untuk melihat log panggilan yang dikembalikan.

## Pesan suara

Dapatkan pesan suara di ponsel atau tablet.

#### Untuk mendapatkan pesan suara:

Ketuk **Settings (Pengaturan)** > **Call Settings (Pengaturan Panggilan)** > **Voicemail (Pesan Suara)**. Tekan terus 1 pada keypad untuk mengakses pesan suara.

# Mengirim pesan dan sebagainya

# Olahpesan

Olahpesan dapat digunakan untuk mengirim pesan, segera membalas, atau membalas di lain waktu pesan penting dari kontak di salah satu kartu SIM yang terpasang di perangkat. Anda juga dapat mengirim pesan atau percakapan melalui email ke pengguna lain untuk memberi menginformasi kepada mereka.

## Mengirim atau membalas pesan

Untuk memulai percakapan pesan:

- 1. Dari Home screen (layar Awal), sentuh 🤤 , lalu sentuh 🕂 .
- 2. Di kolom **To (Ke)**, masukkan nomor atau sentuh 🕂 untuk memilih kontak dari daftar.
- 3. Mulai buat pesan di kolom Type message (Ketik pesan).
- 4. Setelah selesai, pilih account SIM yang akan digunakan untuk mengirim pesan.

## Mengkonfigurasi pilihan pesan

Anda dapat meneruskan pesan atau percakapan ke pengguna lain, dan membuat tanda untuk membalas pesan penting pada waktu yang tepat.

Untuk meneruskan percakapan SMS:

- 1. Dari Home screen (layar Awal), sentuh 🤤
- 2. Sentuh untuk memilih gambar pengirim, lalu sentuh -> Forward SMS conversation (Teruskan percakapan SMS).
- 3. Sentuh Select All (Pilih Semua) atau salah satu pesan dari percakapan, lalu sentuh Forward (Teruskan).
- 4. Di kolom **To (Ke)**, sentuh 🕂 untuk memilih alamat email atau nomor ponsel kontak.
- 5. Setelah selesai, pilih account SIM yang akan digunakan untuk mengirim pesan. Percakapan akan diteruskan sebagai pesan MMS (Layanan Pesan Multimedia).

#### CATATAN:

- Pastikan Anda berlangganan MMS melalui penyedia layanan seluler.
- Pastikan akses data diaktifkan di perangkat. Dari layar Awal, sentuh = = > Settings (Pengaturan) > More... (Lainnya...) > Mobile networks (Jaringan seluler), lalu centang Data enabled (Data diaktifkan).
- Tarif data seluler dan olahpesan berlaku bila meneruskan percakapan kepada pengguna lain.

Untuk menetapkan pesan sebagai tugas balas nanti:

Bila Anda menerima pesan penting pada waktu yang kurang tepat, Anda dapat menambahkannya ke daftar agenda agar dapat menjawabnya di lain waktu.

- 1. Di layar pesan, sentuh
- 2. Sentuh Reply later (Balas nanti). Pesan akan ditambahkan ke tugas Do It Later (Lakukan Nanti).
- 3. Saat Anda siap membalas pesan, buka aplikasi Do It Later (Lakukan Nanti) dari All Apps (Semua Aplikasi).

# **Omlet Chat**

Omlet Chat adalah aplikasi olahpesan online yang dapat digunakan untuk mengobrol dengan teman di tempat, mengirim pesan multimedia, dan menyimpan data di salah satu account Cloud secara aman dan pribadi.

CATATAN: Aplikasi Omlet Chat mungkin hanya tersedia di beberapa negara.

## Mendaftar ke Omlet Chat

Ada dua cara untuk mendaftar ke Omlet Chat, yakni menggunakan nomor ponsel dan account email atau account Facebook.

#### Mendaftarkan nomor ponsel

Gunakan nomor ponsel untuk sign in ke Omlet Chat.

Untuk mendaftarkan nomor ponsel:

- 1. Sentuh **1**, lalu sentuh aplikasi Omlet Chat.
- 2. Pada halaman Sign in, pilih negara, masukkan nomor ponsel, lalu sentuh Next (Berikutnya). Aplikasi Omlet Chat akan mengirim pesan teks yang berisi PIN untuk melanjutkan pendaftaran.
- 3. Masukkan PIN, lalu sentuh Next (Berikutnya).
- 4. Masukkan nama, lalu sentuh Get Started (Mulai).
- Jika Anda ingin Omlet Chat secara otomatis memperbarui teman dari daftar kontak, sentuh Okay! Let's do it! (Oke! Mari mulai!) Jika Anda ingin menambahkan teman secara manual, sentuh No thanks (Tidak, terima kasih).

#### CATATAN:

- Serangkaian layar akan ditampilkan untuk pendahuluan aplikasi. Ikuti petunjuk di layar hingga layar utama Omlet Chat ditampilkan.
- Aplikasi Omlet Chat hanya dapat menambahkan kontak yang menginstal Omlet Chat di perangkat mereka.
- 6. Di layar utama Omlet Chat, sentuh **START CHAT (Mulai Obrolan)**, lalu pilih kontak yang diinginkan untuk mengobrol.

56

## Mendaftarkan account email atau Facebook

Gunakan account email atau Facebook untuk sign in ke Omlet Chat.

Untuk mendaftarkan account email atau Facebook:

- 1. Sentuh , lalu sentuh aplikasi Omlet Chat.
- 2. Pada halaman Sign in, sentuh **Connect a different account here (Hubungkan account lain di sini)** untuk memilih account dari **Email** atau **Facebook**, lalu ikuti petunjuk berikutnya di layar.
  - Jika Anda memilih email, masukkan account email, lalu sentuh **Next (Berikutnya)**. Aplikasi Omlet Chat akan mengirim pesan konfirmasi ke account email Anda.
  - Jika Anda memilih Facebook, aplikasi Omlet Chat akan membuka Facebook untuk log in ke account Facebook Anda.
- 3. Masukkan nama, lalu sentuh Get Started (Mulai).
- Jika Anda ingin Omlet Chat secara otomatis memperbarui teman dari daftar kontak, sentuh Okay! Let's do it! (Oke! Mari mulai!) Jika Anda ingin menambahkan teman secara manual, sentuh No thanks (Tidak, terima kasih).

#### CATATAN:

- Serangkaian layar akan ditampilkan untuk pendahuluan aplikasi. Ikuti petunjuk di layar hingga layar utama Omlet Chat ditampilkan.
- Aplikasi Omlet Chat hanya dapat menambahkan kontak yang menginstal Omlet Chat di perangkat mereka.
- 5. Di layar utama Omlet Chat, sentuh **START CHAT (Mulai Obrolan)**, lalu pilih kontak yang diinginkan untuk mengobrol.

#### **Mengirim undangan Omlet**

Untuk menambahkan kontak ke Omlet Chat, Anda harus mengirim undangan ke teman agar men-download dan menggunakan Omlet Chat.

Untuk mengirim undangan Omlet:

- 1. Sentuh **Contacts (Kontak)** di menu Omlet Chat.
- 2. Dari layar Add contacts (Tambah kontak), sentuh **Invite a friend (Undang teman)**, lalu pilih dari pilihan berikut:
  - Invite an Email or Phone number (Undang menggunakan Email atau Nomor ponsel). Masukkan nomor ponsel atau email teman anda lalu sentuh Go (Lanjutkan).
  - Invite Facebook friends (Undang teman Facebook). Sentuh untuk log in ke account Facebook Anda.
  - Invite address book friends (Undang teman dari buku alamat). Sentuh untuk mengundang teman dari daftar kontak email Anda.
- 3. Aplikasi Omlet Chat akan mengumpulkan kontak dari account Anda. Setelah memilih kontak, ikuti petunjuk di layar untuk menyelesaikan operasi.
  - Untuk aplikasi Facebook, centang untuk memilih kontak, lalu sentuh Send (Kirim).
  - Untuk buku alamat, centang untuk memilih kontak, lalu sentuh SEND INVITES (Kirim Undangan).

## **Menggunakan Omlet Chat**

Kirim pesan teks serta multimedia untuk percakapan yang menyenangkan, kreatif, dan interaktif. Untuk memulai percakapan, sentuh **Contacts (Kontak)** dari menu Omlet Chat, lalu sentuh nama kontak.

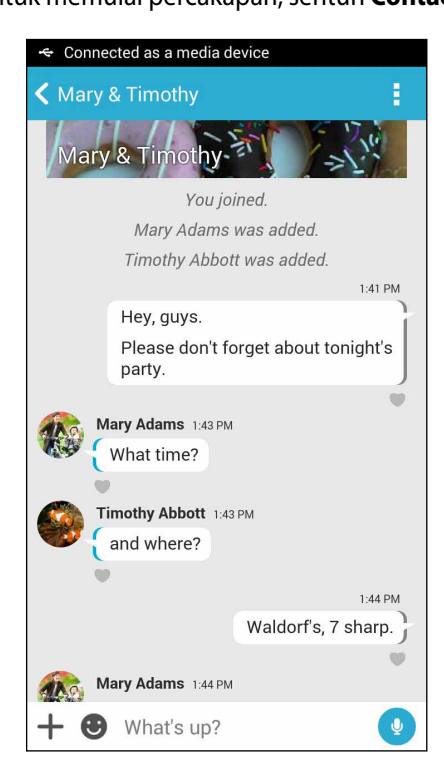

#### Mengirim pesan obrolan

Untuk mengirim pesan obrolan, masukkan pesan di kolom **What's up (Apa kabar?)**, lalu sentuh 🗹

#### Mengirim pesan suara

Untuk mengirim pesan suara, sentuh terus 😃 sewaktu mengucapkan pesan, lalu lepas 😃 untuk mengirim.

#### Mengirim stiker virtual

Untuk mengirim stiker virtual, sentuh 🙂, lalu pilih dari stiker cirtual yang ada.

**CATATAN:** And a dapat men-download lebih banyak stiker virtual dari Sticker Store. Untuk men-download stiker virtual, sentuh  $\bigcirc$  > +, lalu sentuh  $\bigcirc$ .

#### Mengirim pesan multimedia

Dari obrolan, sentuh 🕂, lalu pilih dari ikon ini untuk mengirim pesan mutlimedia tertentu.

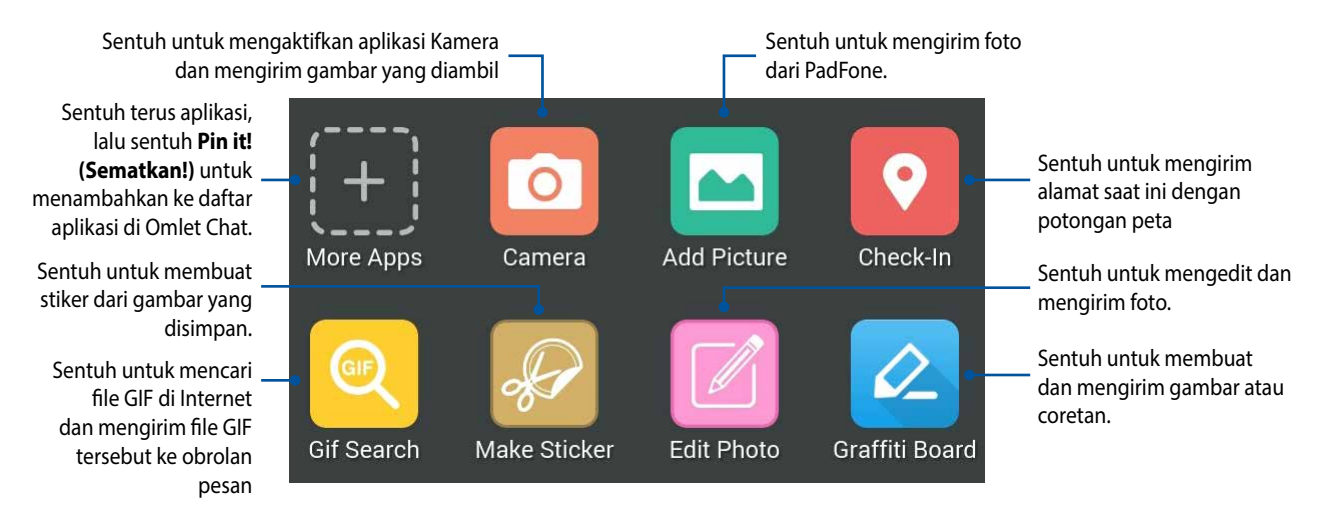

Geser layar yang ditampilkan di atas untuk melihat ikon berikut ini:

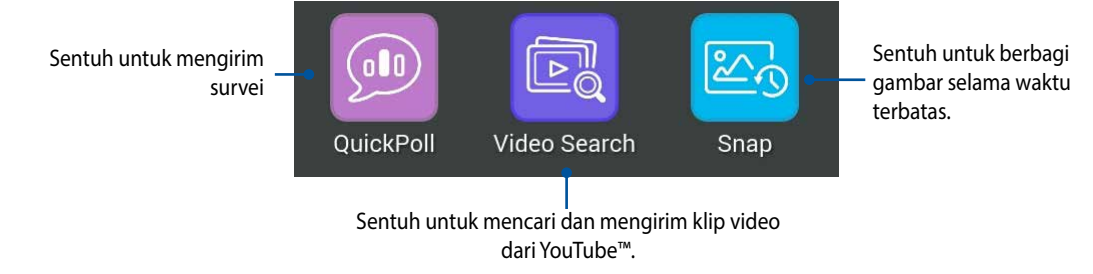

# Mengakses email

# Email

Tambahkan account Exchange, Gmail, Yahoo! Mail, Outlook.com, POP3/IMAP agar Anda dapat menerima, membuat, dan menelusuri email langsung dari perangkat. Anda juga dapat mensinkronisasi kontak email dari account tersebut ke PadFone.

**PENTING!** Anda harus tersambung ke Internet agar dapat menambahkan account email atau mengirim dan menerima email dari account yang ditambahkan.

## Mengkonfigurasi account email

Untuk mengkonfigurasi akun email:

- 1. Dari layar Awal, sentuh **Email** untuk mengaktifkan aplikasi Email.
- 2. Sentuh penyedia email yang ingin dikonfigurasi.
- 3. Masukkan alamat email dan sandi, lalu sentuh Next (Berikutnya).

CATATAN: Tunggu sewaktu perangkat secara otomatis memeriksa pengaturan server email masuk dan keluar.

- 4. Konfigurasikan Account settings (Pengaturan account) seperti frekuensi pemeriksaan kotak masuk, hari sinkronisasi, atau pemberitahuan email masuk. Setelah selesai, sentuh **Next (Berikutnya)**.
- 5. Masukkan nama account yang akan ditampilkan dalam pesan keluar, lalu sentuh **Next (Berikutnya)** untuk log in ke kotak masuk.

## Menambah account email

Untuk menambah account email lain:

- 1. Dari layar Awal, sentuh **Email** untuk mengaktifkan aplikasi Email.
- 2. Sentuh > Settings (Pengaturan), lalu tambahkan account email.
- 3. Sentuh penyedia email yang ingin dikonfigurasi.
- 4. Ikuti petunjuk selanjutnya untuk menyelesaikan konfigurasi account email baru.

CATATAN: Anda juga dapat melihat langkah 3 hingga 5 di bagian **Mengkonfigurasi account email** dalam panduan ini untuk menyelesaikan proses konfigurasi.

# Gmail

Menggunakan aplikasi Gmail, Anda dapat membuat account Gmail baru atau mensinkronisasikan account Gmail yang ada agar dapat mengirim, menerima, dan menelusuri email langsung dari perangkat.

## Mengkonfigurasi account Gmail

- 1. Sentuh Google, lalu sentuh Gmail.
- 2. Sentuh Existing (Yang Ada), masukkan account Gmail yang ada dan sandi, lalu sentuh 🕨.

#### CATATAN:

- Sentuh New (Baru) jika Anda tidak memiliki account Google.
- Saat sign in, Anda harus menunggu saat perangkat berkomunikasi dengan server Google untuk mengkonfigurasi account Anda.
- 3. Gunakan account Google Anda untuk mencadangkan serta mengembalikan pengaturan dan data. Sentuh [ikon panah kanan] untuk sign in ke account Gmail Anda.

**PENTING!** Jika Anda memiliki beberapa account email selain Gmail, unakan aplikasi Email untuk menkonfigurasi dan mengakses semua account email Anda.

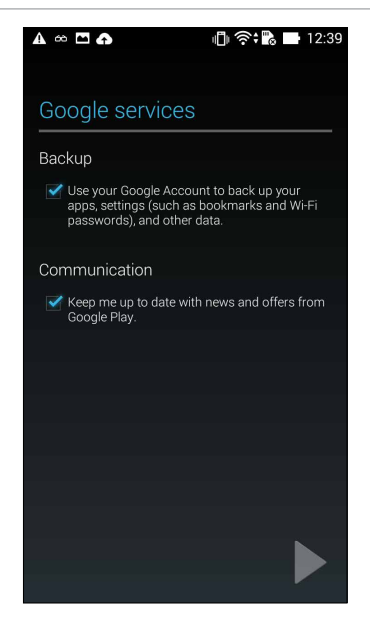

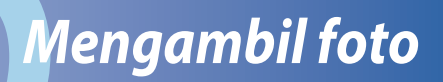

# Menjalankan aplikasi Kamera

Ambil foto dan rekam video menggunakan aplikasi Kamera PadFone. Lihat salah satu dari langkah-langkah di bawah ini untuk membuka aplikasi Kamera.

## Dari layar penguncian

Tarik 🖸 ke bawah hingga aplikasi kamera diaktifkan.

## Menggunakan widget kamera

Dari layar penguncian, geser ke kiri untuk mengaktifkan widget Kamera yang akan membuka aplikasi Kamera secara otomatis.

CATATAN: Sebelum menggunakan fitur ini, aktifkan fungsi ini dari Settings (Pengaturan) > Lock screen (Layar penguncian), lalu geser Instant camera (Kamera cepat) untuk ON(pada).

## Dari layar awal

Sentuh Camera (Kamera).

## Menggunakan tombol volume

Sewaktu PadFone berada dalam mode tidur, klik dua kali tombol volume untuk mengaktifkannya dan segera membuka aplikasi Kamera.

**CATATAN:** Sebelum menggunakan tombol volume untuk menjalankan aplikasi Kamera, aktifkan fungsi ini dari Settings (Pengaturan) > Lock screen (Layar penguncian), lalu geser Instant camera (Kamera cepat) ke ON (Aktif).

# Menggunakan Kamera untuk pertama kalinya

Setelah menjalankan Kamera untuk pertama kalinya, dua fitur akan ditampilkan secara berurutan untuk membantu Anda memulai: Tutorial dan Lokasi foto.

## **Tutorial**

Jika ini adalah pertama kalinya Anda menggunakan kamera PadFone, Anda akan melihat layar tutorial berikut setelah menjalankan aplikasi Camera (Kamera). Lihat langkah-langkah berikut untuk melanjutkan dari layar ini.

- 1. Di layar Tutorial, sentuh **Skip (Abaikan)** jika Anda tidak ingin melihatnya atau **Start (Mulai)** untuk melihat tutorial dasar tentang cara menggunakan Kamera.
- 2. Setelah menyentuh salah satu pilihan ini, Anda akan melanjutkan ke layar Lokasi Foto.

## Lokasi Foto

Setelah layar Tutorial selesai, layar Lokasi Foto akan ditampilkan guna membantu Anda membuat tag lokasi secara otomatis untuk foto dan video. Lihat langkah-langkah berikut untuk melanjutkan dari layar ini:

- 1. Di layar Lokasi Foto, sentuh **No thanks (Tidak)** untuk melanjutkan ke layar kamera atau **Yes (Ya)** untuk mengkonfigurasi penandaan lokasi pada foto dan video.
- 2. Geser Location (Lokasi) ke ON (Aktif) untuk mengaktifkan fitur penandaan lokasi.
- 3. Ketuk Agree (Setuju) di layar berikutnya untuk sepenuhnya mengaktifkan fitur.
- 4. Ketuk **Yes (Ya)** pada pesan konfirmasi agar semua aplikasi Google dapat mengakses lokasi Anda, atau **Not now (Tidak sekarang)** untuk mengaturnya nanti.
- 5. Ketuk untuk beralih ke layar Kamera.

# Layar awal Kamera

Sentuh ikon untuk mulai menggunakan kamera serta menjelajahi fitur foto dan video PadFone.

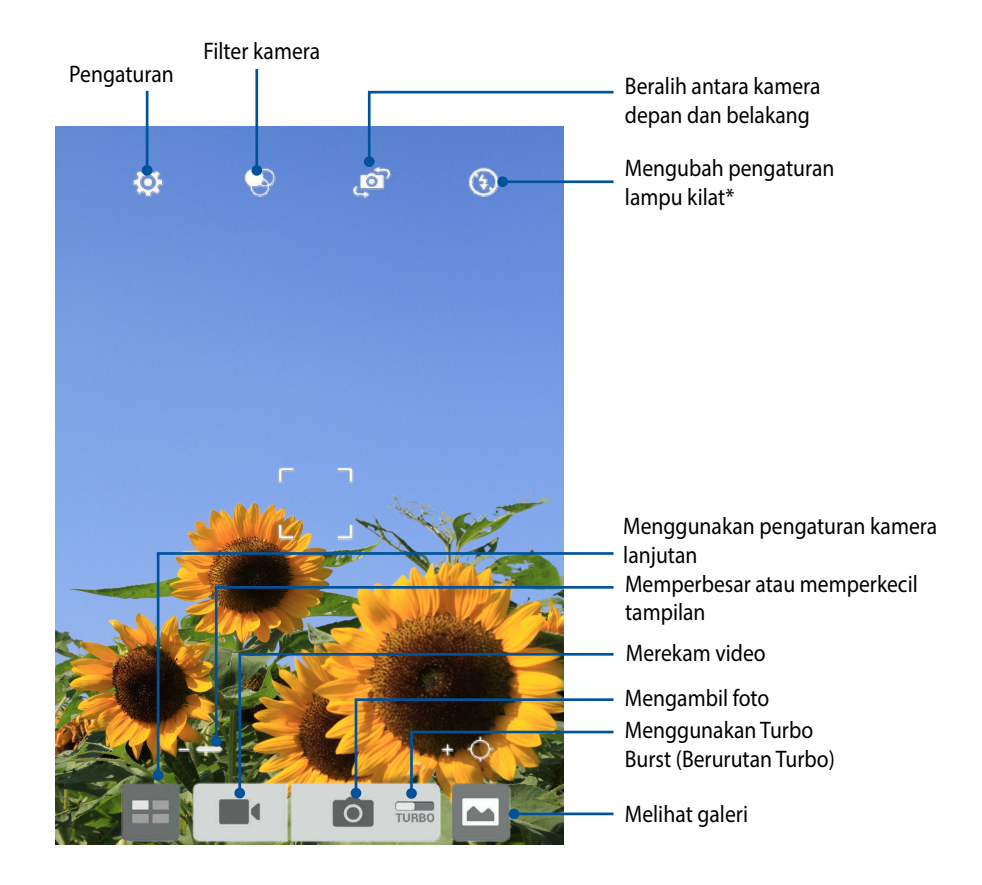

## **Pengaturan foto**

Menyesuaikan tampilan foto yang diambil dengan mengkonfigurasi pengaturan kamera menggunakan langkah-langkah di bawah ini.

PENTING! Terapkan pengaturan terlebih dulu sebelum mengambil foto.

- 1. Di layar awal kamera, sentuh 🔯 > 💽.
- 2. Gulir ke bawah dan konfigurasikan pilihan yang tersedia.

#### Image (Foto)

Konfigurasikan kualitas foto menggunakan pilihan ini.

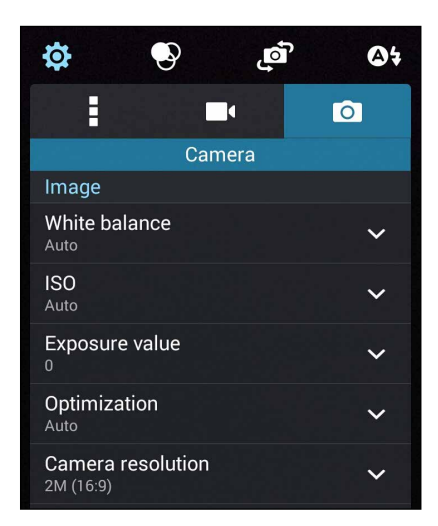

#### Shoot mode (Mode pemotretan)

Atur kecepatan rana ke mode Timer atau ubah kecepatan Burst (Berurutan) dalam pilihan ini.

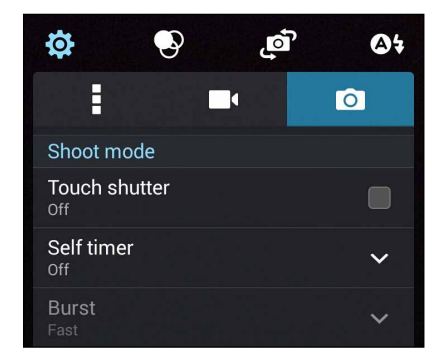

## Focus & exposure (Fokus & pencahayaan)

Aktifkan Touch auto-exposure (Pencahayaan otomatis sentuh) atau Face detection (Deteksi wajah) dalam pilihan ini.

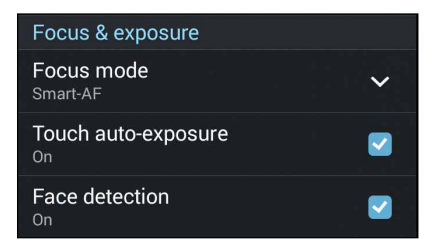

## **Pengaturan video**

Sesuaikan tampilan video yang direkam dengan mengkonfigurasi pengaturan kamera menggunakan langkah-langkah di bawah ini.

PENTING! Terapkan pengaturan terlebih dulu sebelum mengambil foto.

- 1. Di layar awal kamera, sentuh  $\bigcirc$  >  $\square$ .
- 2. Gulir ke bawah dan konfigurasikan pilihan yang tersedia.

### Image (Foto)

Konfigurasikan kualitas video menggunakan pilihan ini.

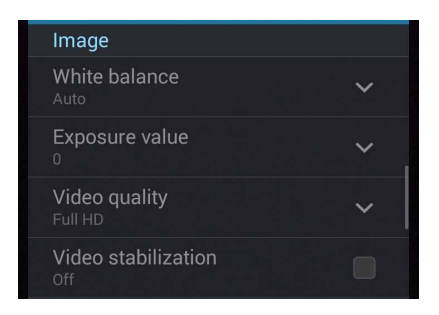

## Focus & exposure (Fokus & pencahayaan)

Aktifkan Touch auto-exposure (Pencahayaan otomatis sentuh) dalam pilihan ini.

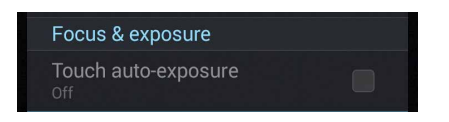
# Fitur kamera lanjutan

Jelajahi cara baru mengambil foto atau merekam video dan buat yang momen yang diambil menjadi istimewa menggunakan fitur kamera lanjutan di PadFone.

**PENTING!** Terapkan pengaturan terlebih dulu sebelum mengambil foto. Fitur yang tersedia dapat beragam menurut model.

## Waktu Mundur Cepat

Setelah Time Rewind (Waktu Mundur Cepat) dipilih, rana akan mulai memotret secara berurutan dua detik sebelum Anda benar-benar menekan tombol rana. Hasilnya, Anda akan mendapatkan rangkaian foto dan memilih foto terbaik untuk disimpan di Galeri.

CATATAN: Fitur Time Rewind (Waktu Mundur Cepat) hanya dapat digunakan di kamera belakang.

#### Mengambil foto Waktu Mundur Cepat

- 1. Dari layar awal aplikasi Kamera, sentuh 💷
- 2. Sentuh > Time Rewind (Waktu Mundur Cepat).
- 3. Sentuh 🙆 atau tombol volume untuk mulai mengambil foto.

#### Menggunakan penampil Waktu Mundur Cepat

1. Setelah menekan tombol rana, penampil Waktu Mundur Cepat akan ditampilkan pada layar di atas foto yang diambil. Putar tombol pada penampil untuk menelusuri foto yang baru diambil.

CATATAN: Sentuh Best (Terbaik) untuk melihat saran foto terbaik dari lini waktu.

2. Pilih foto, lalu sentuh Done (Selesai) untuk menyimpannya ke Galeri.

#### HDR

Fitur HDR (High-dynamic-range) dapat digunakan untuk mengambil foto yang lebih rinci pada untuk pemandangan dengan cahaya redup dan yang sangat kontras. HDR disarankan untuk digunakan bila mengambil foto di lokasi yang sangat terang, karena akan membantu menyeimbangkan warna yang dihasilkan pada foto.

#### **Mengambil foto HDR**

- 1. Dari layar awal aplikasi Kamera, sentuh 💷.
- 2. Sentuh O > HDR.
- 3. Sentuh HDR atau tombol volume untuk mulai mengambil foto HDR.

#### Panorama

Potret foto dari berbagai sudut menggunakan Panorama. Gambar yang diambil dari perspektif sudut yang luas akan secara otomatis digabungkan bersama-sama menggunakan fitur ini.

#### Mengambil foto panorama

- 1. Dari layar awal aplikasi Kamera, sentuh 📰
- 2. Sentuh 🖸 > Panorama.
- 3. Ketuk 📷 atau tombol volume lalu gerakkan ponsel atau tablet ke kiri atau kanan untuk mengambil pemandangan.

CATATAN: Sewaktu melakukan panning di PadFone, lini waktu gambar kecil akan ditampilkan di bagian bawah layar saat kamera memotret pemandangan.

4. Sentuh 🛛 setelah selesai.

#### Malam

Ambil foto yang terang bahkan pada malam hari atau pada kondisi cahaya redup menggunakan fitur Malam di PadFone.

CATATAN: Jaga agar tangan tetap stabil sebelum dan saat PadFone mengambil foto untuk mencegah hasil buram.

#### **Mengambil foto Malam**

- 1. Dari layar awal aplikasi Kamera, sentuh 🖽.
- 2. Sentuh > Night (Malam).
- 3. Sentuh C atau tombol volume untuk mulai mengambil foto Malam.

## Cahaya redup

Atasi masalah pencahayaan menggunakan fitur Cahaya redup PadFone. Fitur ini mengoptimalkan penggunaan pemotretan berurutan dalam pengaturan fotografi cahaya redup.

#### Mengambil foto dalam kondisi Cahaya redup

- 1. Dari layar aplikasi Kamera, sentuh 📰.
- 2. Sentuh O > Low light (Cahaya redup).
- 3. Sentuh 💿 atau tombol volume untuk mulai mengambil foto Cahaya redup.

#### Merekam video dalam Cahaya redup

- 1. Dari layar aplikasi Kamera, sentuh 🖽
- 2. Sentuh **C** > Low light (Cahaya redup).
- 3. Sentuh 🔯 Cahaya redup.

## Selfie

Manfaatkan spesifikasi megapiksel tinggi pada kamera belakang tanpa perlu menekan tombol rana. Dengan deteksi wajah, Anda dapat mengatur agar ponsel atau tablet mendeteksi hingga empat wajah menggunakan kamera belakang lalu secara otomatis mengambil foto selfie Anda atau grup.

#### **Mengambil foto Selfie**

- 1. Dari layar aplikasi Kamera, sentuh 🖽.
- 2. Sentuh > Selfie.

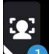

- Sentuh Sentuk memilih jumlah orang yang harus disertakan dalam foto. 3.
- 4. Gunakan kamera belakang untuk mendeteksi wajah dan tunggu hingga ponsel atau tablet mulai berbunyi bip, lalu menghitung mundur hingga kamera mengambil foto.
- 5. Penampil Waktu Mundur Cepat akan ditampilkan pada layar di atas foto yang diambil. Putar tombol pada penampil untuk menelusuri foto yang baru diambil.
- Pilih foto, lalu sentuh **Done (Selesai)** untuk menyimpannya ke Galeri. 6.

#### Miniatur

Simulasikan efek perubahan kemiringan lensa DSLR melalui fitur Miniatur. Fitur ini memungkinkan Anda fokus pada area subjek tertentu dengan menambahkan efek bokeh yang dapat digunakan pada foto dan video menggunakan ponsel atau tablet.

#### **Mengambil foto Miniatur**

- 1. Dari layar aplikasi Kamera, sentuh 🖽.
- 2. Sentuh O > Miniature (Miniatur).
- 3. Sentuh atau atau untuk memilih area fokus.
- 4. Sentuh 🖨 atau 🕒 untuk menambah maupun mengurangi keburaman latar belakang.
- 5. Sentuh untuk mengambil foto Miniatur.

## **Kedalaman bidang**

Ambil foto makro dengan latar belakang yang lembut menggunakan Kedalaman Bidang. Fitur ini sesuai dengan foto close-up subjek untuk hasil yang lebih jelas dan dramatis.

#### Mengambil foto dengan kedalaman bidang

- 1. Dari layar aplikasi Kamera, sentuh 🖽
- 2. Sentuh O > Depth of Field (Kedalaman bidang).
- 3. Sentuh atau tombol volume untuk mulai mengambil foto makro.

## **Hapus pintar**

Menghilangkan objek bergerak yang tidak diinginkan segera setelah mengambil gambar menggunakan fitur hapus Smart.

#### Mengambil foto dengan Hapus pintar

- 1. Dari layar aplikasi Kamera, sentuh 🖿
- 2. Sentuh **Smart remove (Hapus pintar)**.
- 3. Sentuh atau tombol volume untuk mulai mengambil foto yang dapat diedit menggunakan Hapus pintar.
- 4. Layar berikut menunjukkan foto yang diambil dan setiap objek yang dapat dihapus yang mungkin tidak Anda inginkan pada foto.
- 5. Sentuh 🖉 untuk menghapus objek yang terdeteksi atau 🖄 untuk menghapus foto dan kembali ke aplikasi Kamera.

#### Semua Tersenyum

Ambil foto senyum sempurna atau ekspresi wajah unik dari berbagai foto menggunakan fitur Semua Tersenyum. Fitur ini dapat digunakan untuk mengambil lima foto berturut-turut setelah menekan tombol rana, secara otomatis mendeteksi wajah pada foto untuk perbandingan.

#### Mengambil foto Semua Tersenyum

- 1. Dari layar awal aplikasi Kamera, sentuh 🖿
- 2. Sentuh O > All smiles (Semua Tersenyum).
- 3. Sentuh Catau tombol volume untuk mulai mengambil foto yang dapat diedit dengan menggunakan fitur Semua Tersenyum.
- 4. Ikuti petunjuk di layar untuk memilih foto terbaik.
- **78**

#### Mempercantik

Bersenang-senanglah selama dan setelah mengambil foto keluarga dan teman menggunakan fitur Percantik pada ponsel atau tablet. Bila diaktifkan, fitur ini dapat digunakan untuk menyempurnakan wajah subjek sebelum Anda menekan tombol rana.

#### Mengambil foto dengan fitur Mempercantik

- 1. Dari layar awal aplikasi Kamera, sentuh 🗮.
- 2. Sentuh **O** > **Beautification (Mempercantik)**.
- 3. Sentuh with the sentence of the sentence of

## **Animasi GIF**

Buat gambar GIF (Graphics Interchange Format) langsung dari kamera ponsel atau tablet menggunakan fitur animasi GIF.

#### Mengambil foto dengan fitur Mempercantik

- 1. Dari layar awal aplikasi Kamera, sentuh 💷.
- 2. Sentuh O > GIF animation (Animasi GIF).
- 3. Sentuh GIF untuk mulai mengambil foto yang dapat diubah menjadi animasi GIF.

# Hubungan Kelompok

Aktifkan Hubungan Kelompok dan bagi foto secara real time baik dengan membuat grup atau bergabung dengan grup yang ada. Kirim dan terima foto yang baru diambil di antara teman, bahkan tanpa sambungan Internet, menggunakan fitur PadFone ini.

**PENTING!** Fitur ini hanya tersedia untuk perangkat yang juga dilengkapi Hubungan Kelompok.

#### **Berbagi foto**

Untuk berbagi foto yang diambil langsung dari kamera ponsel atau tablet:

- 1. Aktifkan Camera (Kamera), lalu sentuh 💳
- 2. Sentuh 🤔 > **OK**.

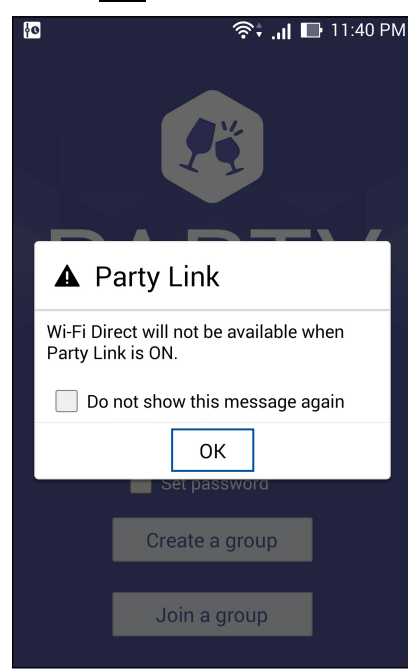

3. (opsional) Di layar awal Hubungan Kelompok, tetapkan item berikut:

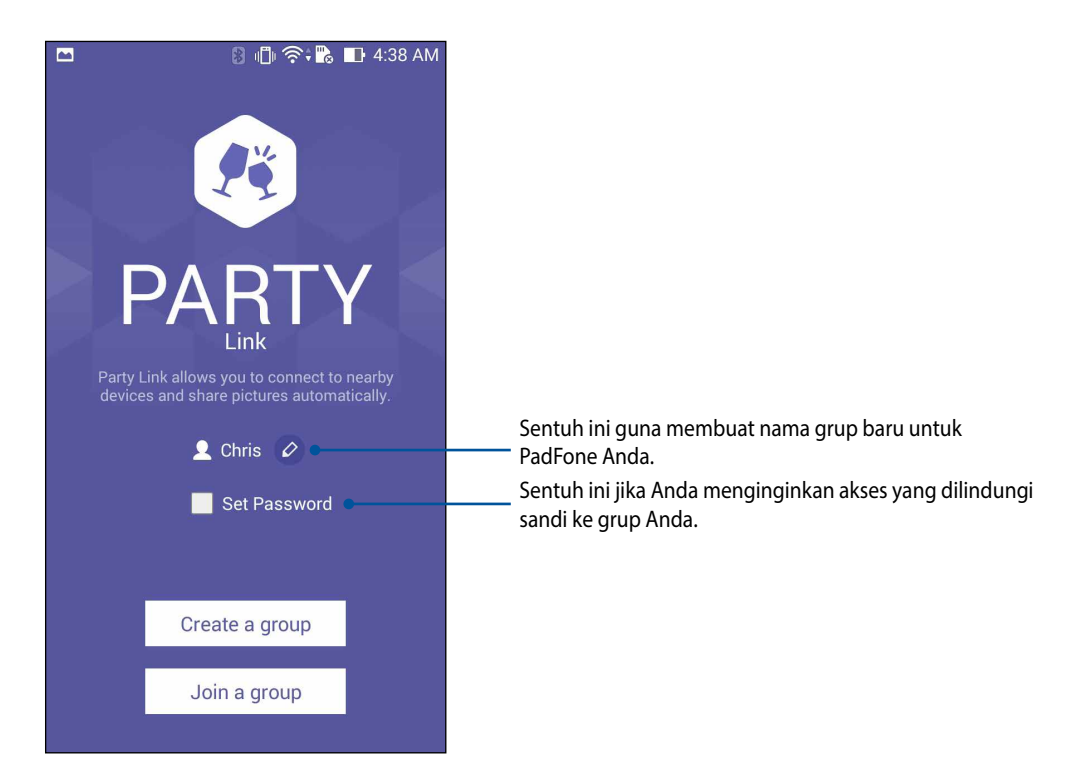

4. Ketuk **Create a group (Buat grup)** atau **Join a group (Bergabung dengan grup)** untuk mulai berbagi foto yang telah diambil dari PadFone.

**PENTING!** Jika Anda membuat grup yang dilindungi sandi, Anda harus memberi tahu sandi ke penerima yang dituju agar mereka dapat menerima foto Anda.

#### **Menerima foto**

Untuk menerima foto dari perangkat lain yang mendukung Hubungan Kelompok:

- 1. Aktifkan Kamera, lalu ketuk 🖽
- 2. Ketuk 💌 > **OK**.

| <u>40</u>                 | ি ়া ি 11:40 PM                         |
|---------------------------|-----------------------------------------|
| A Pa                      | rty Link                                |
| Wi-Fi Direc<br>Party Link | xt will not be available when<br>is ON. |
| Do no                     | ot show this message again              |
|                           | ОК                                      |
|                           | Set password                            |
|                           | Create a group                          |

- 3. Ketuk **Join a group (Bergabung dengan grup)** > **Scan (Pindai)** untuk mulai mencari perangkat lain yang mendukung Hubungan Kelompok.
- 4. Dari daftar, ketuk grup yang Anda ingin bergabung, lalu sentuh Join (Bergabung).
- 5. (opsional) Jika grup dilindungi sandi, minta sandi kepada pemilik grup untuk melanjutkan.

# **ASUS Story**

Buat dan berbagi kisah foto dengan ASUS Story.

#### Untuk menggunakan ASUS Story:

- 1. Ketuk Story (Kisah) dari layar Semua aplikasi.
- 2. Ketuk **Create Story (Buat kisah)** untuk membuat kisah foto.

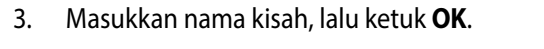

- Story of my life Cancel ок 0 × 3 6 7 8 9 o p u w t q v b n m 1@# :-)
- 4. Pilih foto yang akan Anda tambahkan ke kisah, lalu ketuk **Done (Selesai)**.

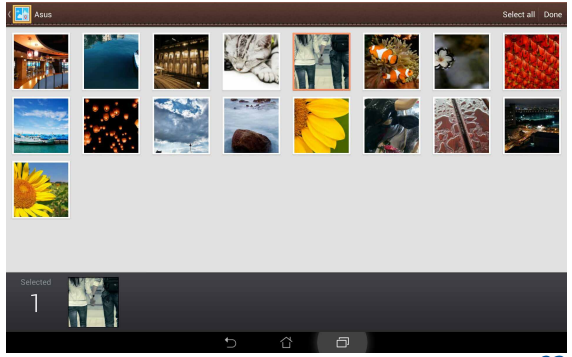

#### Untuk mengedit dan berbagi kisah:

1. Ketuk nama kisah dari halaman utama Asus Story.

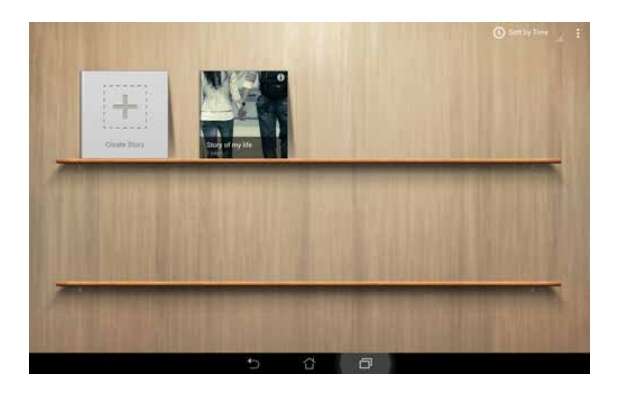

2. Ketuk 🎢 di sudut kanan atas layar untuk mengedit foto kisah.

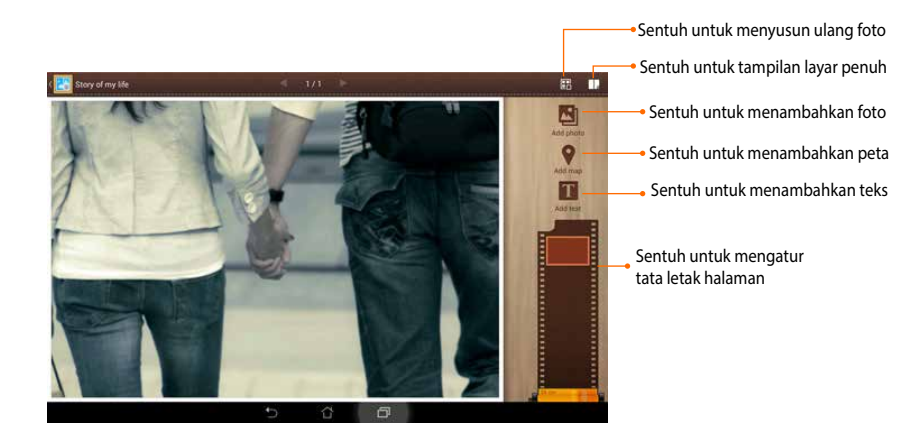

3. Ketuk 🔽 di sudut kiri atas layar, lalu sentuh < untuk berbagi foto kisah.

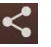

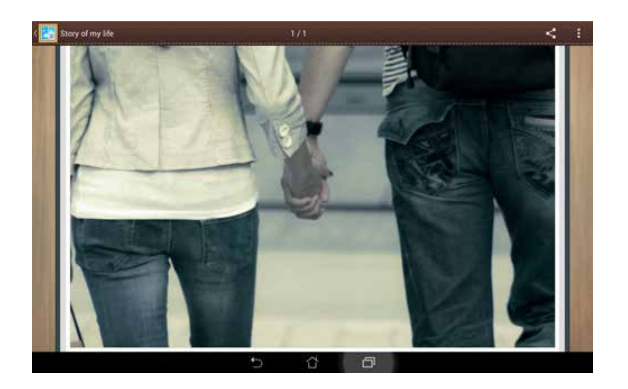

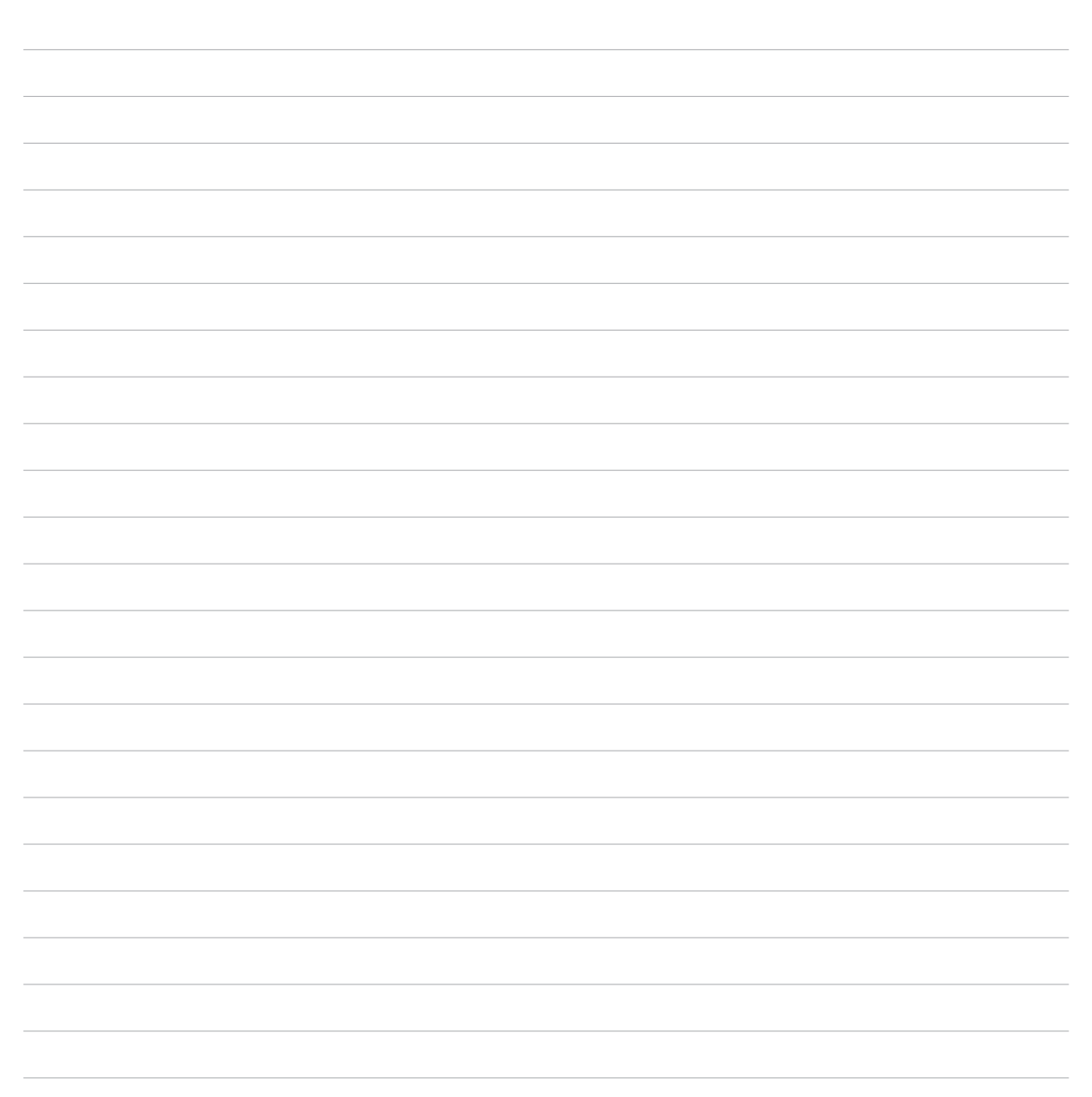

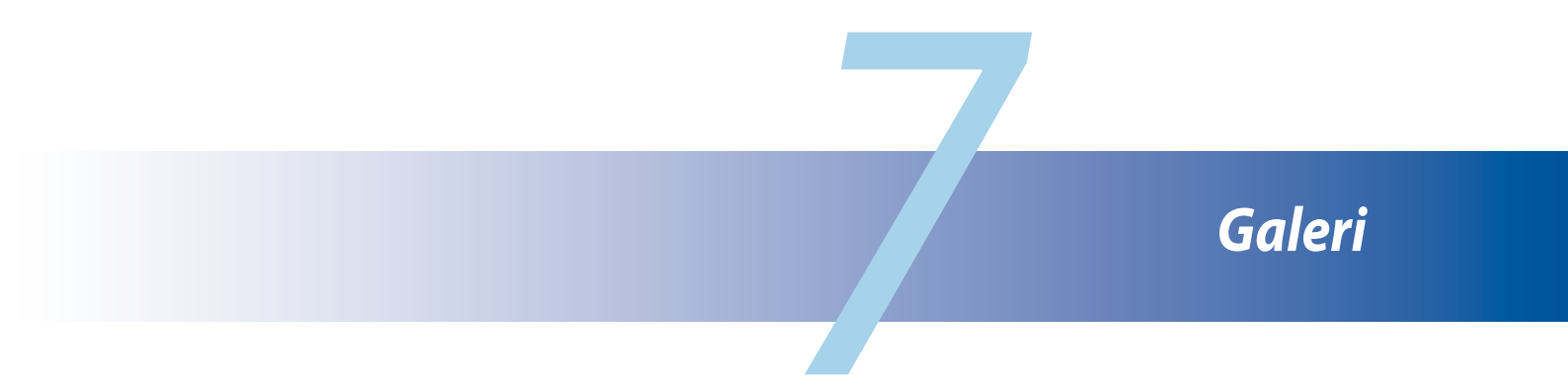

# Menggunakan Galeri

Lihat foto dan putar video di PadFone menggunakan aplikasi Galeri.

Aplikasi ini juga dapat digunakan untuk mengedit, berbagi, atau menghapus file foto dan video yang disimpan di PadFone. Dari Galeri, Anda dapat menampilkan foto dalam tampilan slide atau menyentuh untuk melihat file foto maupun video yang dipilih.

Untuk membuka Galeri, sentuh

#### Layar utama

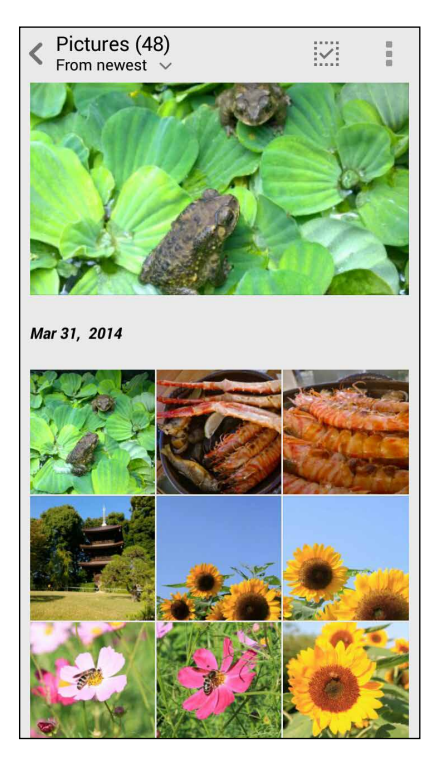

## Melihat file dari lokasi sumber lainnya

Secara default, Galeri Anda menampilkan semua file pada PadFone menurut folder albumnya. Untuk melihat file dari lokasi lain yang dapat diakses melalui PadFone:

- 1. Dari layar utama, sentuh <u></u>.
- 2. Sentuh salah satu lokasi sumber berikut ini untuk melihat file masing-masing.

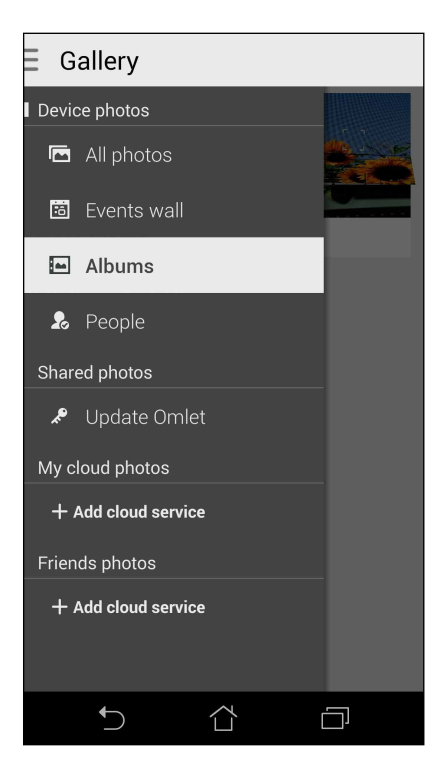

**PENTING!** Diperlukan sambungan Internet untuk melihat foto dan video di My cloud photos (Foto cloud saya) dan Friends photos (Foto teman).

## Berbagi file dari galeri

Untuk berbagi file dari galeri:

- 1. Dari layar Galeri, sentuh folder tempat file yang akan dibagi berada.
- 2. Setelah membuka folder, sentuh untuk mengaktifkan pilihan file.
- 3. Sentuh file yang akan dibagi. Tanda centang akan ditampilkan di bagian atas foto yang dipilih.
- 4. Sentuh Sentuh I lalu pilih lokasi berbagi file dari daftar.

## Menghapus file dari galeri

Untuk menghapus file dari galeri:

- 1. Dari layar Galeri, sentuh folder tempat file yang akan dihapus berada.
- 2. Setelah membuka folder, sentuh untuk mengaktifkan pilihan file.
- 3. Sentuh file yang akan dihapus. Tanda centang akan ditampilkan di bagian atas foto yang dipilih.
- 4. Sentuh

## **Mengedit foto**

Galeri juga memiliki alat bantu pengeditan foto yang dapat digunakan untuk menyempurnakan foto yang disimpan di PadFone.

Untuk mengedit foto:

- 1. Dari layar Galeri, sentuh folder tempat file berada.
- 2. Setelah membuka folder, sentuh foto yang akan diedit.
- 3. Setelah foto terbuka, sentuh kembali untuk menampilkan fungsinya.
- 4. Sentuh untuk membuka toolbar pengeditan foto.
- 5. Sentuh salah satu ikon di toolbar pengeditan untuk menerapkan perubahan ke foto.

## Memperbesar/memperkecil tampilan gambar kecil atau foto

Dari layar Galeri atau foto yang dipilih, pisahkan jari Anda pada panel layar sentuh untuk memperkecil tampilan. Untuk memperbesar tampilan, rapatkan kembali jari pada panel layar sentuh.

| <br> | <br> |      |
|------|------|------|
|      |      |      |
|      |      |      |
|      |      |      |
| <br> | <br> | <br> |
| <br> | <br> | <br> |
| <br> | <br> | <br> |
|      |      |      |
| <br> | <br> | <br> |
| <br> | <br> | <br> |
|      |      |      |

# Bekerja dan bermain

# Supernote

Ubah pencatatan menjadi aktivitas menyenangkan dan kreatif yang disinkronisasi dengan data perangkat bergerak menggunakan Supernote.

Aplikasi intuitif ini dapat digunakan untuk membuat catatan yang diatur menurut buku catatan dengan langsung menulis atau menggambar di layar sentuh. Sewaktu membuat catatan, Anda juga dapat menambahkan file multimedia dari aplikasi lain dan membaginya melalui jaringan sosial atau account penyimpanan Cloud.

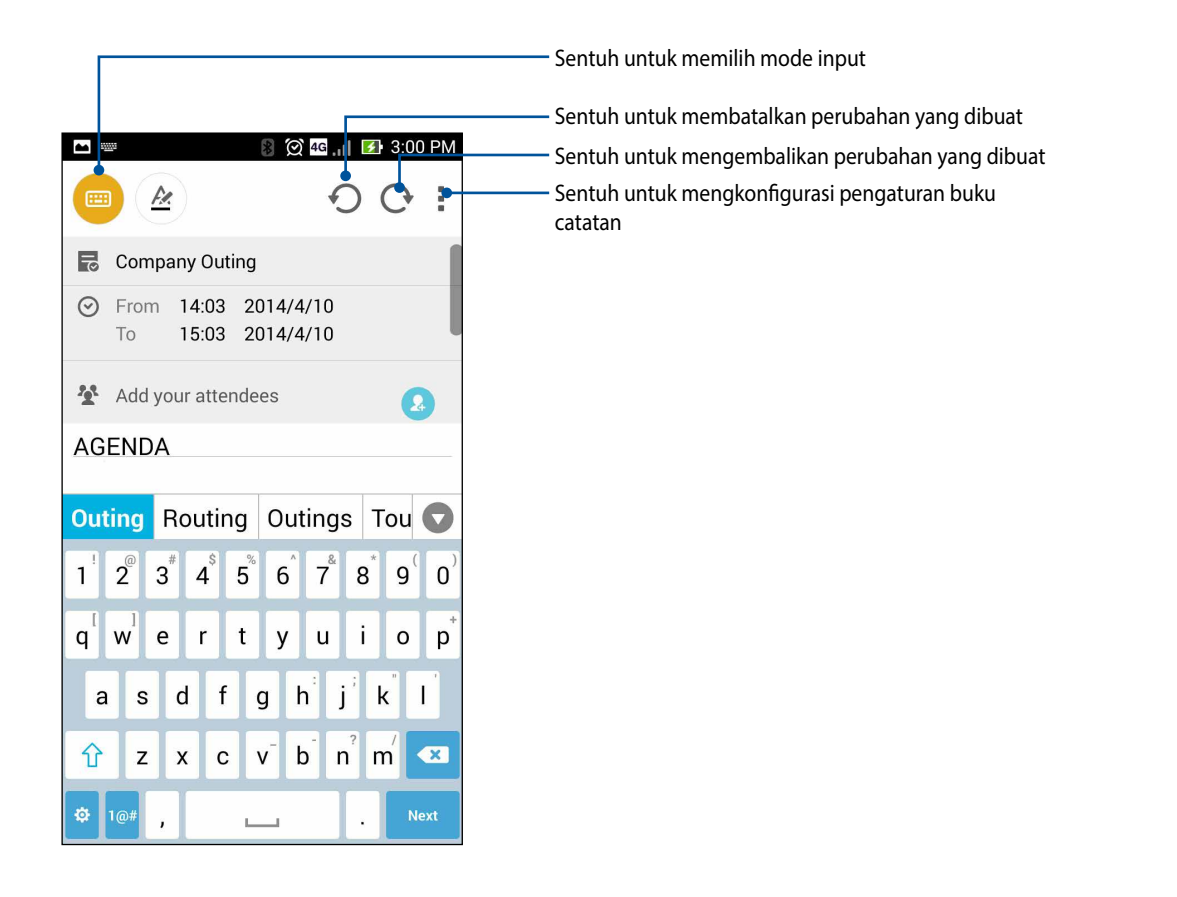

#### Mempelajari ikon

Tergantung pada mode input yang dipilih, ikon ini akan ditampilkan saat Anda mencatat di SuperNote.

Pilih mode ketik ini bila Anda ingin menggunakan keyboard di layar untuk membuat catatan.
Pilih mode tulis ini bila Anda ingin menulis catatan dengan tangan.
Pilih mode gambar ini bila ingin membuat gambar atau coretan.
Bila dalam mode gambar, sentuh ikon ini untuk memilih alat bantu gambar yang akan digunakan, dan warna atau ukuran goresan.
Bila dalam mode gambar, sentuh ikon ini untuk menghapus beberapa konten dalam catatan.
Sentuh ikon ini untuk mengambil foto atau merekam video, merekam audio, menambahkan label waktu, an sebagainya ke catatan.
Sentuh ikon ini untuk menambahkan halaman baru ke buku catatan.

## Membuat buku catatan

Untuk membuat file baru menggunakan Supernote, lihat langkah-langkah berikut:

- 1. Sentuh > Supernote.
- 2. Sentuh Add a new notebook (Tambah buku catatan baru).
- 3. Beri nama file tersebut, lalu pilih Pad (Panel) atau Phone (Ponsel) sebagai ukuran halaman.
- 4. Pilih template, lalu mulai tulis catatan.

## Berbagi buku catatan di Cloud

Anda dapat berbagi buku catatan di Cloud dengan langkah-langkah berikut:

- 1. Di layar awal Supernote, sentuh terus buku catatan yang akan dibagi.
- 2. Di layar pop-up, sentuh Enable cloud sync (Aktifkan sinkronisasi cloud).
- 3. Masukkan rincian Nama pengguna dan Sandi ASUS WebStorage untuk mensinkronisasi buku catatan ke Cloud.
- 4. Setelah buku catatan berhasil disinkronisasi ke Cloud, ikon Cloud akan ditampilkan di bagian atas buku catatan yang dibagi.

## Berbagi catatan ke Cloud

Selain buku catatan, Anda juga dapat berbagi setiap catatan dari Supernote ke account penyimpanan Cloud. Untuk melakukannya:

- 1. Buka buku catatan berisi catatan yang akan dibagi.
- 2. Sentuh terus catatan yang akan dibagi.

- Di layar pop-up, sentuh Share (Bagi), lalu pilih jenis format file yang akan digunakan untuk berbagi. 3.
- Di layar berikutnya, pilih account penyimpanan Cloud yang diinginkan sebagai tempat untuk berbagi 4. catatan.
- Ikuti petunjuk selanjutnya untuk menyelesaikan berbagi catatan yang dipilih. 5.

# **Kalender**

4.

Aplikasi Kalender dapat digunakan untuk melacak acara penting menggunakan PadFone. Selain membuat acara, Anda juga dapat menambahkan catatan, mengatur pengingat, atau membuat pemberitahuan hitung mundur untuk memastikan Anda tidak melupakan acara penting tersebut.

## Membuat acara dari PadFone

- Sentuh 1.
- Sentuh New Event (Acara Baru) untuk mulai membuat acara baru. 2.
- 3. Di layar New event (Acara baru), masukkan semua rincian penting acara Anda.

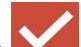

Setelah selesai, sentuh untuk menyimpan dan keluar.

## Menambahkan account ke Kalender

Selain membuat acara yang tercatat di PadFone, Anda juga dapat menggunakan Kalender untuk membuat acara yang akan secara otomatis disinkronisasi dengan account online Anda. Namun account tersebut harus ditambahkan terlebih dulu ke Kalender dengan langkah-langkah berikut:

- 1. Buka Calendar (Kalender).
- 2. Sentuh > Accounts (Account).
- 3. Sentuh account yang akan ditambahkan.
- 4. Ikuti petunjuk berikutnya di layar untuk menyelesaikan penambahan account baru ke Kalender.

#### Membuat acara dari account Anda

Setelah menambahkan account online yang akan disinkronisasi dengan Kalender, kini Anda dapat menggunakan PadFone guna membuat pemberitahuan untuk account online tersebut dengan mengikuti langkah-langkah berikut ini:

**CATATAN:** Account online Anda harus sudah ditambahkan ke Kalender agar dapat melanjutkan dengan langkahlangkah berikut ini. Anda dapat melihat bagian *Menambahkan account ke Kalender* dalam e-manual ini untuk selengkapnya.

- 1. Sentuh **Calendar (Kalender)**.
- 2. Sentuh New Event (Acara Baru) untuk mulai membuat acara baru.
- 3. Di layar New event (Acara baru), sentuh **My Calendar (Kalender Baru)** untuk melihat semua account yang saat ini disinkronisasi dengan Kalender.
- 4. Sentuh account tempat Anda ingin membuat acara baru.
- 5. Di layar New event (Acara baru), masukkan semua rincian penting acara Anda.

**98** 

# Acara Berikutnya

Jangan lewatkan acara penting, bersenang-senang di bawah sinar matahari, atau menerima pesan/email/ panggilan dari orang-orang tersayang. Konfigurasikan kalender acara, grup Favorit dan VIP, atau pengaturan informasi cuaca terbaru untuk mendapatkan tanda serta pengingat acara berikutnya. Lihat tanda Acara Berikutnya dari Layar penguncian, panel Pemberitahuan Sistem, dan widget atau aplikasi Acara Berikutnya.

Jika Anda menggunakan **What's Next (Acara Berikutnya)** untuk pertama kalinya, Anda harus mengkonfigurasi account kalender atau menggunakan aplikasi Kalender di PadFone.

#### CATATAN:

- Konfigurasikan grup kontak favorit dan VIP untuk menerima tanda panggilan tidak terjawab dan pesan atau email yang belum dibaca dari orang-orang yang penting bagi Anda.
- Lihat informasi rinci tentang cara membuat kalender acara dari bagian Calendar (Kalender).
- Pelajari cara mendapatkan informasi terbaru tentang cuaca dari bagian Weather (Cuaca).

# Lakukan Nanti

Atur bahkan hal yang paling sepele dalam kehidupan Anda yang sibuk. Bahkan saat Anda terlalu sibuk, balas email, pesan SMS, panggilan, atau baca berita online pada waktu yang Anda inginkan.

Tandai pesan atau email yang belum dibaca, halaman web yang menarik, dan panggilan tidak terjawab sebagai item **Reply Later (Balas Nanti)**, **Read Later (Baca Nanti)**, atau **Call Later (Hubungi Nanti)**. Item yang ditandai akan ditambahkan ke tugas Lakukan Nanti, dan Anda dapat menangani tugas tersebut pada waktu yang tepat.

#### CATATAN:

- Aplikasi pihak ketiga populer yang mendukung **Do It Later (Lakukan Nanti)** termasuk Google Maps, Google Chrome, Google Play, YouTube, dan iMDb.
- Tidak semua aplikasi dapat berbagi dan menambahkan tugas ke Do It Later (Lakukan Nanti).

#### Mengakses atau membuat tugas agenda

Bila sebelumnya Anda menetapkan pesan atau email sebagai **Reply Later (Balas Nanti)**, atau panggilan sebagai **Call Later (Hubungi Nanti)**, atau halaman web sebagai **Read Later (Baca Nanti)**, Anda dapat membuka kembali pesan/email/halaman web penting tersebut di aplikasi **Do It Later (Lakukan Nanti)**.

Untuk mengakses tugas agenda:

- 1. Dari layar awal, sentuh **Do It Later (Lakukan Nanti)** dari All Apps (Semua Aplikasi).
- 2. Pilih tugas yang akan dilakukan.

Untuk membuat tugas baru:

Dari layar Do It Later (Lakukan Nanti), sentuh 🕂, lalu lanjutkan untuk membuat tugas agenda.

# Cuaca

Dapatkan informasi terbaru tentang cuaca secara real-time langsung dari PadFone menggunakan aplikasi cuaca. Menggunakan Cuaca, Anda juga dapat memeriksa informasi rinci lain tentang cuaca dari seluruh dunia.

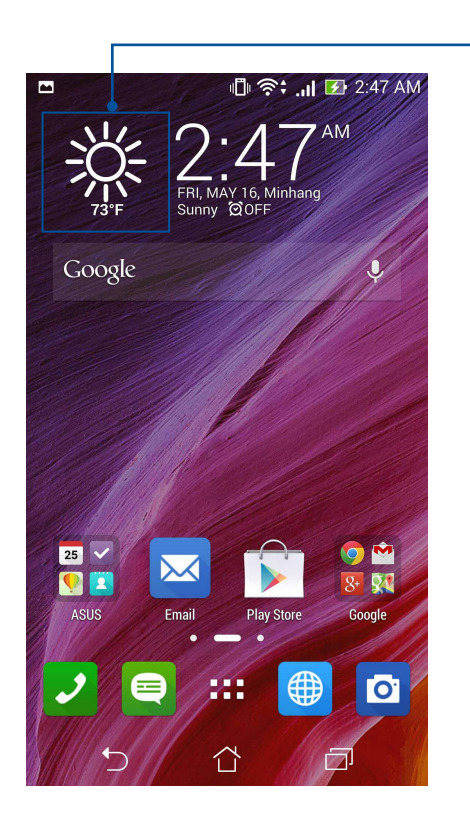

- Pengaktif aplikasi Cuaca

# Layar awal Cuaca

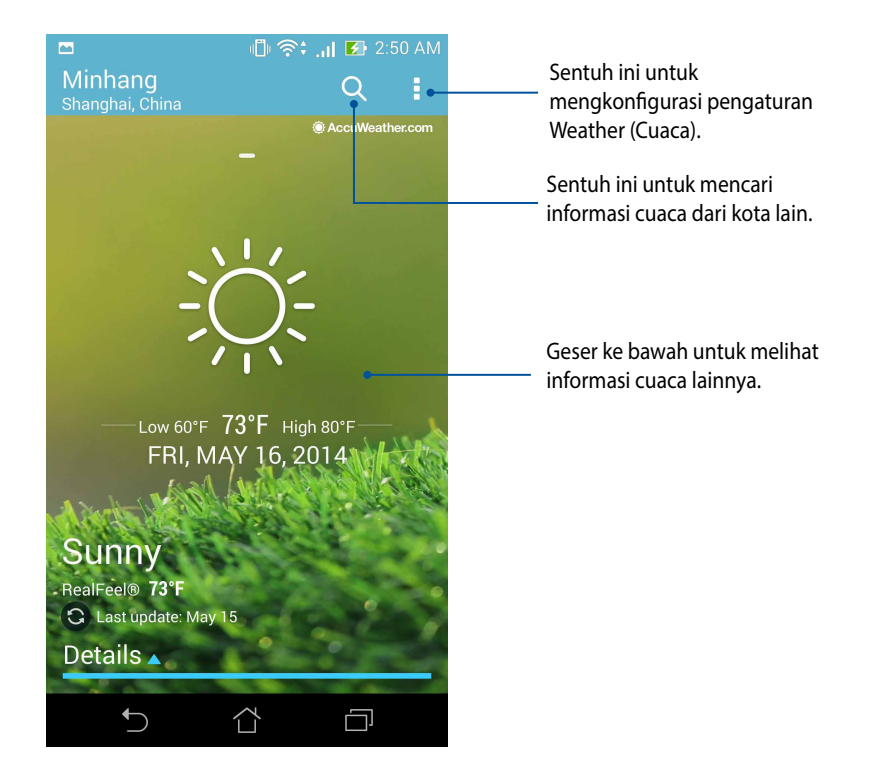

# Jam

Sesuaikan pengaturan zona waktu PadFone, atur alarm, dan gunakan PadFone sebagai stopwatch menggunakan aplikasi Jam.

## Membuka Jam

Buka aplikasi Jam menggunakan salah satu pilihan berikut:

• Dari layar awal PadFone, sentuh tampilan jam digital.

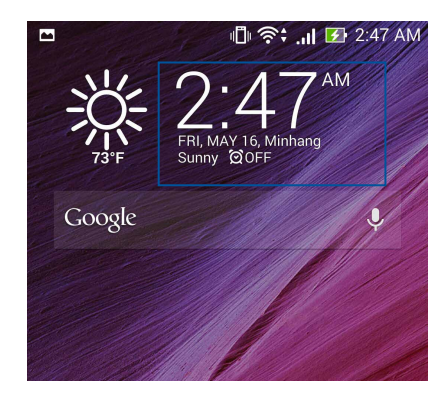

Sentuh = = > Clock (Jam).

## **Jam Dunia**

Sentuh 🕮 untuk mengakses pengaturan jam dunia PadFone.

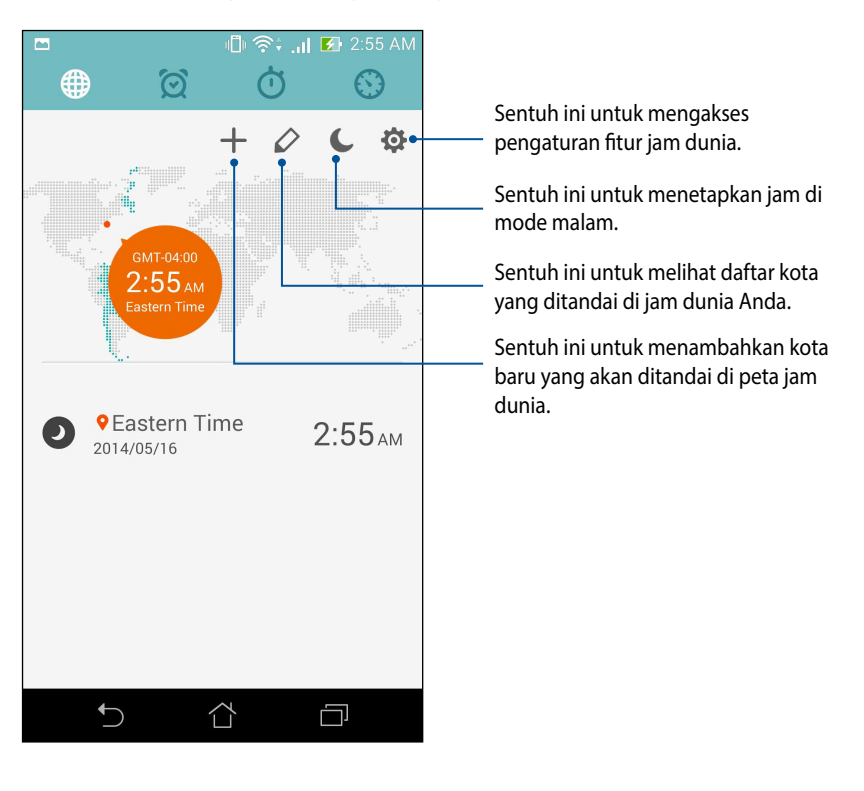

## Jam alarm

Sentuh 🔯 untuk mengakses pengaturan jam dunia PadFone.

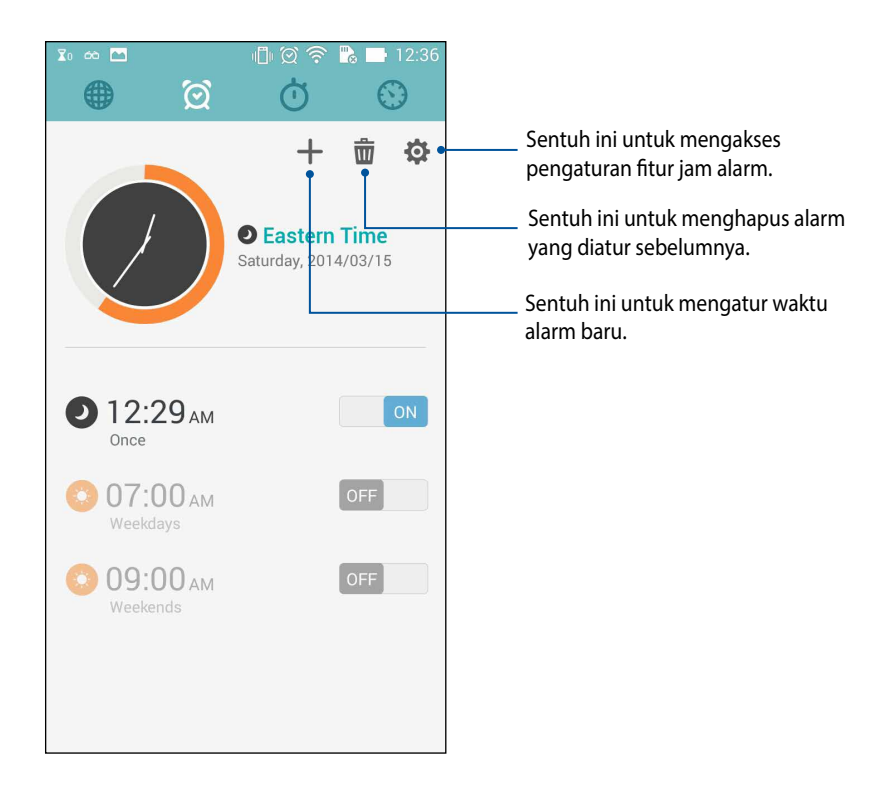

# Stopwatch

Sentuh 🔘 untuk menggunakan PadFone sebagai stopwatch.

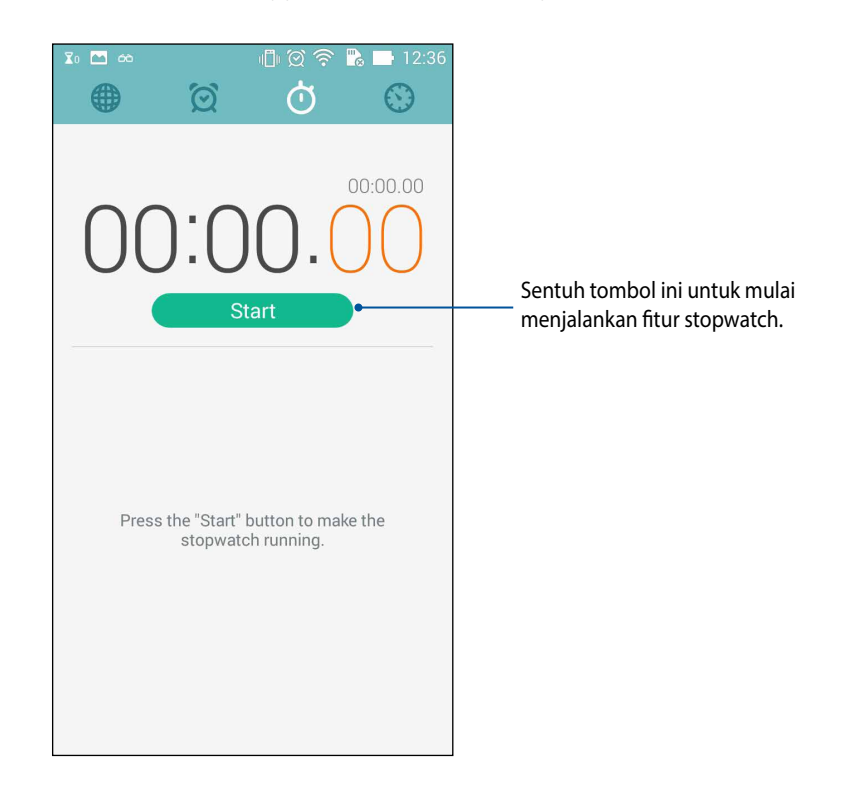

## Timer

Anda dapat mengatur beberapa pilihan timer untuk PadFone. Untuk melakukannya, ikuti langkah-langkah di bawah ini:

#### **Mengatur timer**

1. Sentuh with mengakses fitur timer PadFone.

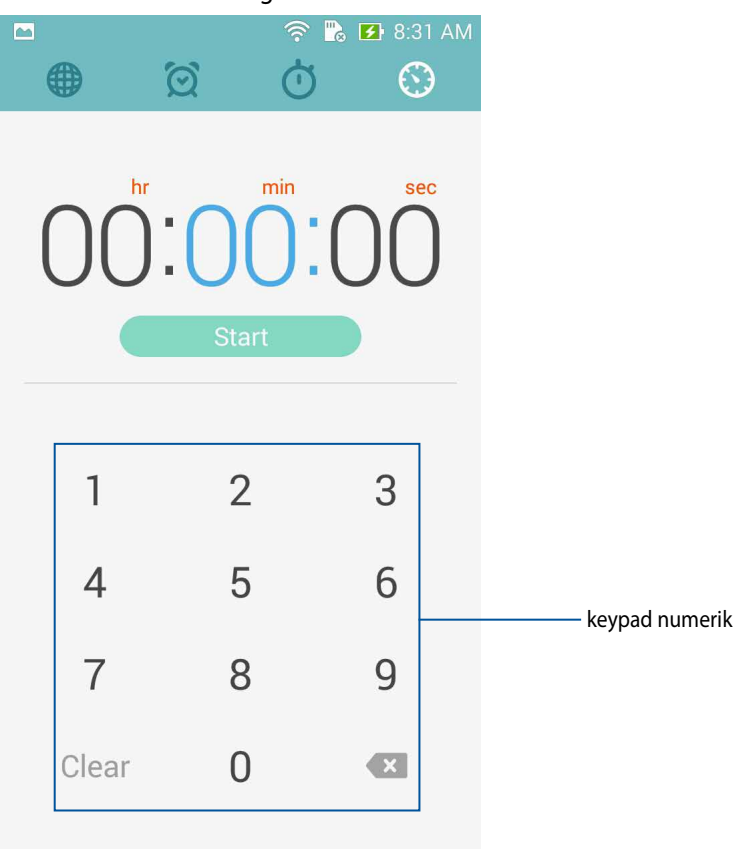

2. Gunakan keypad numerik untuk memasukkan waktu target, lalu sentuh **Start (Mulai)** untuk memulai timer.

108
#### Menambahkan atau menghapus pengaturan timer

Anda juga dapat menambahkan pengaturan timer baru atau menghapus yang ada yang tidak lagi diperlukan. Untuk melakukan salah satu pilihan tersebut, ikuti langkah-langkah berikut:

- 1. Sentuh untuk mengakses fitur timer PadFone.
- 2. Jika sebelumnya telah diatur, timer akan ditampilkan di layar awal timer. Anda dapat menghapus atau menambah pengaturan timer baru menggunakan ikon di layar awal Timer.

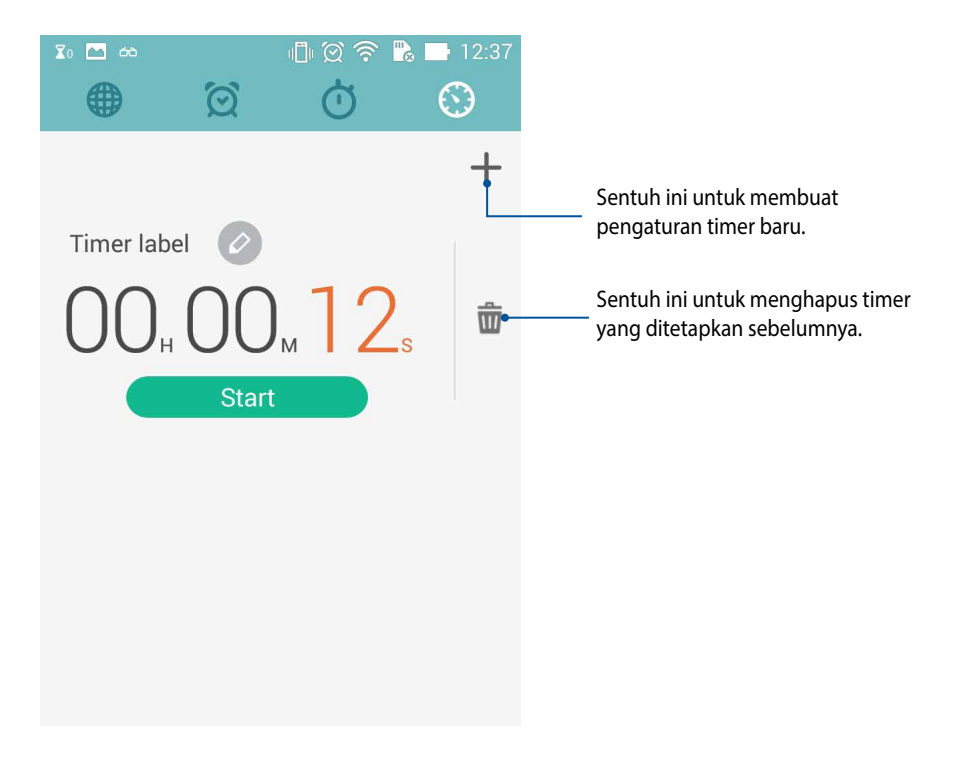

# **Manajer File**

Manajer File dapat digunakan untuk dengan mudah mencari dan mengelola data di penyimpanan internal PadFone dan perangkat penyimpanan eksternal yang tersambung.

## Mengakses penyimpanan internal

Untuk mengakses penyimpanan internal:

- 1. Sentuh = = > File Manager (Manajer File).
- 2. Sentuh = > Internal storage (Penyimpanan internal) untuk melihat konten PadFone, lalu sentuh item untuk memilih.

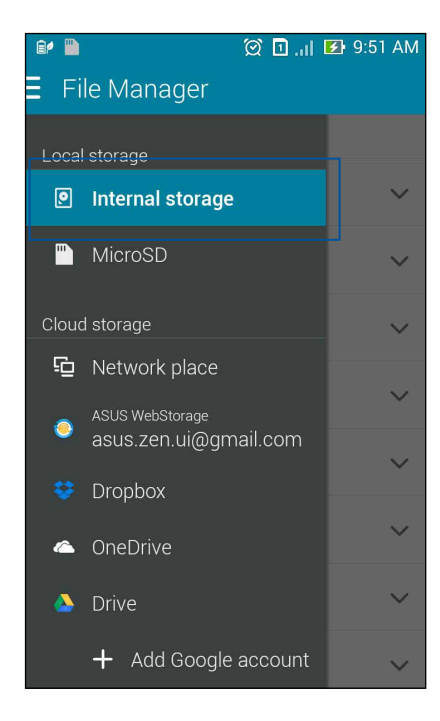

## Mengakses perangkat penyimpanan eksternal

Untuk mengakses perangkat penyimpanan eksternal:

1. Masukkan kartu microSD ke PadFone.

CATATAN: Untuk selengkapnya, lihat bagian Memasang kartu memori dalam panduan pengguna ini.

- 2. Sentuh **File Manager (Manajer File)**.
- 3. Ketuk  $\equiv$  > **MicroSD** untuk melihat isi kartu microSD.

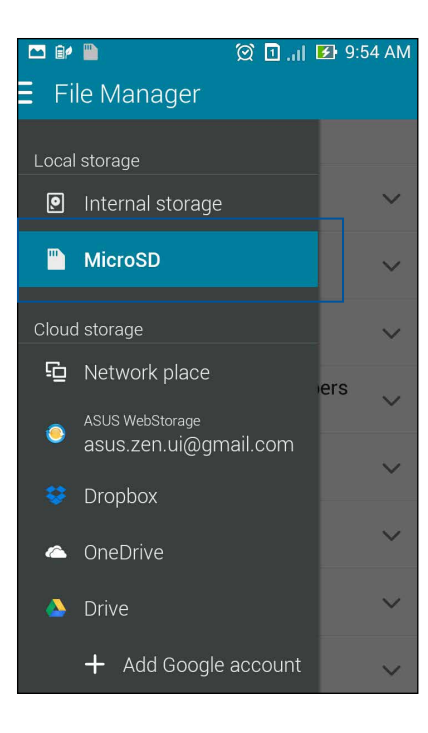

## **Mengakses Penyimpanan Cloud**

PENTING! Aktifkan Wi-Fi di PadFone untuk melihat file dari Cloud Storage (Penyimpanan Cloud).

Untuk mengakses file yang disimpan di account penyimpanan cloud:

- 1. Sentuh **File Manager (Manajer File)**.
- 2. Sentuh  $\equiv$ , lalu sentuh lokasi penyimpanan cloud dalam **Cloud Storage (Penyimpanan Cloud)**.

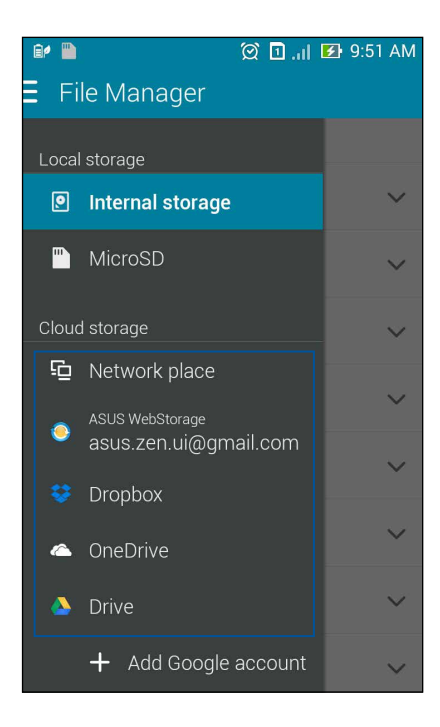

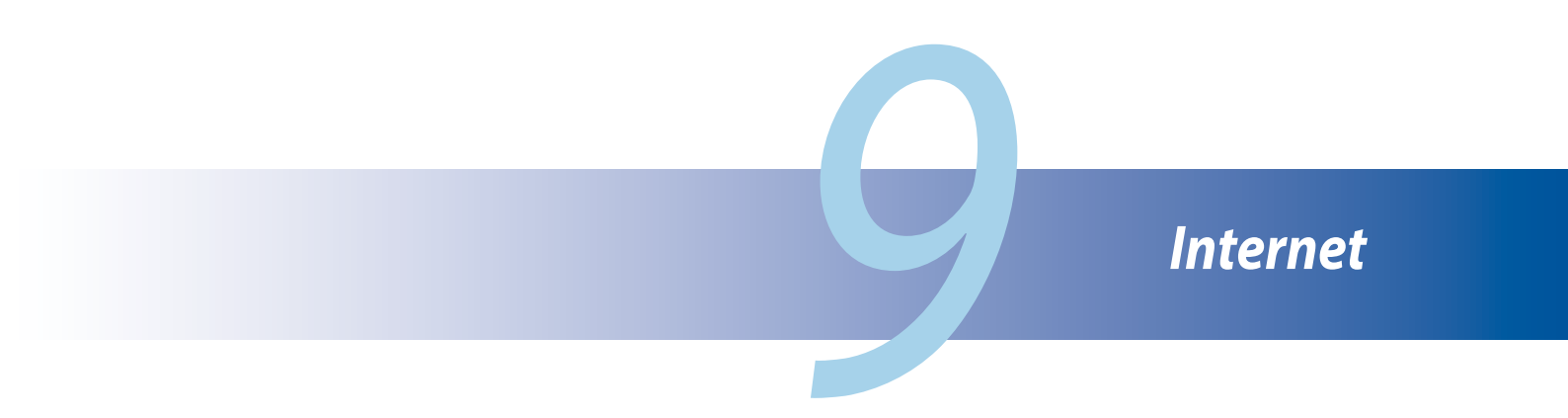

# Browser

Antarmuka PadFone browser yang ringkas dan intuitif akan mempermudah Anda untuk menelusuri konten web dengan pemuatan halaman yang cepat melalui mesin browser berbasis Chrome. Antarmuka ini juga dapat digunakan untuk berbagi konten web atau mengirimnya melalui email, serta mengirimnya sebagai tugas baca nanti.

Buka halaman yang akan dibagi, lalu sentuh

- Untuk berbagi halaman, sentuh **Share page (Bagi halaman)**, lalu pilih account atau aplikasi yang diinginkan untuk berbagi halaman.
- Untuk mengirim halaman agar dapat dibaca nanti, sentuh **Read later (Baca nanti)**. Halaman akan ditambahkan ke tugas agenda dalam aplikasi Lakukan Nanti.

#### CATATAN:

- Pastikan PadFone tersambung ke Wi-Fi atau jaringan seluler.
- Jika terhubung ke jaringan seluler, Anda mungkin dikenakan biaya berdasarkan paket jaringan Anda.
- Untuk selengkapnya, lihat bagian Menyambung ke jaringan Wi-Fi.
- Akses tugas agenda dari aplikasi Do It Later (Lakukan Nanti) di All Apps (Semua Aplikasi).

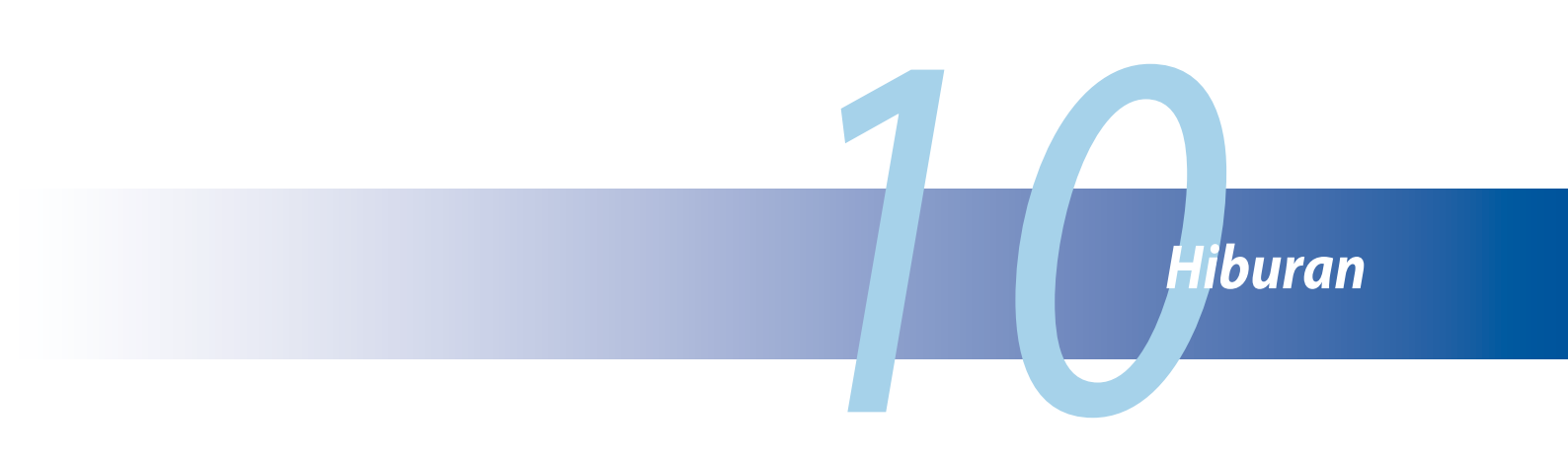

# Menggunakan headset

Lakukan berbagai hal sambil menerima panggilan atau dengarkan musik, menggunakan headset.

## Menyambungkan konektor audio

Masukkan konektor headset 2,5 mm ke port audio perangkat.

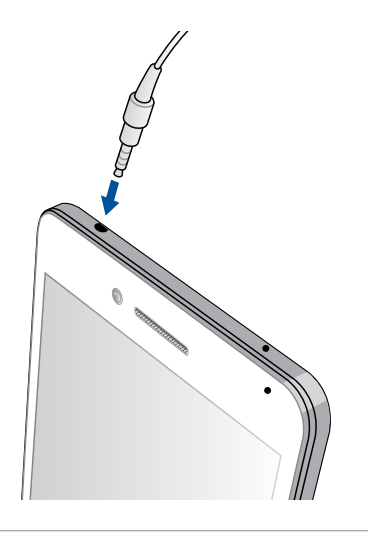

#### PERINGATAN!

- Jangan masukkan benda lain ke dalam port konektor audio.
- Jangan masukkan kabel dengan output daya listrik ke dalam port konektor audio.
- Mendengarkan suara dengan volume keras dalam waktu lama dapat merusak pendengaran Anda.

#### CATATAN:

- Kami sangat menyarankan untuk hanya menggunakan headset yang kompatibel atau headset yang diberikan bersama perangkat ini.
- Melepas konektor audio sewaktu mendengarkan musik akan menjeda musik yang diputar secara otomatis.
- Melepas soket audio sewaktu menonton video akan menjeda pemutaran video secara otomatis.

# **Wizard Audio**

Wizard Audio dapat digunakan untuk menyesuaikan mode suara PadFone untuk output audio yang lebih jelas sesuai dengan skenario penggunaan yang sebenarnya.

# Menggunakan Wizard Audio

Untuk menggunakan Wizard Audio:

- 1. Sentuh **ASUS** > **Wizard Audio**.
- 2. Di jendela Wizard Audio, sentuh mode suara yang akan diaktifkan, lalu sentuh **Done (Selesai)** untuk menyimpan dan keluar.

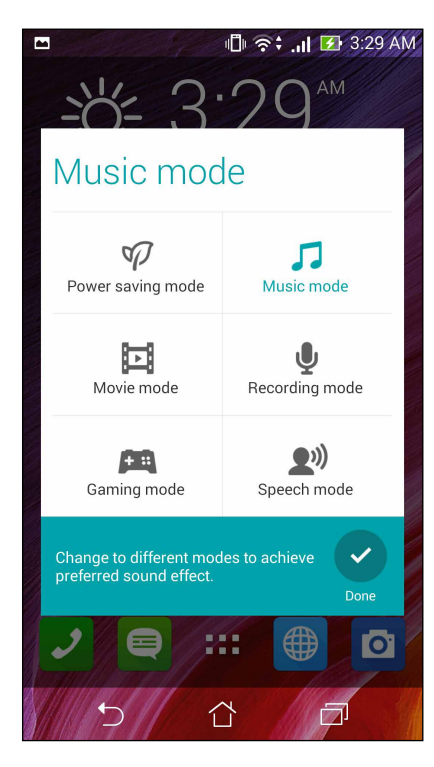

# Jalankan Permainan

Dapatkan permainan terbaru secara online dan bagi di account media sosial Anda menggunakan aplikasi Jalankan Permainan. Anda juga dapat bergabung ke permainan multipemain serta melihat pemain terbaik untuk permainan yang kompetitif dan seru.

**PENTING!** Log in ke account Google Anda untuk memaksimalkan fitur Jalankan Permainan.

## Menggunakan Jalankan Permainan

Untuk menggunakan Jalankan Permainan:

- 1. Sentuh ■ > Play Games (Jalankan Permainan).
- 2. Sentuh pilihan yang akan digunakan.

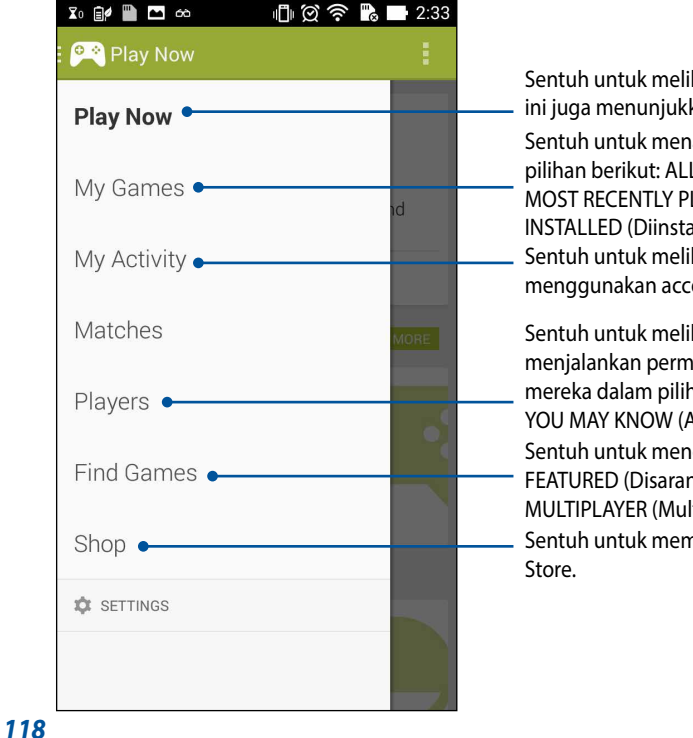

Sentuh untuk melihat ikhtisar aktivitas permainan Anda. Tombol ini juga menunjukkan aktivitas permainan kontak Google+ Anda. Sentuh untuk menampilkan aktivitas permainan Anda dalam pilihan berikut: ALL MY GAMES (Semua Permainan Saya), MOST RECENTLY PLAYED (Permainan yang Terakhir Dijalankan), **INSTALLED** (Diinstal) Sentuh untuk melihat semua permainan yang dijalankan menggunakan account Google+. Sentuh untuk melihat semua kontak Anda di Google yang juga menjalankan permainan melalui Play Store. Anda dapat melihat mereka dalam pilihan ini: ALL (Semua), MOST RECENT (Terbaru), YOU MAY KNOW (Anda Mungkin Kenal) Sentuh untuk menelusuri permainan dalam kategori berikut: FEATURED (Disarankan), POPULAR (Populer), POPULAR MULTIPLAYER (Multipemain Populer). Sentuh untuk membuka kategori Games (Permainan) di Play

# Musik

Akses koleksi musik Anda langsung di PadFone menggunakan aplikasi Musik. Musik dapat digunakan untuk memutar file musik yang disimpan secara internal atau dari perangkat penyimpanan eksternal.

## Membuka Musik

Untuk membuka Musik, sentuh **- Music (Musik)**.

## **Memutar lagu**

Secara default, Musik memutar semua lagu yang disimpan di sistem penyimpanan internal PadFone. Mulai putar lagu dengan menyentuhnya mereka.

# Memutar lagu dari kartu SD

Untuk memutar lagu yang disimpan dari kartu SD:

1. Pastikan kartu SD telah dimasukkan ke PadFone.

**CATATAN:** Untuk informasi rinci tentang cara memasang kartu SD, lihat bagian *Memasukkan kartu micro SD* dalam e-manual ini.

- 2. Dari layar awal Musik, sentuh 📃
- 3. Dalam **My Device (Perangkat Saya)**, sentuh **Music (Musik)** untuk menelusuri file musik yang disimpan di kartu SD.

## Memutar musik di Cloud

PENTING! Aktifkan Wi-Fi di PadFone untuk melihat file dari Cloud music (Musik cloud).

PadFone Anda saat ini mendukung file musik yang disimpan dalam account penyimpanan cloud berikut ini:

- ASUS Webstorage
- Dropbox
- OneDrive
- Drive

#### Menambahkan account penyimpanan cloud

Untuk memutar lagu yang disimpan dari akun penyimpanan cloud:

- 1. Dari layar awal Musik, sentuh 📃
- 2. Dalam Cloud Music (Musik Cloud), pilih Add cloud service (Tambah layanan cloud).
- 3. Pilih layanan penyimpanan cloud yang menyimpan file musik yang akan diputar.
- 4. Ikuti petunjuk selanjutnya untuk menyelesaikan proses sign in ke account penyimpanan cloud Anda.

#### Memutar lagu dari account penyimpanan cloud

- 1. Buka aplikasi Musik, lalu sentuh 💻
- 2. Dalam **Cloud Music (Musik Cloud)**, pilih layanan penyimpanan cloud yang menyimpan lagu yang akan diputar.

# **Radio FM**

Dengarkan stasiun radio lokal favorit menggunakan PadFone. Untuk menggunakan fitur ini:

- 1. Sambungkan headset yang diberikan bersama PadFone Anda.
- 2. Sentuh > FM Radio (Radio FM).

# Layar awal Radio FM

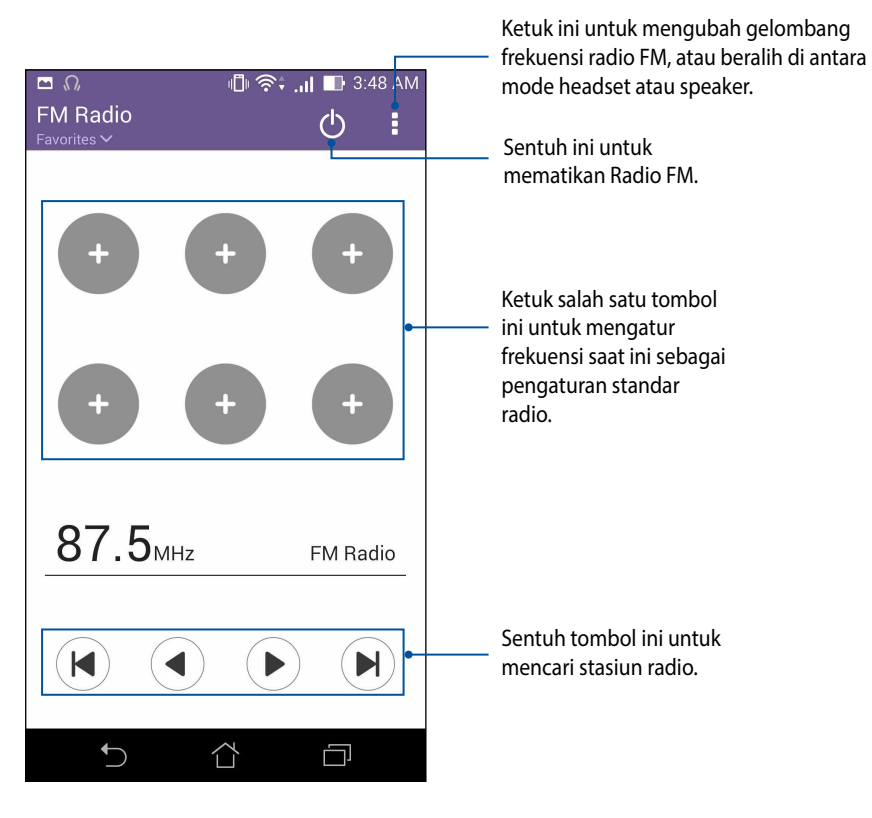

# Perekam suara

Rekam file audio menggunakan PadFone dengan aplikasi Perekam Suara.

# Mengaktifkan Perekam Suara

Untuk mengaktifkan Perekam Suara, sentuh **Sound Recorder (Perekam Suara)**.

## Layar awal Perekam Suara

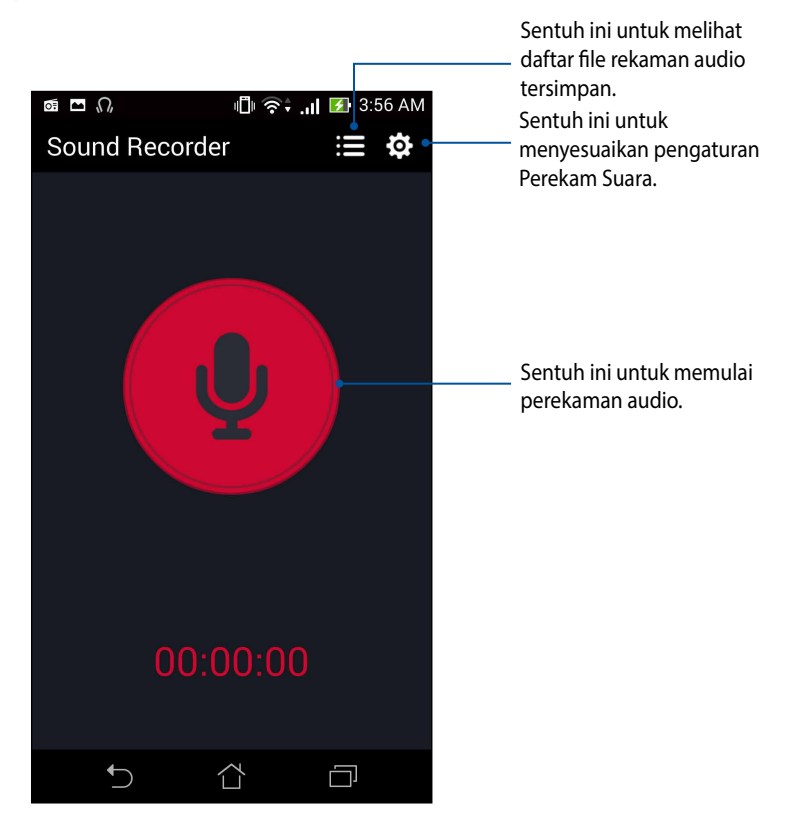

# Memelihara PadFone

# Memperbarui perangkat

Pastikan PadFone selalu menerima pembaruan sistem Android serta upgrade aplikasi dan fitur.

## Memperbarui sistem

Untuk memperbarui PadFone:

- 1. Sentuh **Settings (Pengaturan)**.
- 2. Di layar Pengaturan, geser ke bawah untuk menampilkan item lainnya, lalu sentuh About (Tentang).
- 3. Sentuh System update (Pembaruan sistem), lalu sentuh Check Update (Periksa Pembaruan).

CATATAN: Anda dapat melihat pratinjau saat terakhir kali sistem PadFone diperbarui di **Last update check** (Pemeriksaan pembaruan terakhir): di jendela System update (Pembaruan sistem).

# Penyimpanan

Anda dapat menyimpan data, aplikasi, atau file di PadFone (penyimpanan internal), di penyimpanan eksternal, atau pada penyimpanan online. Anda memerlukan sambungan Internet untuk mentransfer atau mendownload file pada penyimpanan online. Gunakan kabel USB yang disertakan untuk menyalin file ke atau dari komputer ke PadFone.

# Pencadangan dan pengaturan ulang

Cadangkan data, sandi Wi-Fi, dan pengaturan lainnya ke server Google menggunakan PadFone. Untuk melakukannya:

- Sentuh = =, lalu sentuh Settings (Pengaturan) > Backup and reset (Pencadangan dan pengaturan ulang).
- 2. Dari jendela Pencadangan & pengaturan ulang, Anda dapat memilih:
  - Backup my data (Cadangkan data saya): Fitur ini akan mencadangkan data, sandi Wi-Fi, dan pengaturan lainnya ke server Google bila diaktifkan.
  - **Backup account (Account pencadangan):** Dapat digunakan untuk menentukan account yang akan dikaitkan bila Anda menyimpan cadangan.
  - Automatic Restore (Pengembalian Otomatis): Fitur ini memudahkan pengembalian pengaturan dan data yang dicadangkan saat Anda menginstal ulang aplikasi.
  - Factory data reset (Kembali ke pengaturan data pabrik): Menghapus semua data di ponsel.

# Mengamankan PadFone

Gunakan fitur keamanan PadFone untuk mencegah panggilan akses informasi yang tidak sah.

# Mengaktifkan layar

Bila layar terkunci, Anda dapat membukanya dengan pilihan pembukaan kunci keamanan yang ditawarkan PadFone.

Untuk memilih cara mengaktifkan layar PadFone:

- 1. Sentuh **Settings (Pengaturan)** > **Lock Screen (Kunci Layar)**.
- 2. Sentuh Screen lock (Penguncian layar), lalu tentukan pilihan untuk membuka kunci PadFone.

#### CATATAN:

- Untuk selengkapnya, lihat bagian Pilihan membuka kunci layar.
- Untuk menonaktifkan pilihan pembukaan kunci layar yang ditetapkan, sentuh **None (Tidak Ada)** di layar **Choose screen lock (Pilih kunci layar)**.

#### Pilihan membuka kunci layar

Pilih cara membuka kunci PadFone dari pilihan berikut ini.

• Slide (Geser): Geser jari ke arah manapun untuk membuka kunci PadFone.

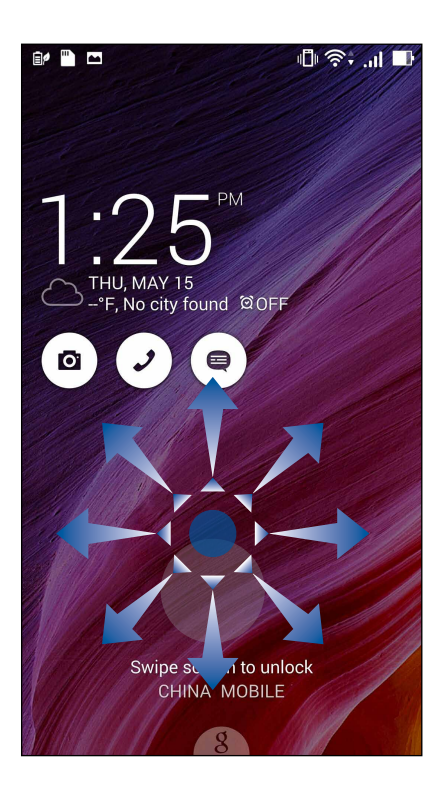

• Face Unlock (Pengaktifan Dengan Wajah): Tunjukkan wajah Anda di jendela hitam layar penguncian untuk membuka kunci PadFone.

#### PENTING!

- Face Unlock (Pengaktifan Dengan Wajah) tidak seaman pengucian dengan pola, PIN, atau sandi.
- Seseorang yang mirip dengan Anda dapat mengaktifkan PadFone Anda.
- Data yang digunakan untuk mengidentifikasi wajah Anda disimpan di PadFone Anda.

Untuk mengkonfigurasi Face Unlock (Pengaktifan Dengan Wajah):

- 1. Dari layar Choose screen lock (Pilih kunci layar), sentuh Face Unlock (Pengaktifan Dengan Wajah).
- 2. Baca persyaratan penggunaan fitur Face Unlock (Pengaktifan Dengan Wajah), lalu sentuh **Set it up** (Konfigurasikan).
- 3. Baca petunjuk untuk mengkonfigurasi Face Unlock (Pengaktifan Dengan Wajah) di layar, lalu sentuh **Continue (Lanjut)**.
- 4. Pegang PadFone sejajar dengan mata, lalu sejajarkan wajah dengan bagian luar layar untuk memotretnya.

**CATATAN:** Garis titik hijau menunjukkan bahwa PadFone telah mendeteksi wajah Anda dan sedang mengambil gambar.

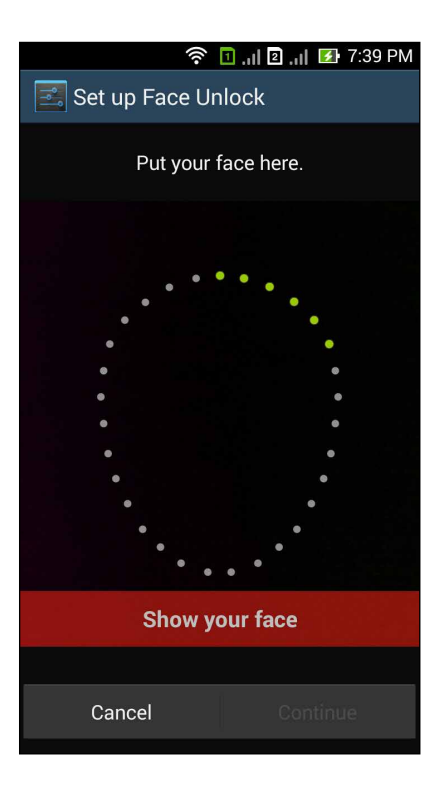

- 5. Setelah foto wajah Anda diambil, sentuh Continue (Lanjut).
- 6. Jika Pengaktifan Dengan Wajah tidak dapat mengenali wajah Anda, maka Anda akan diminta menggunakan pilihan kedua untuk membuka kunci PadFone. Pilih Pattern (Pola) jika Anda ingin membuka kunci PadFone dengan pola, atau PIN untuk membuka kuncinya dengan memasukkan PIN, lalu ikuti petunjuk berikutnya di layar.

**PENTING!** Pastikan untuk mengingat PIN atau pola yang dibuat untuk membuka kunci perangkat.

7. Setelah Anda menyelesaikan konfigurasi Pengaktifan Dengan Wajah, sentuh OK.

• **Pattern (Pola)**: Geser jari di titik dan buat pola.

| ار, 🗹 🐔 🗊 الم 🖉 👘         |
|---------------------------|
| Choose your pattern       |
| Release finger when done. |
| <b>O ···· &gt; O</b>      |
| • • •                     |
| 0-0-0                     |
| Cancel Continue           |

**PENTING!** Anda dapat membuat pola dengan minimum empat titik. Pastikan untuk mengingat pola yang dibuat untuk membuka kunci perangkat.

• **PIN**: Masukkan minimum empat angka untuk membuat PIN.

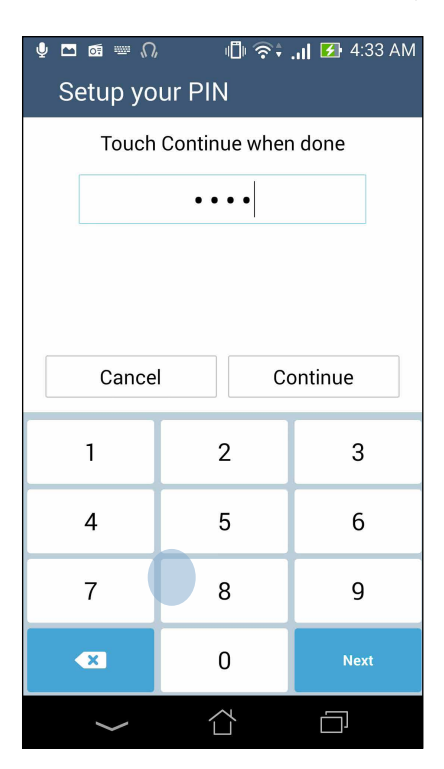

**PENTING!** Pastikan untuk mengingat PIN yang dibuat untuk membuka kunci perangkat.

• Password (Sandi): Masukkan minimum empat karakter untuk membuat sandi.

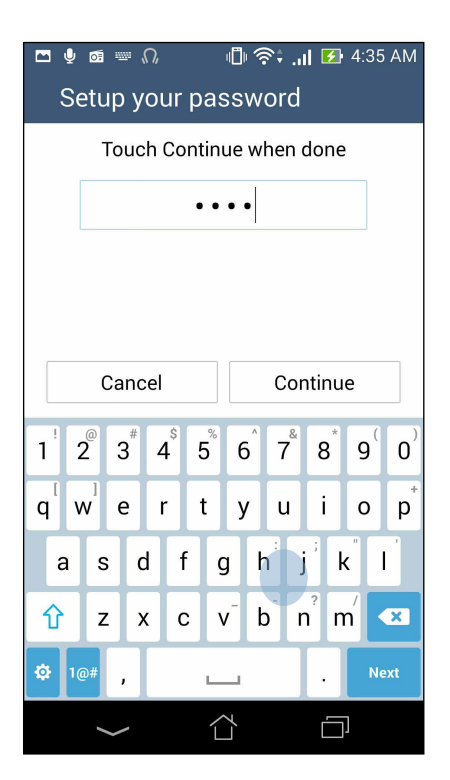

**PENTING!** Pastikan untuk mengingat sandi yang dibuat untuk membuka kunci perangkat.

#### Mengkonfigurasi fitur keamanan layar lainnya

Selain mode penguncian layar, Anda juga dapat melakukan hal berikut pada jendela Keamanan layar:

- Quick Access (Akses Cepat): Geser tombol Quick Access (Akses Cepat) ke ON (Aktif) untuk membuka aplikasi di layar penguncian.
- What's Next widget (Widget Acara Berikutnya): Geser tombol What's Next widget (Widget Acara Berikutnya) ke ON (Aktif) untuk menampilkan widget tersebut di layar penguncian.
- Enable widgets (Aktifkan widget): Centang kotak di samping Enable widgets untuk menggunakan widget di layar penguncian.
- Instant camera (Kamera cepat): Geser tombol Instant camera (Kamera cepat) ke ON (Aktif) untuk membuka aplikasi Kamera bahkan jika aplikasi PadFone sedang dalam mode siaga dengan menekan tombol volume dua kali.
- Swipe to launch (Geser untuk mengaktifkan): Geser tombol Swipe to launch ke ON (AKTIF) untuk mengaktifkan aplikasi Kamera dengan menggeser ke kiri dari tepi kanan layar penguncian.
- **Owner info (Info pemilik):** Sentuh ini untuk mengedit dan memasukkan informasi yang ingin ditampilkan meskipun layar terkunci.

| 🖿 🎍 📾 🕠                                                                                   | 🕛 奈 📶 🛂 4:38 AM |
|-------------------------------------------------------------------------------------------|-----------------|
| Lock screen                                                                               |                 |
| Display                                                                                   |                 |
| Quick access<br>Launch apps on lock scree                                                 | n ON            |
| What's Next widget<br>Show What's Next widget o<br>lock screen                            | n               |
| Enable widgets<br>Use widget on Lock screen                                               |                 |
| Camera                                                                                    |                 |
| Instant Camera<br>Double click volume key to<br>launch camera from<br>suspension          | OFF             |
| Swipe to launch<br>Swipe left from the right ed<br>of the lock screen to launch<br>camera | ge OFF          |
| Owner info                                                                                |                 |

# Menetapkan identitas PadFone Anda

Ketahui identitas PadFone Anda seperti nomor seri, nomor IMEI (Identitas Perlengkapan Seluler Internasional), atau nomor model.

Informasi ini penting. Saat PadFone mungkin hilang, Anda dapat menghubungi operator seluler dan memberikan informasi untuk memblokir penggunaan PadFone Anda secara tidak sah.

Untuk menampilkan identitas PadFone:

- 1. Sentuh **Settings (Pengaturan)**.
- 2. Di layar Pengaturan, geser ke bawah untuk menampilkan item lainnya, lalu sentuh **About (Tentang)**. Layar Tentang menampilkan status, informasi hukum, nomor model, versi sistem operasi, perangkat keras, dan informasi perangkat lunak PadFone Anda.
- 3. Untuk melihat nomor seri, nomor kontak SIM, dan IMEI PadFone Anda, sentuh **Status**.

# Menyambungkan PadFone

# Wi-Fi

Teknologi Wi-Fi PadFone akan menghubungkan Anda ke dunia nirkabel. Perbarui account media sosial anda, telusuri Internet, atau bertukar data dan pesan secara nirkabel dengan PadFone.

## Mengaktifkan Wi-Fi

Untuk mengaktifkan Wi-Fi:

- 1. Sentuh **a** di layar Awal, lalu sentuh aplikasi **Settings (Pengaturan)**.
- 2. Geser tombol Wi-Fi ke kanan untuk mengaktifkan Wi-Fi.

**CATATAN:** Anda juga dapat mengaktifkan Wi-Fi dari layar Quick Settings (Pengaturan Cepat). Lihat bagian Pengaturan Cepat untuk membaca cara membuka layar Quick Settings (Pengaturan Cepat).

# Menyambung ke jaringan Wi-Fi

Untuk menyambung ke jaringan Wi-Fi:

- 1. Di layar Settings (Pengaturan), sentuh **Wi-Fi** untuk menampilkan semua jaringan Wi-Fi yang terdeteksi.
- 2. Ketuk nama jaringan untuk membuat sambungan. Untuk jaringan aman, Anda mungkin akan diminta memasukkan sandi atau kredensial keamanan lainnya.

#### CATATAN:

- PadFone Anda akan secara otomatis menyambung kembali ke jaringan yang sebelumnya tersambung.
- Matikan fitur Wi-Fi untuk membantu menghemat daya baterai.

# Menonaktifkan Wi-Fi

Untuk menonaktifkan Wi-Fi:

- 1. Sentuh di layar Awal, lalu sentuh aplikasi **Settings (Pengaturan)**.
- 2. Geser tombol Wi-Fi ke kiri untuk menonaktifkan Wi-Fi.

**CATATAN:** Anda juga dapat menonaktifkan Wi-Fi dari layar Quick Settings (Pengaturan Cepat). Lihat bagian Pengaturan Cepat untuk membaca cara membuka layar Quick Settings (Pengaturan Cepat).

# **Bluetooth**®

Gunakan fitur Bluetooth PadFone untuk mengirim atau menerima file serta streaming file multimedia dengan perangkat pintar lainnya dari jarak dekat. Dengan Bluetooth, Anda dapat berbagi file media dengan perangkat pintar teman, mengirim data untuk dicetak dengan printer Bluetooth, atau memutar file musik dengan speaker Bluetooth.

# Mengaktifkan Bluetooth®

Untuk mengaktifkan Bluetooth:

- 1. Sentuh **E** di layar Awal, lalu sentuh aplikasi **Settings (Pengaturan)**.
- 2. Geser tombol Bluetooth ke kanan untuk mengaktifkan Bluetooth.

**CATATAN:** Anda juga dapat mengaktifkan Bluetooth dari layar Quick Settings (Pengaturan Cepat). Lihat bagian Pengaturan Cepat untuk membaca cara membuka layar Quick Settings (Pengaturan Cepat).

# Memasangkan PadFone ke perangkat Bluetooth®

Agar dapat sepenuhnya menggunakan fitur Bluetooth PadFone, Anda harus memasangkannya terlebih dulu dengan perangkat Bluetooth. PadFone akan secara otomatis menyimpan sambungan pasangan perangkat Bluetooth.

Untuk memasangkan PadFone ke perangkat Bluetooth:

1. Di layar Settings (Pengaturan), sentuh Bluetooth untuk menampilkan semua perangkat Bluetooth yang tersedia.

#### PENTING!

- Jika perangkat yang ingin dipasangkan tidak ada dalam daftar, pastikan untuk mengaktifkan fitur Bluetooth di perangkat tersebut dan perangkat dapat ditemukan.
- Lihat panduan pengguna yang diberikan bersama perangkat untuk mempelajari cara mengaktifkan Bluetooth dan mengaturnya agar dapat ditemukan.
- 2. Sentuh SEARCH FOR DEVICES (Cari Perangkat) untuk memindai perangkat Bluetooth lainnya.
- 3. Dalam daftar perangkat yang tersedia, sentuh perangkat Bluetooth yang akan dipasangkan. Ikuti petunjuk selanjutnya untuk menyelesaikan pembuatan pasangan.

CATATAN: Matikan fitur Bluetooth untuk membantu menghemat daya baterai.

# Membatalkan pasangan PadFone dengani perangkat Bluetooth®

Untuk membatalkan pasangan PadFone ke perangkat Bluetooth:

- 1. Di layar Settings (Pengaturan), sentuh Bluetooth untuk menampilkan semua perangkat yang tersedia dan dipasangkan.
- 2. Di daftar perangkat yang dipasangkan, sentuh 😨 perangkat Bluetooth yang ingin dibatalkan pasangannya, lalu sentuh Batalkan pasangan.

# Berbagi Link

Bagi dan terima file, aplikasi, atau konten media dengan perangkat bergerak Android menggunakan aplikasi Berbagi Link (untuk perangkat bergerak ASUS) aplikasi Shareit (untuk perangkat bergerak lainnya) melalui sambungan Wi-Fi. Dengan aplikasi ini, Anda dapat mengirim atau menerima file yang lebih besar dari 100 MB dan dapat digunakan untuk berbagi atau menerima beberapa file secara bersamaan. Aplikasi Berbagi Link mengirim dan menerima file lebih cepat dari menggunakan Bluetooth.

#### Berbagi file

Untuk berbagi file:

- 1. Dari layar Awal, sentuh **a bar**, lalu sentuh **Share Link (Berbagi Link)**.
- 2. Sentuh Send file (Kirim file), lalu tentukan pilihan yang ditampilkan di layar.

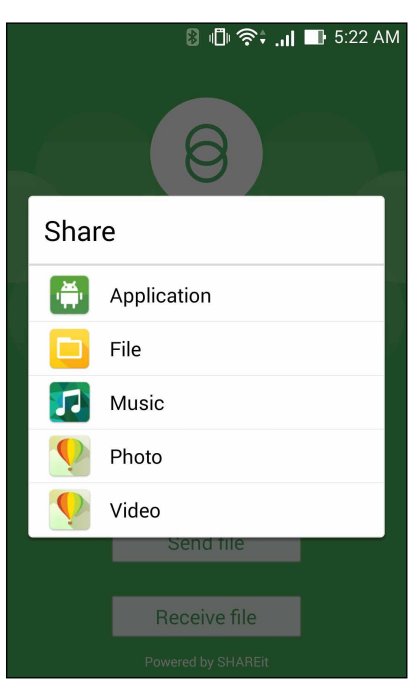

- 3. Sentuh file yang akan dikirim, lalu sentuh **Done (Selesai)**.
- 4. Setelah PadFone mendeteksi perangkat lain, sentuh perangkat yang akan menerima file.

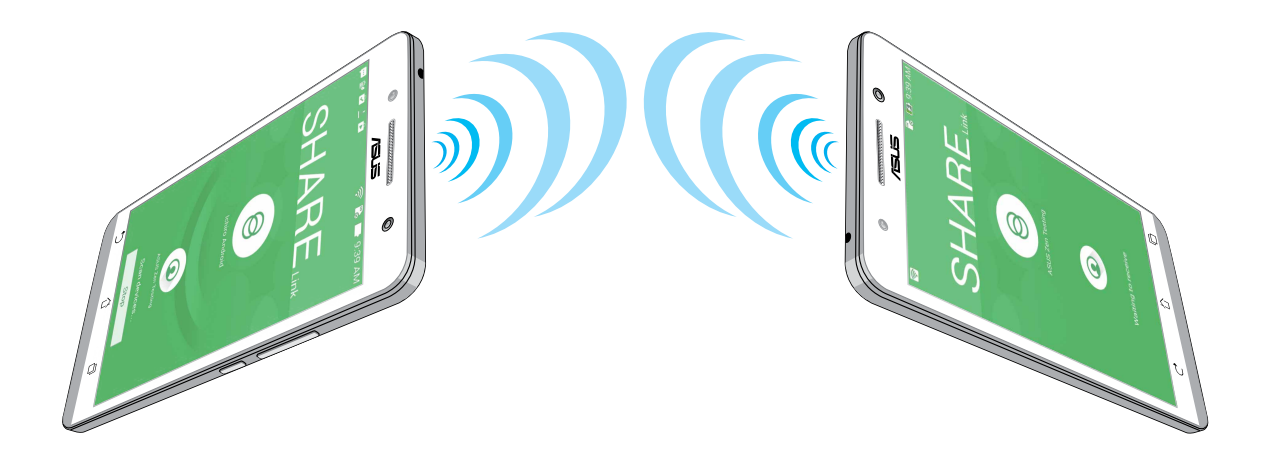

#### **Menerima file**

Untuk menerima file:

- 1. Dari layar Awal, sentuh **a bar**, lalu sentuh **Share Link (Berbagi Link)**.
- 2. Sentuh Receive file (Terima file) untuk menerima file dari pengirim.

# Cloud

Cadangkan data, sinkronisasikan file di antara perangkat yang berbeda, serta bagi file secara aman dan pribadi melalui account Cloud seperti ASUS WebStorage, Drive, OneDrive, dan Dropbox.

## **ASUS WebStorage**

Daftar atau sign in ke ASUS WebStorage dan dapatkan account cloud penyimpanan dengan kapasitas gratis hingga 5 GB. Secara otomatis upload foto yang baru diambil unutuk dibagi dengan cepat, sinkronisasikan file di antara perangkat yang berbeda, atau bagi file melalui account ASUS WebStorage.

**CATATAN:** Untuk menikmati fungsi upload otomatis, aktifkan Instant Upload (Upload Cepat) dari **Settings** (**Pengaturan**) > **Instant Upload (Upload Cepat)** di ASUS WebStorage.

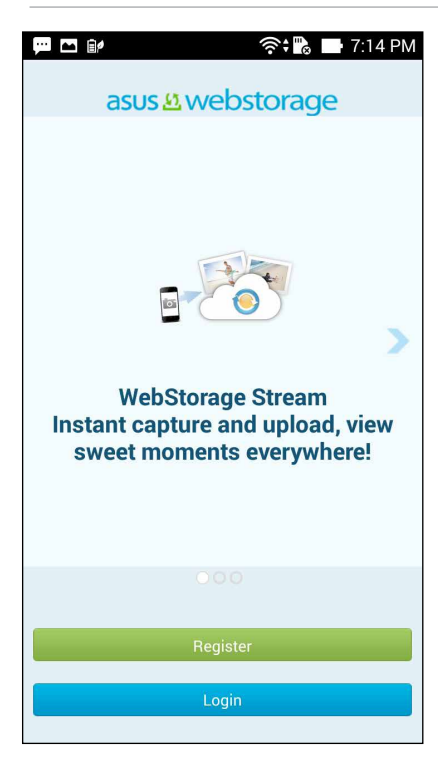

| <br> | <br> | <br> |
|------|------|------|
| <br> | <br> | <br> |
| <br> | <br> |      |
|      |      |      |
| <br> | <br> | <br> |
| <br> | <br> | <br> |
| <br> | <br> | <br> |
|      |      |      |
|      |      |      |
| <br> | <br> | <br> |
| <br> | <br> | <br> |
|      |      |      |

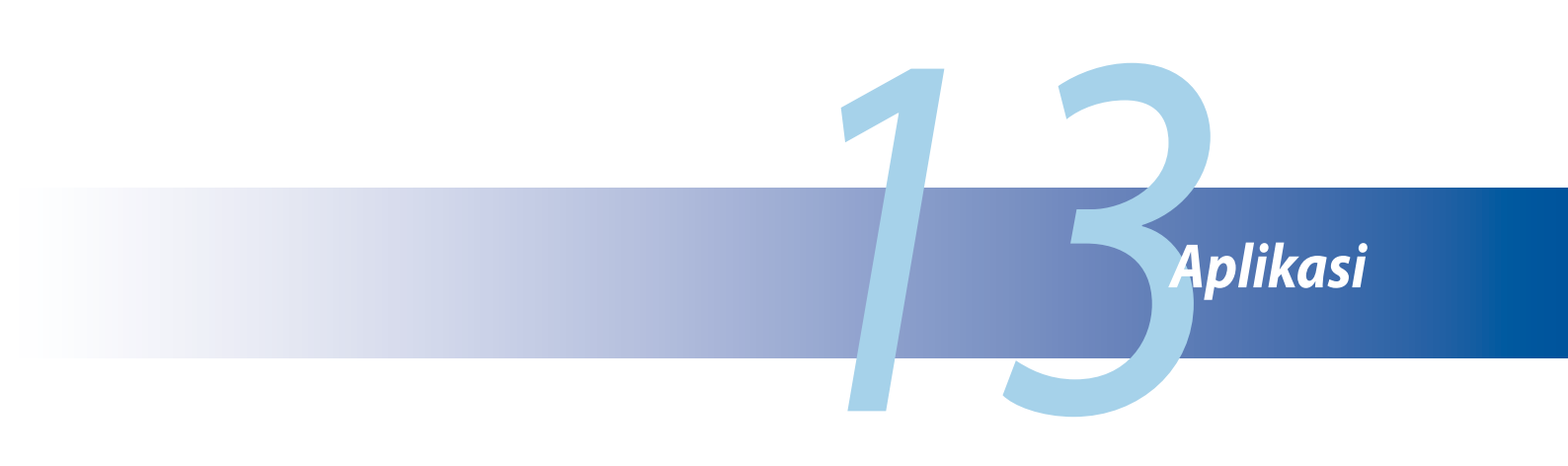

# Mengelola aplikasi

## Menambahkan cara pintas aplikasi ke layar awal

Anda dapat membuat cara pintas untuk aplikasi favorit di layar awal.

- 1. Ketuk untuk membuka layar Semua aplikasi.
- 2. Ketuk terus ikon aplikasi yang akan dipindahkan, lalu tarik dan letakkan aplikasi di layar awal.

#### Info aplikasi

Anda dapat melihat informasi aplikasi rinci sewaktu membuat cara pintas untuk aplikasi tersebut. Sambil menahan aplikasi dari layar Semua aplikasi di layar awal, **App info (Info aplikasi)** akan muncul di bagian atas halaman layar awal. Tarik aplikasi ke **App info (Info aplikasi)** untuk menampilkan informasi rincinya.

## Menghapus cara pintas aplikasi dari layar awal

Anda dapat menghapus cara pintas aplikasi dari layar awal. Aplikasi awal akan tetap berada di layar **All apps** (Semua aplikasi). Untuk menghapus aplikasi di Layar Awal:

- 1. Ketuk terus aplikasi di layar awal hingga X Remove (X Hapus) ditampilkan.
- 2. Tarik aplikasi ke **X Remove (X Hapus)** untuk menghapusnya dari layar awal.

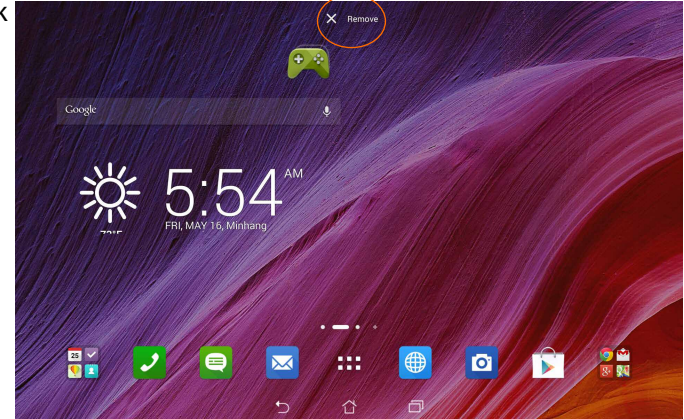
## Mengatur aplikasi

Buat folder untuk mengatur aplikasi dan cara pintas di layar awal.

- 1. Pada layar awal, ketuk, lalu tarik aplikasi atau cara pintas ke atas aplikasi lainnya dan folder akan ditampilkan.
- 2. Ketuk folder baru, lalu sentuh **Unnamed Folder (Folder Belum Dinamai)** untuk mengubah nama folder.

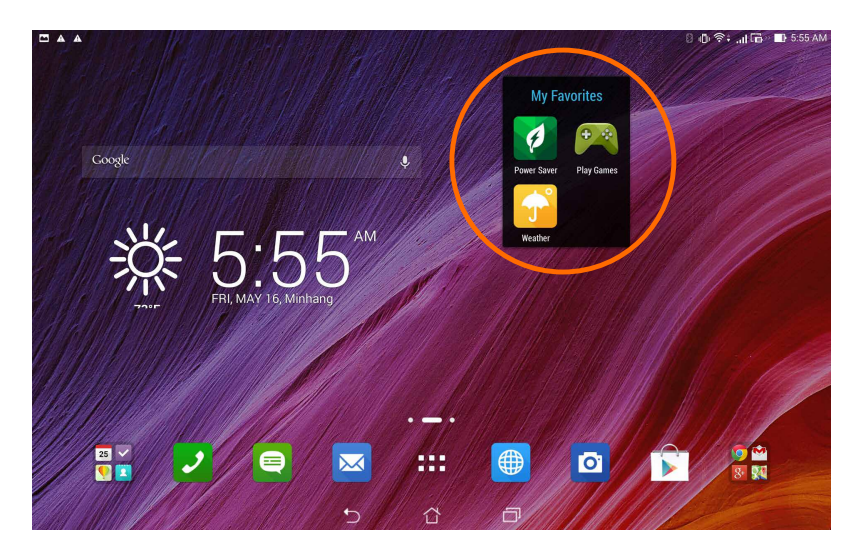

## Melihat aplikasi yang terakhir dibuka

Aplikasi yang terakhir dibuka akan ditampilkan di panel kiri layar awal. Anda dapat menemukan informasi rinci dan mengelola aplikasi dari daftar Aplikasi yang Terakhir Dibuka.

1. Ketuk ikon Recent Apps (Aplikasi yang Terakhir Dibuka) di bagian bawah layar awal.

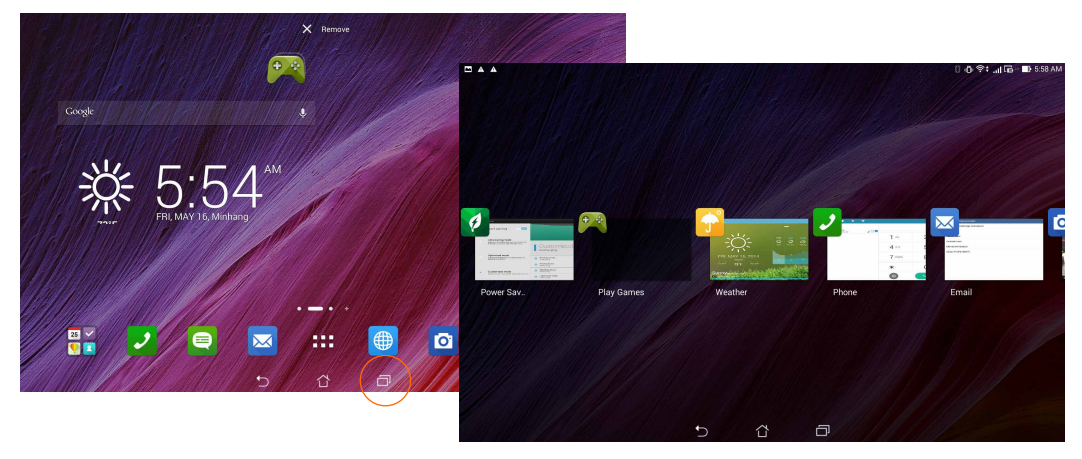

- 2. Geser ke kiri atau ke kanan untuk melihat **Recent Apps (Aplikasi yang Terakhir Dibuka)**. Geser aplikasi yang terakhir dibuka ke atas atau bawah untuk menghapusnya dari daftar.
- 3. Ketuk terus aplikasi yang terakhir dibuka untuk menampilkan menu. Pilih untuk menghapus aplikasi dari daftar atau menampilkan informasi aplikasi.

# Menjalankan aplikasi

Ketuk **u**untuk menampilkan semua aplikasi Anda. Di layar aplikasi utama, Anda dapat melihat semua aplikasi. Dari layar aplikasi utama, Anda dapat:

- Menyentuh ikon untuk membuka aplikasi.
- Menggeser layar untuk menampilkan aplikasi lainnya.
- Menarik ikon aplikasi ke Layar Awal.
- Menelusuri widget.
- Mendapatkan aplikasi lainnya dari Play Store.
- 146

# Beralih aplikasi

Bila Anda membuka beberapa aplikasi di PadFone, Anda dapat beralih dengan mudah di antara aplikasi yang baru dibuka.

Sentuh 💷 untuk melihat aplikasi yang baru dibuka.

- Sentuh aplikasi untuk melihatnya.
- Untuk menghapus aplikasi, geser aplikasi ke kiri atau kanan.

## Mengunci aplikasi

Amankan aplikasi dari penggunaan yang tidak sah dengan sandi 4-12 digit.

Untuk mengunci aplikasi:

- 1. Dari All Apps (Semua Aplikasi), sentuh > Lock (Kunci).
- 2. Masukkan sandi berisi 4-12 digit, lalu sentuh OK.

Untuk mengubah sandi aplikasi terkunci:

- 1. Dari All Apps (Semua Aplikasi), sentuh > Lock app settings (Pengaturan kunci aplikasi). Masukkan sandi saat diminta.
- 2. Sentuh Change password (Ubah sandi), lalu masukkan sandi lama dan baru.

## Men-download aplikasi

Download berbagai aplikasi dan permainan dari Play Store langsung ke PadFone. Beberapa aplikasi dan permainan tersedia gratis, namun Anda mungkin harus membeli aplikasi dan permainan lainnya menggunakan kartu kredit atau bentuk pembayaran lainnya.

Untuk men-download aplikasi:

- 1. Sentuh **Play Store** dari layar Awal.
- 2. Ikuti petunjuk di layar untuk masuk ke account Gmail Anda yang ada. Jika Anda tidak memiliki account Gmail, buat account.
- 3. Setelah berhasil sign in, Anda dapat mulai men-download aplikasi dari Play Store.

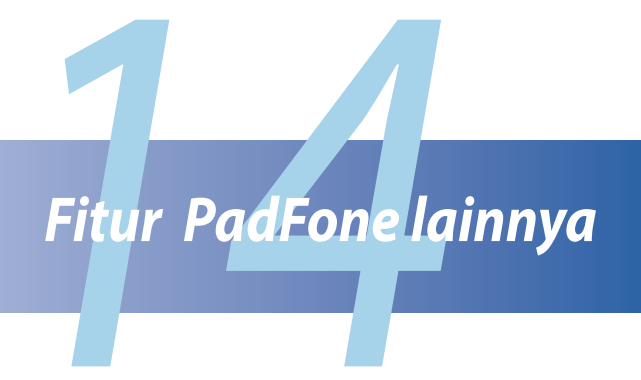

## Penghemat daya

Maksimalkan atau hemat daya PadFone bahkan saat siaga atau sewaktu tersambung ke jaringan. Sesuaikan pengaturan daya dengan pintar untuk aktivitas yang sering Anda lakukan seperti membaca email atau menonton video.

#### Mengkonfigurasi Penghemat Daya

Maksimalkan, optimalkan, atau sesuaikan daya PadFone dengan beberapa pilihan hemat daya pintar.

Untuk mengkonfigurasi Penghemat Daya:

- 1. Dari All Apps (Semua Aplikasi), sentuh Power Saver (Penghemat Daya).
- 2. Geser Smart saving (Hemat daya pintar) ke ON (Aktif).

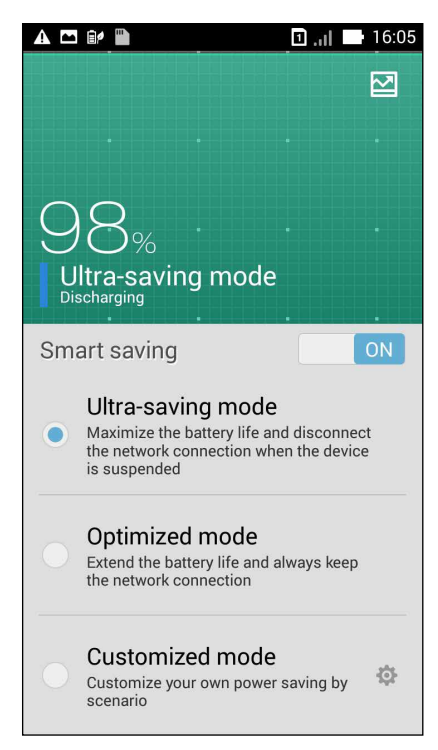

- 3. Pilih salah satu mode berikut:
  - Ultra-saving mode (Mode sangat hemat): Memutuskan sambungan jaringan saat PadFone berada dalam kondisi siaga untuk benar-benar memaksimalkan masa pakai baterai.
  - **Optimized mode (Mode optimal):** Memperpanjang masa pakai baterai saat PadFone tetap tersambung ke jaringan.
  - **Customized mode (Mode kustom):** Memungkinkan Anda mengkonfigurasi pengaturan daya untuk aktivitas yang sering Anda lakukan, dan

#### Menyesuaikan Penghemat Daya

Atur tingkat kecerahan untuk aktivitas yang sering Anda lakukan seperti membaca email atau buku, menonton video, menelusuri situs web, dan mendengarkan musik. Anda juga dapat mengaktifkan fungsi hemat daya untuk beberapa aplikasi atau mengaktifkan pemutusan otomatis jaringan saat PadFone dalam mode tidur.

Untuk menyesuaikan Penghemat Daya:

- 1. Dari Power Saver (Penghemat Daya), centang Customized mode (Mode kustom), lalu sentuh 🔅.
- 2. Centang aktivitas, lalu atur persentase tingkat kecerahan.
- 3. Jika Anda ingin mengaktifkan pemutusan otomatis jaringan, centang **IM and other apps using push notification (IM dan aplikasi lainnya yang menggunakan pemberitahuan push)**. PadFone akan secara otomatis memutuskan sambungan jaringan saat ponsel siaga, dan akan mengembalikan sambungan jaringan saat PadFone diaktifkan.

# Splendid

Splendid dapat digunakan untuk menyesuaikan pengaturan dengan mudah.

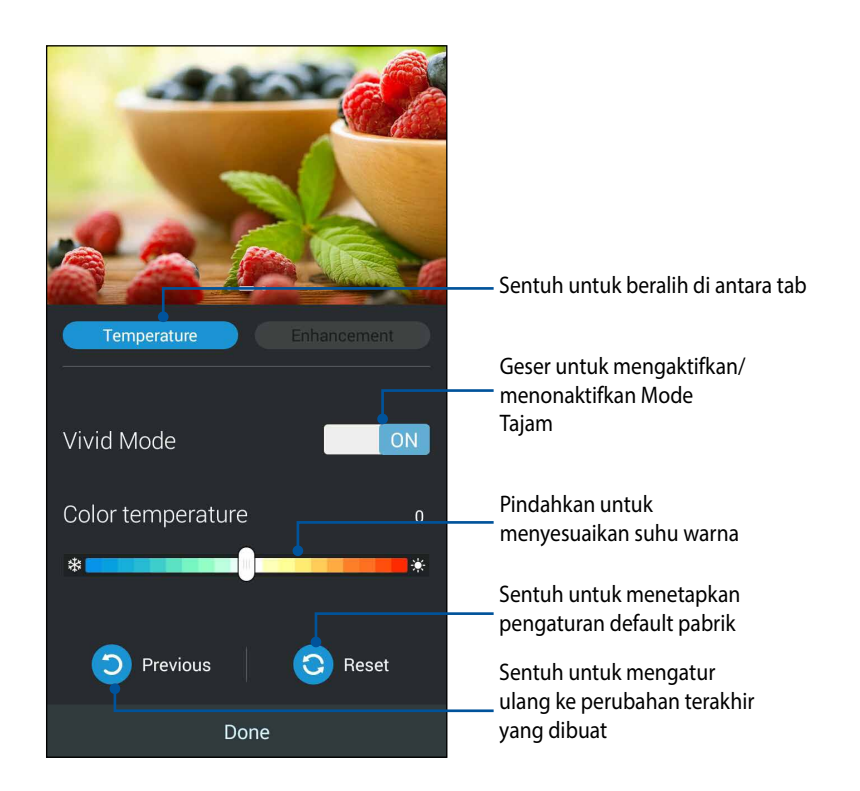

Untuk menggunakan Splendid:

- 1. Sentuh **Sentuh Splendid**.
- 2. Atur suhu warna dan kontras layar melalui tab **Temperature (Suhu)** dan **Enhancement** (Penyempurnaan).
- 3. Sentuh **Done (Selesai)** untuk menerapkan perubahan.

1**52** 

# **TalkBack**

TalkBack memberikan tanggapan lisan untuk membantu Anda menavigasi perangkat, dengan menjelaskan hal yang Anda sentuh dan aktifkan.

#### Untuk mengaktifkan atau menonaktifkan TalkBack:

- 1. Buka Settings (Pengaturan) > Accessibility (Aksesibilitas) > TalkBack.
- 2. Geser tombol TalkBack ke ON (AKTIF) atau OFF (TIDAK AKTIF).
- 3. Ketuk **OK** untuk mengaktifkan TalkBack.
- 4. Bila ditanya apakah Anda ingin mengaktifkan **Explore by Touch (Telusuri dengan Sentuhan)**, sentuh **OK** hanya jika Anda ingin mengubah cara perangkat menjelaskan setiap item yang ditunjuk jari Anda pada layar.

Bila Anda mengaktifkan TalkBack, tanggapan lisan akan segera dimulai. Saat Anda menavigasi perangkat, TalkBack akan menjelaskan tindakan Anda dan memperingatkan tentang pemberitahuan dan kemunculan lainnya.

Jika Anda juga mengaktifkan Explore by Touch, gerakan aksesibilitas akan diaktifkan, dan gerakan jari di sekitar layar akan memicu keterangan dari setiap item yang disentuh. Ketuk dua kali untuk mengaktifkan item yang terakhir diucapkan, lalu geser dengan dua jari untuk melakukan gerakan menggeser yang biasanya memerlukan hanya satu jari.

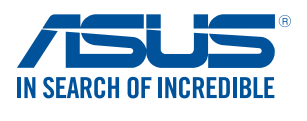

www.asus.com